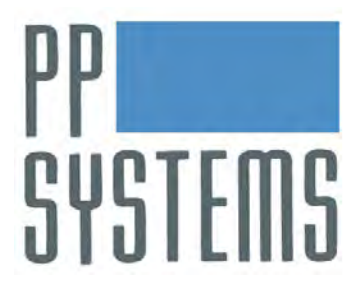

# EGM-5

# Portable CO<sub>2</sub> Gas Analyzer

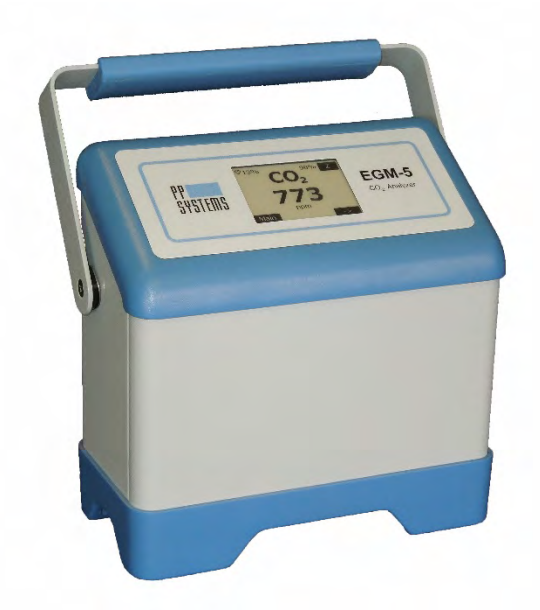

## **Operation Manual**

### Version 1.03

2018 PP Systems. All Rights Reserved 15<sup>th</sup> February 2018

PP Systems - 110 Haverhill Road, Suite 301 - Amesbury, MA 01913 U.S.A.

Tel: +1 978-834-0505 Fax: +1 978-834-0545 Email: <u>support@ppsystems.com</u> URL: <u>www.ppsystems.com</u>

### Contents

| Welcome7                                    |
|---------------------------------------------|
| User Registration7                          |
| Service & Warranty                          |
| Contact Information                         |
| Unpacking and Storage of Your Equipment8    |
| Unpacking                                   |
| Powering up the EGM-5 for the First Time9   |
| Data Storage9                               |
| Technical Specification10                   |
| Summary of System Design11                  |
| Overview and Theory11                       |
| Optional Sensors for use with EGM-513       |
| Internal Sensors and WiFi13                 |
| O2 Sensor                                   |
| H <sub>2</sub> O Sensor13                   |
| WiFi13                                      |
| External Sensors/Chambers14                 |
| Quantum Sensor14                            |
| TRP-3 Temperature/PAR Probe14               |
| SRC-2 Soil Respiration Chamber15            |
| CPY-5 Canopy Assimilation Chamber15         |
| STP-2 Soil Temperature Probe16              |
| Soil Moisture and Soil Temperature Sensor16 |
| System Power                                |
| Battery Specification                       |
| Power Supply/AC Adapter Rating:17           |
| Getting Familiar with the EGM-518           |
| Touch Display                               |
| Navigation using the Touch Display19        |
| Power Switch19                              |
| Ext Power Jack                              |
| Ext Power LED                               |
| Gas Ports                                   |
| Flow Rate20                                 |

| USB Flash Drive Port                         | 21 |
|----------------------------------------------|----|
| USB PC Port                                  | 21 |
| Probe Ports                                  | 21 |
| Terminal Block                               | 22 |
| Analog Voltage Output                        | 22 |
| Analog Voltage Input                         | 22 |
| Alarm Relay Outputs                          | 22 |
| Recommended Cable Interface                  | 23 |
| Absorber Column and CO <sub>2</sub> Scrubber | 23 |
| Soda Lime (CO <sub>2</sub> Scrubber)         | 24 |
| Routine System Checks Before Starting        | 25 |
| Touch Display Overview                       | 26 |
| Heartbeat and Display Update Rate:           | 26 |
| Splash Screen                                | 28 |
| Measurement Mode                             | 28 |
| Measure Screen                               | 28 |
| Readings Screen                              |    |
| Probe Screen                                 |    |
| Graphic Display Screen                       | 31 |
| Main Menu                                    |    |
| Settings                                     |    |
| Settings 1 Menu                              |    |
| Zero Settings                                | 34 |
| Zero Type                                    |    |
| Zero Time                                    |    |
| Alarms Settings                              |    |
| Low CO <sub>2</sub> Alarm Setting            |    |
| High CO <sub>2</sub> Alarm Setting           |    |
| Reset Abs Settings                           |    |
| Flow Settings                                |    |
| Pump Power                                   |    |
| Alarm Sound                                  |    |
| Probe Port Settings                          | 40 |
| Probe Port 1 Settings                        | 40 |
| Probe Port 2 Settings                        | 41 |
|                                              |    |

| Settings 2 Menu                            | 41 |
|--------------------------------------------|----|
| Analog Output Settings                     | 42 |
| Averaging Settings                         | 42 |
| EGM ID                                     | 43 |
| Graph Settings                             | 44 |
| Settings 3 Menu                            | 45 |
| Host Measure Settings                      | 46 |
| WiFi Measure Settings                      | 47 |
| Memory Measure Settings                    |    |
| Host Port                                  | 49 |
| Reset WiFi                                 | 49 |
| WiFi Power                                 | 50 |
| Settings 4 Menu                            | 51 |
| Set Clock                                  | 51 |
| Defaults                                   | 52 |
| Ship Mode                                  | 53 |
| Processes                                  | 53 |
| SRC (Soil Respiration Chamber) Process     | 54 |
| CPY (Canopy Assimilation Chamber) Process  | 59 |
| Custom Process                             | 64 |
| Injection Process                          | 69 |
| Static Process                             | 74 |
| Calibration                                | 76 |
| CO2                                        | 77 |
| O2 Calibration                             | 80 |
| Touch Calibration                          | 82 |
| Diagnostics                                | 83 |
| ADC (Analog Digital Converter) Diagnostics | 83 |
| Zeros Diagnostics                          | 84 |
| Hours Diagnostics                          | 85 |
| Battery Diagnostics                        | 85 |
| Voltage Diagnostics                        | 86 |
| Advanced Diagnostics                       | 86 |
| Information Menu                           | 87 |
| About                                      | 87 |

| Contact                                            | 88    |
|----------------------------------------------------|-------|
| Data Storage                                       | 89    |
| USB Flash Drive (Memory Stick)                     | 89    |
| Data Storage/Measure Format Settings Table         | 90    |
| Process Data Fields                                | 90    |
| Measure Format Settings Table                      | 92    |
| Digital Connection Methods                         | 95    |
| USB                                                | 95    |
| Wireless                                           | 95    |
| Digital Communication Protocols and Software       | 95    |
| EGM-5 Command Set                                  | 95    |
| EGM-5 Auto Strings                                 | 97    |
| "*" String (Power Reset)                           | 97    |
| "E" String (Error Status)                          | 97    |
| "M" String (Measurements)                          | 97    |
| "V" String (Versions)                              | 97    |
| "W" String (Warm up)                               | 98    |
| "Z" String (Zeroing)                               | 98    |
| EGM-5 Command Set Table                            | 98    |
| Get/Set Parameter Values Table                     | .104  |
| GAS (Gas Analysis Software)                        | . 107 |
| Web Pages                                          | . 109 |
| Communication Summary                              | .111  |
| Wireless Network Settings                          | .112  |
| Connecting To EGM-5 via Direct Wireless Connection | .112  |
| Connecting to EGM-5 via a Local Area Network       | .113  |
| Error Messages                                     | . 116 |
| Maintenance                                        | . 118 |
| External Air Filter                                | . 118 |
| Absorber Column and CO <sub>2</sub> Scrubber       | .119  |
| Gray Foam Filters                                  | .119  |
| Absorber Filters                                   | . 119 |
| End Cap "O" Rings                                  | .119  |
| Soda Lime (CO <sub>2</sub> Scrubber)               | .119  |
| Access to Internal Components                      | . 120 |

| Sampling Pump                                                               | . 121 |
|-----------------------------------------------------------------------------|-------|
| Infrared Source                                                             | . 122 |
| Hydrophobic Filter                                                          | . 122 |
| Battery                                                                     | . 122 |
| Appendix 1. Soil CO <sub>2</sub> Efflux and Net Canopy CO <sub>2</sub> Flux | 123   |
| Theory                                                                      | . 123 |
| Correction for water vapor increase on CO <sub>2</sub> efflux               | 125   |
| FCO2 Units for measurement of Soil CO2 Efflux                               | 125   |
| References                                                                  | . 126 |
| Appendix 2. WiFi Compliance                                                 | . 127 |
| Table C-1 Country Certifications                                            | 127   |
| Table C-2 Country Transmitter Ids                                           | 128   |
| Table C-3 Safety                                                            | . 128 |
| Federal Communication Commission Interference Statement                     | 128   |
| Radiation Exposure Statement                                                | 129   |

## Welcome

Thank you very much for purchasing our EGM-5  $CO_2$  Gas Analyzer. We greatly appreciate your business and we look forward to working with you and your team for many years to come.

This manual and the information contained within are copyrighted to PP Systems. No part of the manual may be copied, stored, transmitted or reproduced in any way or by any means including, but not limited to, photocopying, photography, magnetic or other mechanical or electronic means, without the prior written consent of PP Systems, Inc.

For applications where failure of this equipment to function correctly would lead to consequential damage, the equipment must be checked for correct operation and calibration at intervals appropriate to the circumstances. The PP Systems' equipment warranty is limited to replacement of defective components, and does not cover injury to persons or property or other consequential damage.

This manual is provided to help you install and operate the equipment. Every effort has been made to ensure that the information it contains is accurate and complete. PP Systems does not accept any liability for losses or damages resulting from the use of this information.

It is the operator's responsibility to review this information prior to installation and operation of the equipment. Otherwise, damage may be caused which is not covered under our normal warranty policy.

PP Systems is a registered trademark of PP Systems, Inc. All brand names are trademarks or registered trademarks of their respective owners.

## **User Registration**

It is very important that ALL new customers register themselves with us to ensure that our user's list is kept up-to-date. If you are a PP Systems' user, please go to <u>www.ppsystems.com</u> and click on Customer Registration in the upper left hand corner.

Only **REGISTERED** users will be allowed access to the protected "Users" section of our web site. This section will contain important product information including hardware/software updates, application notes, newsletters, etc.

Thank you in advance for your cooperation.

## **Service & Warranty**

PP Systems' equipment warranty is limited to replacement of defective components, and does not cover injury to persons or property or other consequential damage.

The equipment is covered under warranty for one complete year, parts and labor included. This, of course, is provided that the equipment is properly installed, operated and maintained in accordance with written instructions (i.e. Operator's Guide).

## The warranty excludes all defects in equipment caused by incorrect installation, operation or maintenance, misuse, alteration, and/or accident.

If for some reason, a fault is covered under warranty, it is the responsibility of the customer to return the goods to PP Systems or an authorized agent for repair or replacement of the defective part(s).

Prior to returning equipment to PP Systems for service, you must first get in contact with our Service Manager (<u>service@ppsystems.com</u>) to request a case number for reference and tracking purposes.

## **Contact Information**

PP Systems, Inc. 110 Haverhill Rd, Suite 301 Amesbury, MA 01913 USA Tel: 978-834-0505 Fax: 978-834-0545 Sales: <u>sales@ppsystems.com</u> Support: <u>support@ppsystems.com</u> Service: <u>service@ppsystems.com</u> URL: <u>www.ppsystems.com</u>

## **Unpacking and Storage of Your Equipment**

## Unpacking

It is extremely important that you check the contents of your equipment immediately upon receipt to ensure that your order is complete and that it has arrived safely. Please refer to the packing list to show all items that are included with your order. DO NOT DISCARD ANY OF THE PACKAGING MATERIAL UNTIL ALL OF THE ITEMS LISTED ARE ACCOUNTED FOR. WE RECOMMEND THAT YOU RETAIN THE ORIGINAL PACKING FOR FUTURE USE. If you suspect that any of the items listed on the packing list are not included or damaged, you must contact PP Systems or your authorized distributor immediately.

## **Powering up the EGM-5 for the First Time**

When you receive your new EGM-5 from PP Systems you will need to first connect it up to the external power supply/charger prior to powering up the instrument. To avoid accidental power up during shipment we put the instrument into "Ship Mode" (see Ship Mode on page 53). Therefore, when you are ready to begin:

- 1. Locate the power supply/charger and power cord inside the packing box.
- 2. Connect the AC power cord to the mains and the barrel connector into the EXT Power socket on the back of the EGM-5.
- 3. Press the ON/OFF switch to power up the instrument. The power switch should now have an illuminating blue ring indicating power is on.
- 4. Allow 10-15 minutes to achieve warm-up.

You are ready to go!

## **Data Storage**

For convenience and ease it is very important to note that all EGM-5 system data is recorded and saved directly to a USB flash drive (i.e. memory stick or thumb drive). A USB flash drive is included in the spares kit (Part No. 43034-1) with every new system.

# THEREFORE IT IS IMPERATIVE THAT YOU HAVE A USB FLASH DRIVE WITH YOU AT ALL TIMES IF YOU WANT TO RECORD DATA WITH YOUR EGM-5. OTHERWISE DATA WILL HAVE TO BE RECORDED MANUALLY.

## **Technical Specification**

| Analysis Method                        | Non-dispersive infrared, configured as an absolute absorptiometer with          |  |
|----------------------------------------|---------------------------------------------------------------------------------|--|
| 00 M                                   | microprocessor control of linearization                                         |  |
| CO <sub>2</sub> Measurement            | $0.2000 \text{ ppm} (\mu \text{mol mol}^{-1})$                                  |  |
| Ranges                                 | $0-2000 \text{ ppm} (\mu \text{mol mol}^{-1})$                                  |  |
|                                        | $0.5000 \text{ ppm} (\mu \text{mol mol}^{-1})$                                  |  |
|                                        | 0-10000 ppm (µmol mol <sup>-1</sup> )                                           |  |
|                                        | 0-20000 ppm (μmol mol <sup>-1</sup> )                                           |  |
|                                        | 0-30000 ppm (µmol mol <sup>-1</sup> )                                           |  |
|                                        | 0-50000 ppm (μmol mol <sup>-1</sup> )                                           |  |
|                                        | 0-100000 ppm (μmoi moi <sup>-</sup> )                                           |  |
|                                        | Deadings are automatically corrected for temperature and pressure               |  |
| <b>A</b> = =====                       | Readings are automatically corrected for temperature and pressure.              |  |
| Accuracy                               | < 1% of span concentration over the calibrated range but limited by the         |  |
| Line e crite :                         | Accuracy of the calibration mixture.                                            |  |
|                                        | < 1% throughout the range                                                       |  |
| Stability                              | Auto-zero at regular intervals corrects for sample cell contamination,          |  |
| 14/ <b>T</b> '                         | source and detector ageing and changes in electronics.                          |  |
| warm-up Time                           | Approximately 15 minutes                                                        |  |
| Sampling Rate                          | 10 Hz. Sample data is averaged and output every 1.0 seconds.                    |  |
| Sampling Pump                          | Integral, 5V rotary vane air sampling pump                                      |  |
| Gas Flow Rate                          | 100-500 cc/min (280-340 cc/min is optimal). An internal, electronic flow        |  |
| <b>T</b>                               | sensor monitors flow rate.                                                      |  |
| Terminal Block                         | External 10 pin terminal connector for; +5V, Ground, Analog input, Analog       |  |
|                                        | output, and alarm relays.                                                       |  |
| Analog Input                           |                                                                                 |  |
| Analog Output                          | 0-2.5V (CO <sub>2</sub> range selectable)                                       |  |
| Alarm                                  | 2 relay contacts (Alarm1 and Alarm2), Visual and Audible alarm/warnings.        |  |
| Communications                         | USB(USB Mini-B) and Optional Wi-Fi                                              |  |
| Air Filter                             | Internal hydrophobic filter is used to protect analyzer from water.             |  |
| CO <sub>2</sub> Control                | High and low user set points                                                    |  |
| Data Storage (USB)                     | USB Flash Drive for data storage                                                |  |
| Display                                | 2.7" electronic paper touch display with 264 x 176 pixel resolution             |  |
| Power Switch                           | Illuminated On/Off power switch                                                 |  |
| Internal Battery                       | 7.2 Volt - 8.7Ah (63Whr) Li-Ion battery providing up to 16 hours continuous     |  |
|                                        | operation. If external sensors/accessories are used with the EGM-5 it will      |  |
|                                        | reduce the operation time.                                                      |  |
| Power Requirements                     | 12 VDC, 3.0A or AC Adapter (included) 100-240 VAC, 50-60 Hz, 1.0A               |  |
| Power Consumption                      | Charging Battery: 30W (12V @ 2.5A)                                              |  |
|                                        | Warm up: 12W (12V @ 1.0A)                                                       |  |
|                                        | Normal operation: 6W (12V @ 0.5A)                                               |  |
| Gas Connections                        | 2 Quick disconnect style fittings (inlet and exhaust) for use with 1/8" (.125") |  |
|                                        | ID tubing                                                                       |  |
| Operating Temperature                  | 0-50 °C, non-condensing. External filtration may be required in dirty           |  |
|                                        | environments.                                                                   |  |
| Enclosure                              | Durable Cast-Urethane and aluminum, IP43 enclosure                              |  |
| Dimensions                             | 215 cm W x 200 cm H 120 cm W (Enclosure only)                                   |  |
| Weight                                 | 1.6 kg                                                                          |  |
| <ul> <li>PP Systems is a re</li> </ul> | gistered trademark of PP Systems, Inc.                                          |  |
| <ul> <li>PP Systems is con</li> </ul>  | tinuously updating its products and reserves the right to amend product         |  |
| specifications with                    | aut notice                                                                      |  |

• All brand names are trademarks or registered trademarks of their respective owners.

## **Summary of System Design**

## **Overview and Theory**

The EGM-5 is designed to function as a self-contained instrument for continuous measurement of CO<sub>2</sub> in air. Its open-path design allows for continuous, unattended air sampling, as the pump introduces fresh sample gas to the essential component, the IRGA (infrared gas analyzer).

The IRGA forms the core of gas analysis systems that measure CO<sub>2</sub>. Non-dispersive infra-red (NDIR) refers to the transmission of a broad-band infra-red wavelength from the IRGA source lamps. A single IRGA consists of four basic components:

- Infra-red source
- Sample cell of known path length and volume
- Optical interference filter
- Infra-red detector

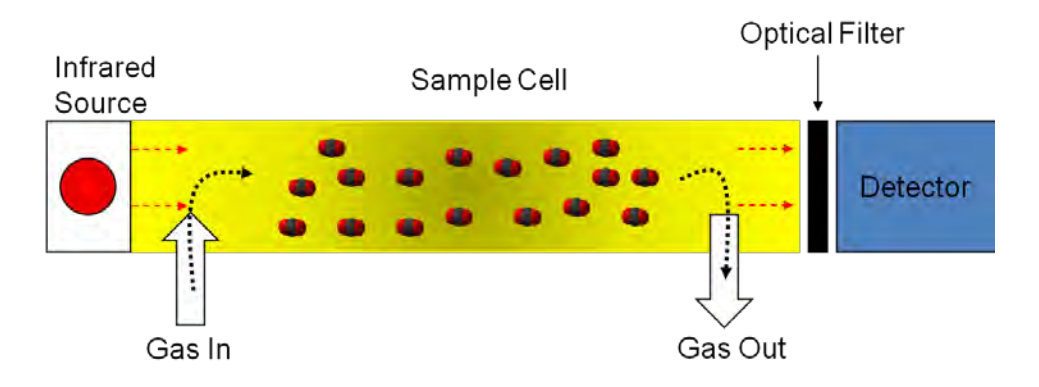

The theory itself is quite simple – light from mid-infra-red wavelengths is produced by the source and pulsed through a gold plated cell. The interference filter narrows the bandwidth of the IR source received by the detector to the signature wavelength absorbed by the target gas molecule, e.g. CO<sub>2</sub>. The CO<sub>2</sub> cell employs a unique optical filter. As the sample gas fills the cell, the target gas molecule absorbs IR energy at the particular wavelength, and the reduction in IR energy reaching the detector is measured. The *higher* the target gas concentration, the *lower* the infra-red signal received at the detector, as defined by the Lambert-Beer Law of Attenuation.

 $CO_2$  molecules have a discrete absorption band at 4.26 µm that has very little overlap with any other molecule's absorption band, so that wavelength provides good sensitivity and selectivity. The EGM-5 electronics could be considered another major component, which processes raw analog-to-digital (A/D) information from the IRGA detector, accurately translating this information into gas concentrations.

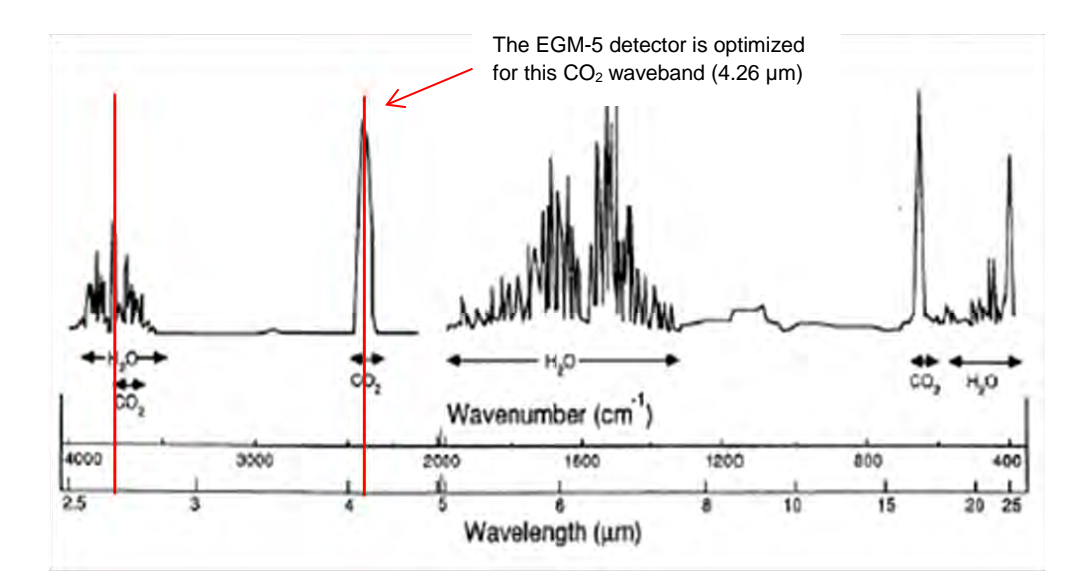

The gas sample is of course a mixture of gas molecules, and this can present problems in terms of accurate detection of concentrations of a specific gas, such carbon dioxide. This effect, *foreign gas broadening* (FGB), must be corrected to ensure accurate measurement of gas concentrations. With FGB, the CO<sub>2</sub> gas in the IRGA cell is somewhat diluted by the increased air volume induced by water vapor. This effect is about 0.1  $\mu$ mol mol<sup>-1</sup> CO<sub>2</sub> mb<sup>-1</sup> H<sub>2</sub>O. The presence of water vapor also causes an increase in infra-red absorption, which is detected as an apparent increase in [CO<sub>2</sub>]. This is of a similar magnitude, but opposite to the dilution effect, and the EGM-5 automatically corrects these FGB effects.

The EGM-5 IRGAs are quite stable owing to their construction, calibration and thermal environment, but various circumstances can cause apparent changes over time. Some changes may require recalibration, although one of the strengths of the EGM-5 is that recalibration is not a routine (annual) maintenance task as a result of our innovative "Auto-Zero" function. Our Auto-Zero function corrects for nearly all changes that result in calibration drifts. It minimizes effects on span (gas sensitivity), of sample cell contamination, lamp aging, changes in detector sensitivity, amplifier gains and reference voltages. Measurements are ratios based on the Zero reading before IR absorbance is determined. From the relationship between absorbance and concentration determined in the factory for each instrument, and the current calibration factor, the sample concentration is determined.

## **Optional Sensors for use with EGM-5**

### **Internal Sensors and WiFi**

The O<sub>2</sub> and H<sub>2</sub>O sensors are built into the EGM-5 enclosure.

#### O<sub>2</sub> Sensor

An optional electrochemical  $O_2$  sensor can be used with the EGM-5 for measurement of oxygen in addition to  $CO_2$ .

- Range: 0-100%
- Response Time: ≤ 15 seconds at 23 ± 2 °C
- Linearity: ± 1.0% of full scale

The O<sub>2</sub> sensor is mounted into a manifold located inside the enclosure and is fitted in-line to sample the incoming gas stream. Recalibration should not be necessary and based on our experience with this sensor it should have a working life of approximately 4-5 years.

#### H<sub>2</sub>O Sensor

An optional solid state  $H_2O$  sensor can be used with the EGM-5 for measurement of  $H_2O$  in addition to  $CO_2$ .

- Range: 0-Dewpoint (mb)
- Accuracy: < 2% RH

The humidity sensor is mounted into a manifold located inside the enclosure and is fitted in-line to sample the incoming gas stream. Readings are displayed and recorded in absolute vapor pressure (mb). Recalibration of this sensor is not necessary.

#### WiFi

Optional WiFi is available for use with the EGM-5. Refer to Wireless on page 95 for more information.

### **External Sensors/Chambers**

The following sensors/chambers are external to the EGM-5 and electrical connection is made to the Probe Ports (Probe 1 and Probe 2) located on the back of the EGM-5. See Probe Port Settings on page 40 for more information for proper connection. Gas connections (if applicable) are made to the "Gas In" and "Gas Out" ports on the back of the EGM-5.

#### **Quantum Sensor**

An optional quantum sensor (Apogee Instruments) is available for use with the EGM-5 for accurate measurement of PAR (Photosynthetically Active Radiation) and it is specifically calibrated for use in sunlight conditions. The sensor housing features a fully potted, dome-shaped head, making the sensor fully weatherproof for self-cleaning. **Never use an abrasive material or cleaner on the diffuser**.

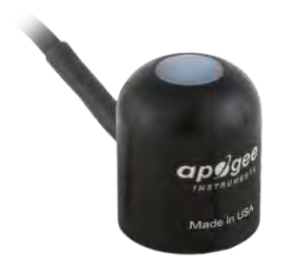

- Range: 0-3000 µmol m<sup>-2</sup> s<sup>-1</sup>
- Calibration Uncertainty: ± 5%
- Measurement Repeatability < 1%
- Long Term Drift: < 2% per year
- Cable Length: 5 meters

An optional leveling unit (ACS039) is also available for use with the quantum sensor. We highly recommend that you mount the sensor on a horizontal surface and that it is level for best results. To minimize azimuth error, the sensor should be mounted with the cable pointing toward true north in the northern hemisphere or true south in the southern hemisphere. Azimuth error is typically less than 1%, but is easy to minimize by proper cable orientation.

We recommend recalibration of the quantum sensor every 2 years.

#### **TRP-3 Temperature/PAR Probe**

An optional probe can be used with the EGM-5 for measurement of temperature and PAR. It consists of a rugged, aluminum housing with black foam cover. It also includes a standard tripod thread mount for use with commercially available tripods. The single gas connection for this probe is made to the "Gas In" port on the EGM-5.

#### **Temperature Sensor (Precision Thermistor)**

- Range: 0-50 °C
- Accuracy: ± 0.3 °C at 25 °C

#### PAR Sensor

- Fully cosine corrected
- Range: 0-3000 µmol m<sup>-2</sup> s<sup>-1</sup>
- Accuracy: ± 10 µmol m<sup>-2</sup> s<sup>-1</sup>

#### Cable Length: 1.5 meters

We recommend recalibration of the PAR sensor every 2 years.

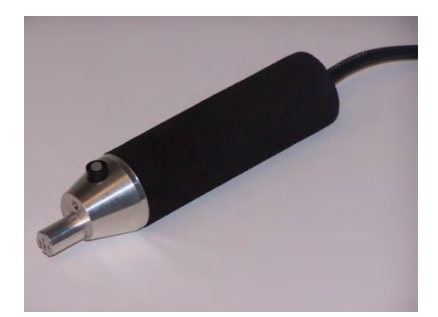

### EGM-5 Operation Manual V. 1.03

#### support@ppsystems.com

### SRC-2 Soil Respiration Chamber

Our SRC-2 Soil Respiration Chamber is available for use with the EGM-5 for measurement of closed system, soil  $CO_2$  efflux. There are two gas connections required, one to the **GAS IN** port, and the other to the **GAS OUT** port on the EGM-5. It is constructed out of rugged PVC with a convenient handle for placement on the soil surface. An aluminum ring provides a good seal on the soil surface or on collars.

- Dimensions: 150 mm (Height) x 100 mm (Diameter)
- Volume: 1171 ml
- Area: 78 cm<sup>2</sup>
- Cable Length: 1.5 meters

It includes a temperature sensor for measurement of air temperature near the soil surface.

#### **Temperature Sensor (Precision Thermistor)**

- Range: 0-50 °C
- Accuracy: ± 0.3 °C at 25 °C

#### **CPY-5 Canopy Assimilation Chamber**

Our CPY-5 Canopy Assimilation Chamber is available for use with the EGM-5 for measurement of closed system, net canopy CO<sub>2</sub> flux. It is transparent and constructed out of rugged polycarbonate with an aluminum ring, which provides a good seal on the soil surface or on collars. It also includes sensors for measurement of air temperature and PAR within the chamber. There are two gas connections required, one to the **GAS IN** port and the other to the **GAS OUT** port on the EGM-5.

- Dimensions: 145 mm (Height) x 146 mm (Diameter)
- Area: 167 cm<sup>2</sup>
- Cable Length: 1.5 meters

#### **Temperature Sensor (Precision Thermistor)**

- Range: 0-50 °C
- Accuracy: ± 0.3 °C at 25 °C

#### PAR Sensor

- Fully cosine corrected
- Range: 0-3000 µmol m<sup>-2</sup> s<sup>-1</sup>
- Accuracy: ± 10 µmol m<sup>-2</sup> s<sup>-1</sup>

We recommend recalibration of the PAR sensor every 2 years.

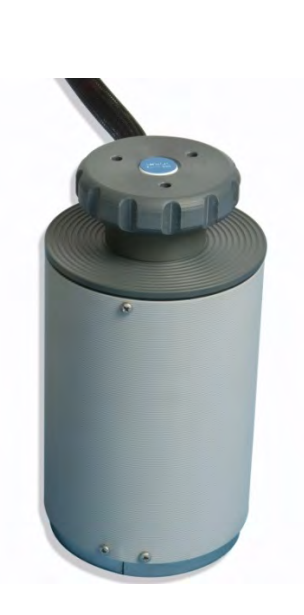

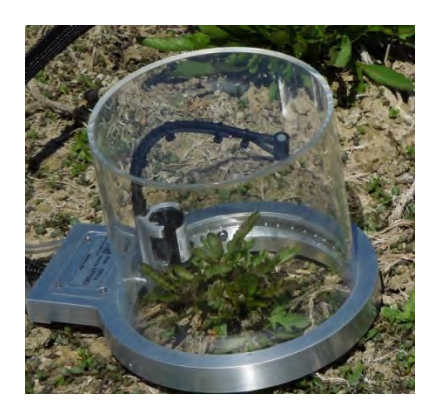

#### **STP-2 Soil Temperature Probe**

An optional soil temperature sensor can be used with the EGM-5 for measurement of soil temperature. It is commonly used with the SRC-2 Soil Respiration Chamber and CPY-5 Canopy Assimilation Chamber.

It is a rugged sensor with electronics housed in an anodized aluminum enclosure with stainless steel tip.

- Dimensions: Handle: 200 mm (Length) x 18.7 mm (Diameter) Tip: 125mm Length
- Cable Length: 1.5 meters

#### **Temperature Sensor (Precision Thermistor)**

- Range: 0-50 °C
- Accuracy: ± 0.3 °C at 25 °C

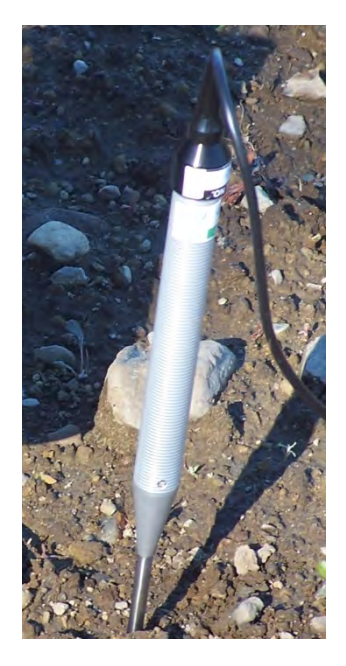

#### Soil Moisture and Soil Temperature Sensor

An optional soil moisture and soil temperature sensor (HydraProbe II - Stevens Water Monitoring Systems) is available for use with the EGM-5. It is an all-in-one, in-situ sensor that can measure both soil moisture and soil temperature.

#### Soil Moisture Sensor

• Range: 0-100% ((dry to fully saturated)

#### Soil Temperature Sensor

- Range: -10 °C-55 °C
- Accuracy: ± 0.3 °C at 25 °C

#### Cable Length: 5 meters

For best results the 3 prongs should be pushed all the way into the ground until the white body of the sensor is flush with the soil surface.

Recalibration of this sensor is not necessary.

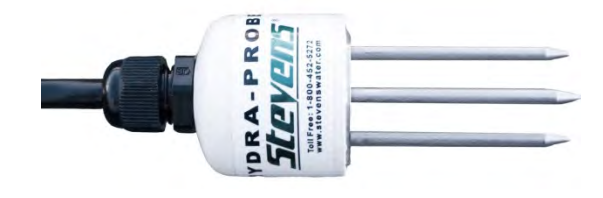

## **System Power**

The EGM-5 has an internal, rechargeable lithium ion battery pack capable of providing continuous power to the instrument for up to 16 hours. The EGM-5 is supplied with an external AC power adapter to charge and/or power the EGM-5.

### **Battery Specification**

- **Type:** Rechargeable Smart Lithium Ion Battery Pack
- **Power**: 7.2V, 8.7Ahr, 63Whr

Note, if the EGM-5 is used with external sensors/chambers it will reduce the battery life depending on the probe connected.

A dead battery (0% capacity) can be fully recharged in approximately 4-5 hours using the power supply/charger supplied by PP Systems.

To check the battery status, simply power up the instrument and observe the battery capacity next to the flashing heartbeat in the upper left hand corner of the display (see below).

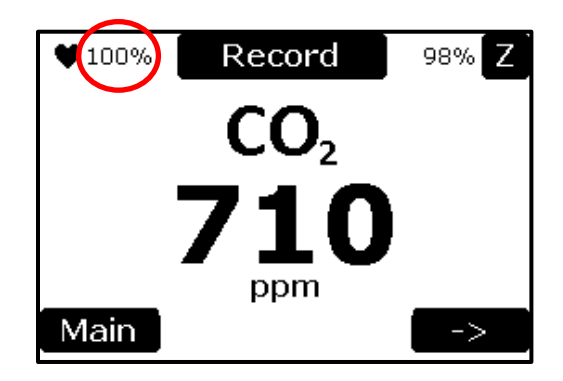

## **Power Supply/AC Adapter Rating:**

- Input: 100-240 VAC, 50-60 Hz, 1.0A
- **Output:** 12 VDC, 3.3A

| Re-Order Information |                            |  |
|----------------------|----------------------------|--|
| Part Number          | Description                |  |
| STD561               | Mains Charger/Power Supply |  |

## **Getting Familiar with the EGM-5**

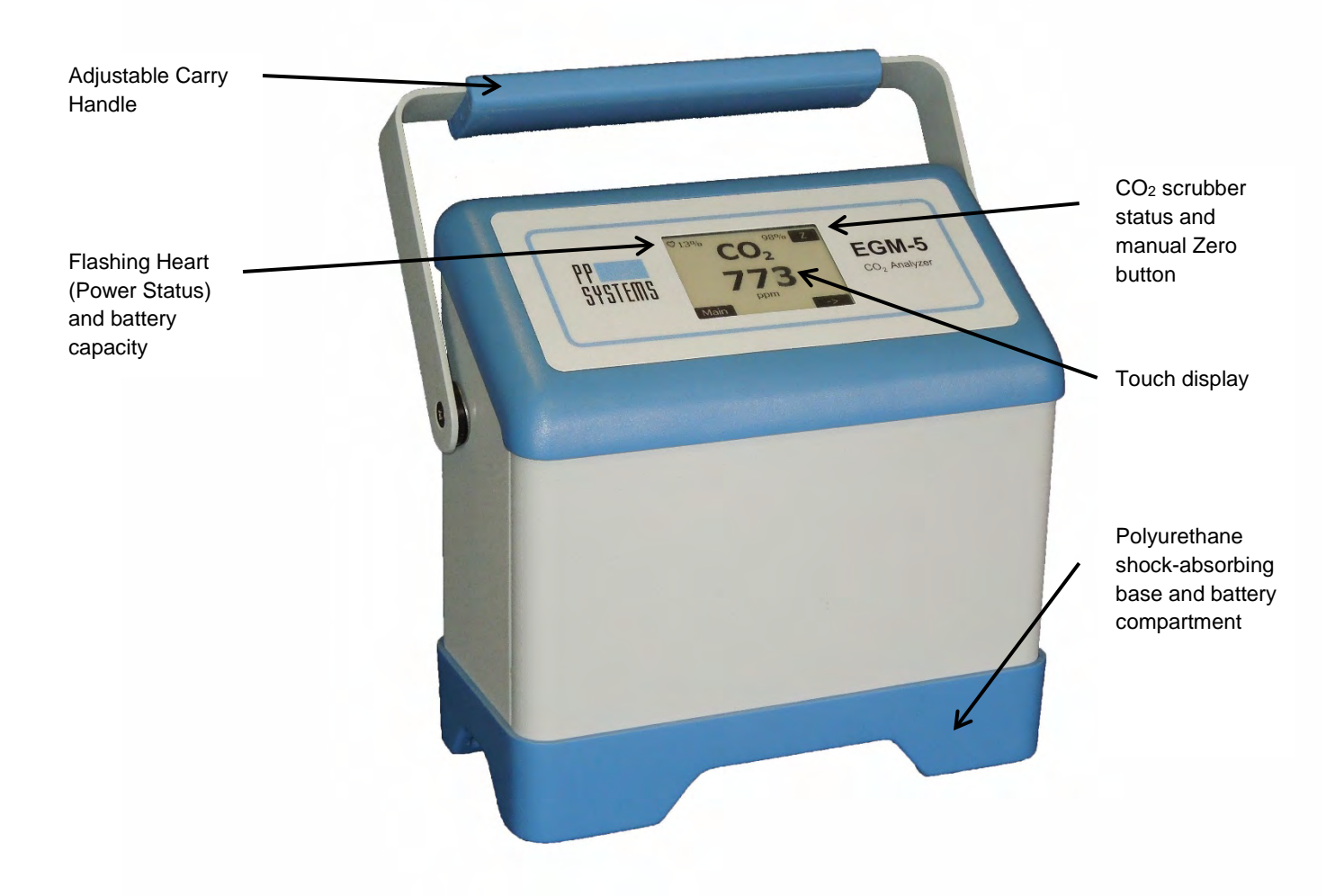

## **Touch Display**

The EGM-5 features a 2.7" a-Si, active matrix TFT, Electronic Paper Display (EPD) touch panel. The panel has such high resolution (117 dpi) that it is able to easily display fine patterns with excellent readability under sunlight conditions. Due to its bi-stable nature, the EPD panel requires very little power to update and needs no power to maintain an image.

#### Features

- a-Si TFT active matrix Electronic Paper Display (EPD)
- Resolution: 264 x 176 pixel
- Ultra-low power consumption
- Super Wide Viewing Angle near 180°
- Slim & lightweight enclosure
- SPI interface
- RoHS compliant

#### **Navigation using the Touch Display**

Navigating through the system is simple and easy by pressing black buttons where applicable. Whenever you see white text inside a black box we refer to this as a button (i.e. **Main**). Pressing on these buttons will allow you to set up, navigate and operate the EGM-5. Whenever a numeric value is required, a keypad will appear allowing you to enter the desired values.

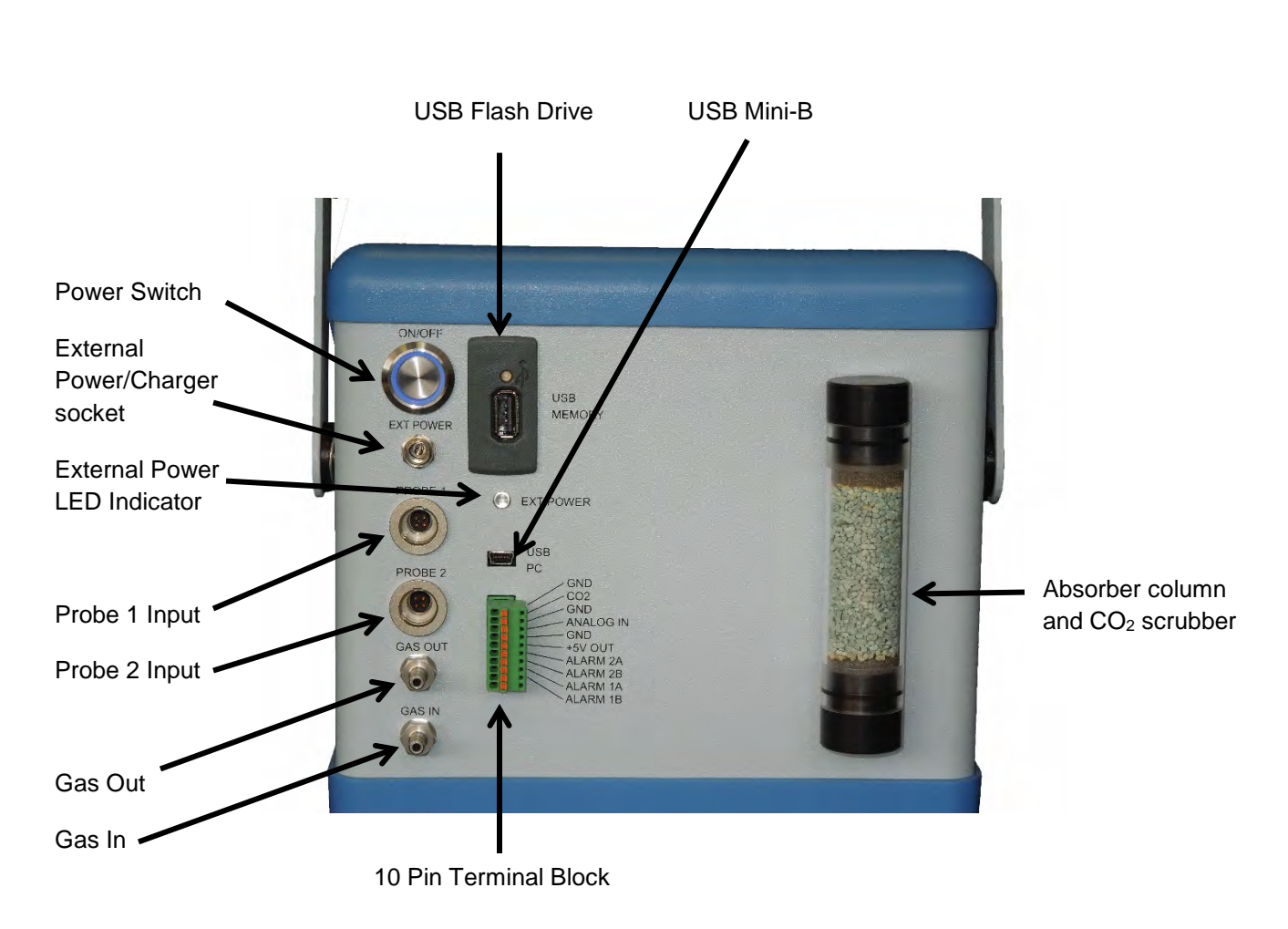

## **Back of EGM-5**

## **Power Switch**

The power switch is located in the upper left hand corner of the back panel. To power up the EGM-5 simply push in the switch. When power is on the illumination ring around the switch will turn blue. To turn off, simply press the switch again bringing it back to the flush position. When powered off, the Splash Screen will be displayed as follows:

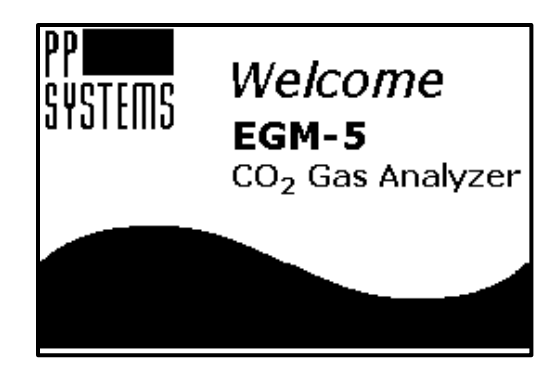

When the EGM-5 is turned off you must wait at least 5 seconds before powering up the instrument. If you do not wait long enough the system will not power up properly.

Please note that the EGM-5 will turn off when the battery capacity reaches 0%. If this happens we recommend connecting up to the charger to recharge the internal battery.

If the EGM-5 was put into ship mode, it will not power on until external power is applied. To bring the EGM-5 out of ship mode, first connect external power to the instrument, and then turn it on by pressing the "ON/OFF" button. See Ship Mode on page 53 for more information.

### **Ext Power Jack**

When external power is present, the system will charge the internal battery. A power supply/charger is supplied with the EGM-5 as standard. When the power supply/charger is connected to the EGM-5 it will both operate the instrument continuously and recharge the internal battery when the EGM-5 is powered on. If connected to the EGM-5 with power off it will recharge the internal battery faster.

## **Ext Power LED**

The amber LED is illuminated whenever the power supply/charger is connected to the **EXT POWER** jack on the back panel.

### **Gas Ports**

There are two gas ports on the EGM-5. Each port is designed for use with 1/8" (.125") ID tubing or a mating quick disconnect. When using the EGM-5 as a stand-alone CO2 analyzer, the sampling line should be fitted to the **GAS IN** port and the **GAS OUT** port should be left open to atmosphere to allow the sample air to exhaust without restriction. This does not apply when using some optional accessories (e.g., the SRC-2 Soil Respiration Chamber or the CPY-5 Canopy Assimilation Chamber).

## **Flow Rate**

The EGM-5 features an internal electronic flow sensor for controlling flow rate between 100-500 cc/min. The flow rate is adjustable by changing the Pump Power percentage in Flow Setting. To set/change the flow rate from the Main menu, touch Main, Settings and Flow.

Flow Setting

Flow (cc/min): 323

Pump Power (%): 40

To change Pump Power, press on % value (with black background) and enter your required % from 0-100. We strongly recommend a flow rate of approximately 280-350 cc/min for optimal performance.

**Important Note.** If the flow rate drops below 50 cc/min, a "low flow" error message will be displayed in the status box. Typically this is the result of flow restriction caused by either the external air filter or a blocked internal hydrophobic filter located inside the EGM-5 enclosure. First, replace the external air filter connected to the **GAS IN** port to see if this corrects the problem. If it doesn't then the likely problem is a blocked internal hydrophobic filter See Hydrophobic Filter on page 122 for information related to changing this filter.

## **USB Flash Drive Port**

A USB Flash Drive Port is available on the back panel to allow users to save data directly to a USB flash drive (also commonly referred to as a "thumb drive" or "memory stick"). When a USB flash drive is inserted into the USB port, the LED indicator will first turn red in recognition of the USB flash drive and then it will flash green indicating that data is being saved to it automatically. If the indicating LED is a steady green then data is not being saved because the "Interval (sec)" is likely set to 0 under Memory Measure Settings. See Memory Measure Settings on page 48 for more information on this.

## **USB PC Port**

The USB PC Port (USB Mini-B) can be used to connect the EGM-5 to a PC. Measured data is continuously sent through this port. The PP Systems' GAS software or a terminal emulation program (i.e. HyperTerminal) can then monitor the measured data. GAS software is supplied on the USB flash drive supplied with the EGM-5 and it is also available for free download from our website. When using a terminal emulator, the COM port settings to communicate with the EGM-5 are: 19200 baud, 8 bit, 1 stop, no parity, no flow control.

## **Probe Ports**

There are 2 digital **PROBE PORTS** available for use with external sensors/accessories. The current list of supported probes/sensors include:

- Quantum Sensor (Apogee Instruments)
- TRP-3 Temperature & PAR Probe
- STP-2 Soil Temperature Probe
- SRC-2 Soil Respiration Chamber
- CPY-5 Canopy Assimilation Chamber
- Soil Moisture & Temperature Sensor (Stevens Water Monitoring Systems)

Up to two different probes can be used at the same time, for example, the SRC-2 Soil Respiration Chamber and the STP-2 Soil Temperature Probe. Note that some combinations of the above probes will not be possible, for example, the TRP-3 and SRC-2 Soil Respiration Chamber.

## **Terminal Block**

An external 10 pin terminal block is available for CO<sub>2</sub> analog output, analog input (for additional sensor), +5V OUT and alarms.

| CO2 Analog Output |                                                                                         |  |
|-------------------|-----------------------------------------------------------------------------------------|--|
| GND               | Ground connection for CO <sub>2</sub> analog output                                     |  |
| CO2               | Analog output for CO <sub>2</sub> (0-2.5V). 0 corresponds to 0 CO <sub>2</sub> and 2.5V |  |
|                   | corresponds to full scale (defined by user).                                            |  |
| Analog Input      |                                                                                         |  |
| GND               | Ground connection for analog input                                                      |  |
| ANALOG IN         | Analog input for external sensor (0-1V). The input voltage is displayed and             |  |
|                   | saved in the data output as a voltage signal. The user can then convert the             |  |
|                   | voltage signal into the appropriate value depending on the sensor used.                 |  |
| +5V OUT           | Additional 5V power supply for external sensors if required. It is                      |  |
|                   | recommended that no more than 400mA of current be used.                                 |  |
| Alarms            |                                                                                         |  |
| ALARM 2A          | Associated with Low Alarm. The relays are rated for 30 VDC 1A or 125 VAC                |  |
|                   | 0.3 A.                                                                                  |  |
| ALARM 2B          | Associated with Low Alarm. The relays are rated for 30 VDC 1A or 125 VAC                |  |
|                   | 0.3 A.                                                                                  |  |
| ALARM 1A          | Associated with High Alarm. The relays are rated for 30 VDC 1A or 125 VAC               |  |
|                   | 0.3 A.                                                                                  |  |
| ALARM 1B          | Associated with High Alarm. The relays are rated for 30 VDC 1A or 125 VAC               |  |
|                   | 0.3 A.                                                                                  |  |

#### Analog Voltage Output

One analog voltage output is available for the current  $CO_2$  reading. The full scale output is 2.5V. The  $CO_2$  concentration corresponding to full scale can be set by the user in the Main > Settings 2 > Analog Output screen. 0 Volts always corresponds to 0 ppm  $CO_2$ . The analog voltage output is located on the terminal block at the pins labeled  $CO_2$  (positive) and GND (negative).

#### Analog Voltage Input

One analog voltage input is available for general purpose use. The maximum input voltage is 1.0V. The input voltage is displayed and saved in the data measurements.

#### **Alarm Relay Outputs**

There are two normally open relay contacts that are activated (closed) when the Low  $CO_2$  Alarm (Alarm 1) or High  $CO_2$  Alarm (Alarm 2) condition occurs. The Alarm limits are set in Main > Settings 1 > Alarms. The relays are rated for 30 VDC at 1A or 125 VAC at 0.3 A. The 5V output could be connected to one side of these relays to create a digital output signal. Relays can also be used to trigger an external device such as a computer or warning light.

#### **Recommended Cable Interface**

When connecting up to external devices via the EGM-5 terminal block we recommend the following cable type and lengths.

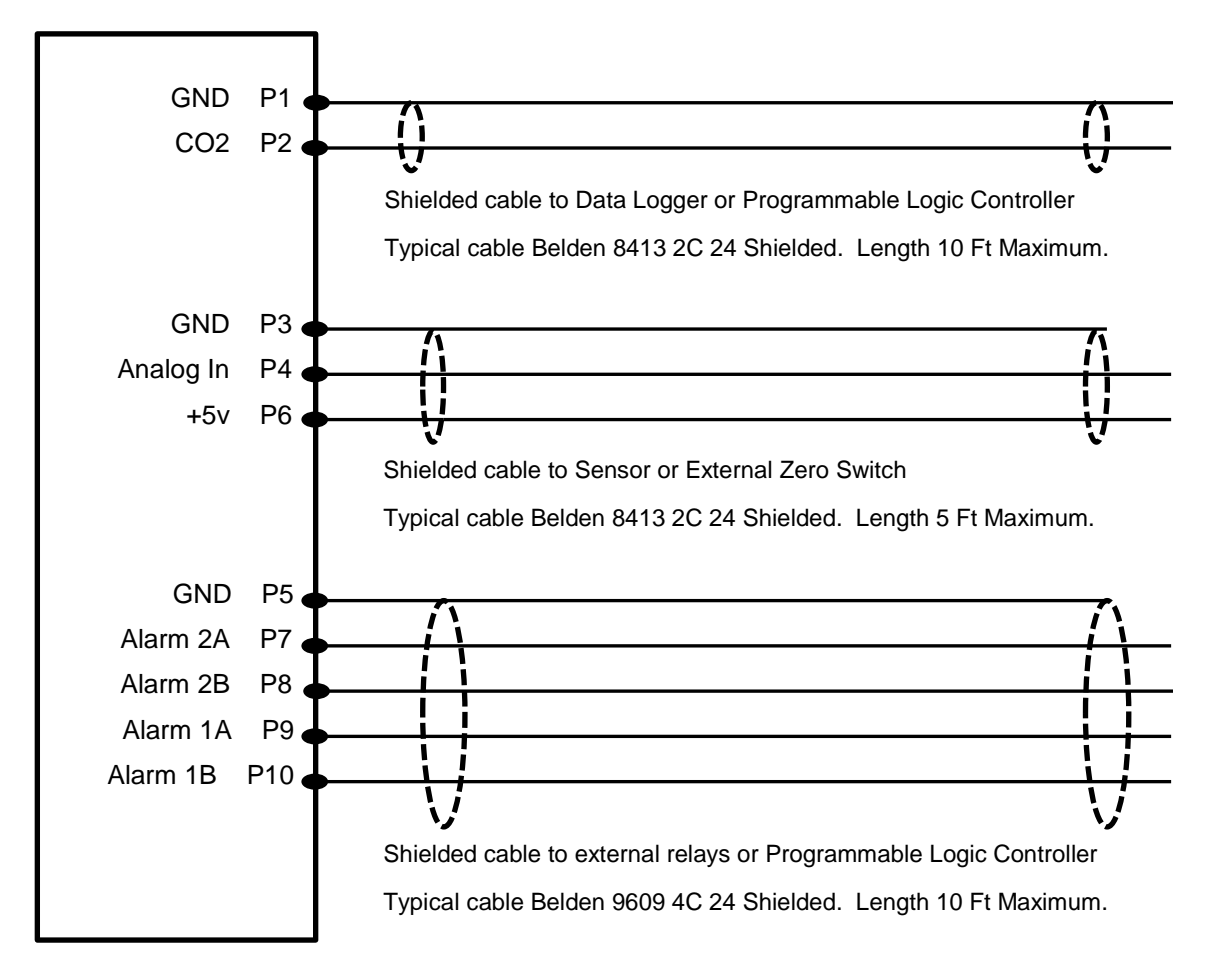

#### EGM-5 Terminal Block

## Absorber Column and CO<sub>2</sub> Scrubber

The absorber column contains a CO<sub>2</sub> scrubbing desiccant commonly referred to as "soda lime". When air passes through this column, it removes all of the CO<sub>2</sub> from the air stream. The "Auto-Zero" function built into the EGM-5 periodically switches the flow of gas from the analyzer through this column to check the analyzer zero. This routine ensures long term stability and accuracy of the CO<sub>2</sub> analyzer. It automatically corrects for such things as sample cell contamination, source aging, detector sensitivity and changes in electronics. The default Auto-Zero interval is 20 minutes, but this can be changed if required. See

Zero Settings on page 34.

#### Important Note

It is critical that the soda lime is fresh to ensure that the EGM-5 receives a good zero for long term calibration and stability of the  $CO_2$  signal. At present, both self-indicating and non-indicating soda lime can be used with the EGM-5. If using a self-indicating desiccant you can visually determine when the desiccant is exhausted by change in color. When the desiccant is more than 2/3 exhausted you should replace it. In addition, the EGM-5 monitors the  $CO_2$  scrubber condition in the upper right hand corner of the display based on use (see below). This is extremely helpful when using a non-indicating  $CO_2$  scrubber. We recommend changing out the desiccant daily or at minimum when this value gets to 20%.

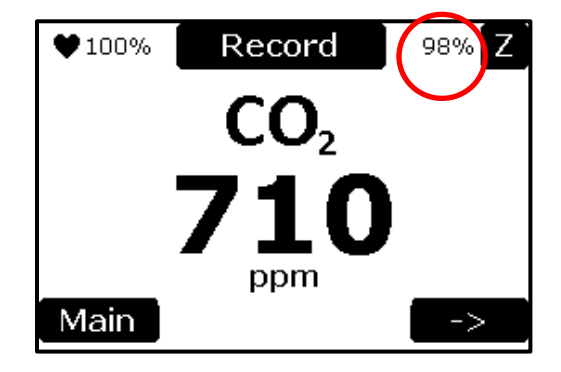

See Reset Abs Settings on page 38 for information on resetting the CO<sub>2</sub> scrubber after refreshing the desiccant.

#### Soda Lime (CO<sub>2</sub> Scrubber)

The EGM-5 is virtually maintenance free. However, the condition of the soda lime should be carefully inspected before each use to ensure stability and accuracy of  $CO_2$  measurements. Generally speaking, the soda lime should last for several weeks during regular use. However, given the importance of stability and accuracy of the  $CO_2$  signal you should consider changing out this desiccant more frequently as described above (daily).

### ! CAUTION !

### WASH YOUR HANDS AFTER HANDLING SODA LIME

## **Routine System Checks Before Starting**

The EGM-5 is designed to operate with minimal maintenance. The basic routine system checks are as follows:

• Make sure the external air filter (Part No. STD558) is fitted to the **GAS IN** port. This will ensure that the sample air is filtered before entering the system.

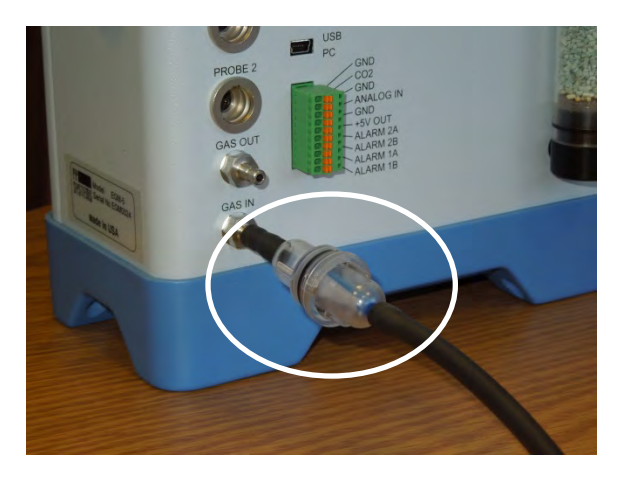

- Check the absorber column on the back and make sure that it is properly seated in its manifold. You should periodically lubricate all O-rings associated with the column (black end caps) with silicone grease to ensure good seal and to avoid problems associated with cracks and leaks. Also ensure that the gray foam filters are in good shape and replace when worn.
- Check the condition of the CO<sub>2</sub> scrubber (i.e. soda lime) and make sure it is fresh. If you are using self-indicating soda lime you can visually make this determination. If you are using non-indicating soda lime then power up the instrument and check the status (see below). If below 20% you should change it and reset the absorber column life. See Reset Abs Settings on page 38.

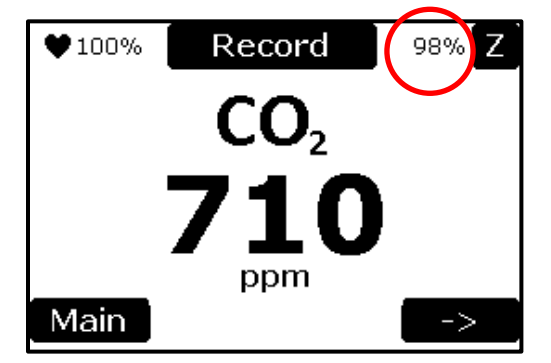

• System Power and Heartbeat - Make sure that the heart symbol is flashing in the upper left hand corner after the instrument is powered on. Also check the battery capacity next to the heart to ensure that you have plenty of power to get you through your measurements.

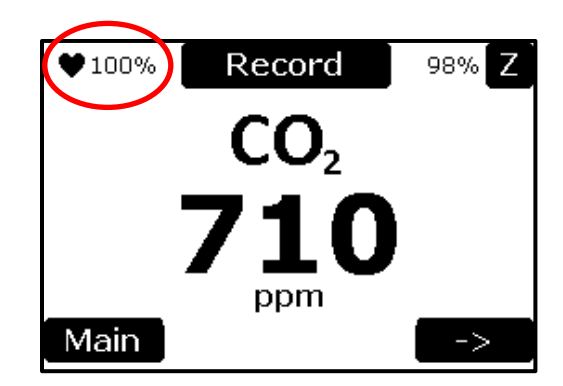

- USB Flash Drive You must make sure that you have a USB flash drive (memory stick) plugged in for data storage. If you do not have this you will be unable to save data, and it will have to be recorded manually.
- Status Box Inspect periodically for error messages/warnings.

## **Touch Display Overview**

The flowchart on the following page describes an overview of the touch display for the EGM-5. When the instrument is first powered up, there is a brief period where the Splash screen is shown. After this time, the instrument goes into the warm-up period which is approximately 10-15 minutes and the Measure screen is displayed. During and after the warm-up period, the user has the ability to navigate through the menus as shown in the flowchart below. The following sections describe each screen and its functionality.

## Heartbeat and Display Update Rate:

The flashing heartbeat ♥ icon is updated each time the *display* is updated (whether the CO<sub>2</sub> or other values change or not). Normally the display is updated every 1 second. However, in extended mode the *display* is updated every 5 seconds (even though data is still being output and recorded every 1 second). The extended mode saves power and prevents display ghosting. Extended mode begins approximately 30 seconds after the last keypress is made on any measurement screen. Return to normal 1 second update rate will occur when:

- Any screen button is pressed
- The heartbeat icon is pressed
- Any new CO2 reading is more than 10% changed from the previous CO2 reading.

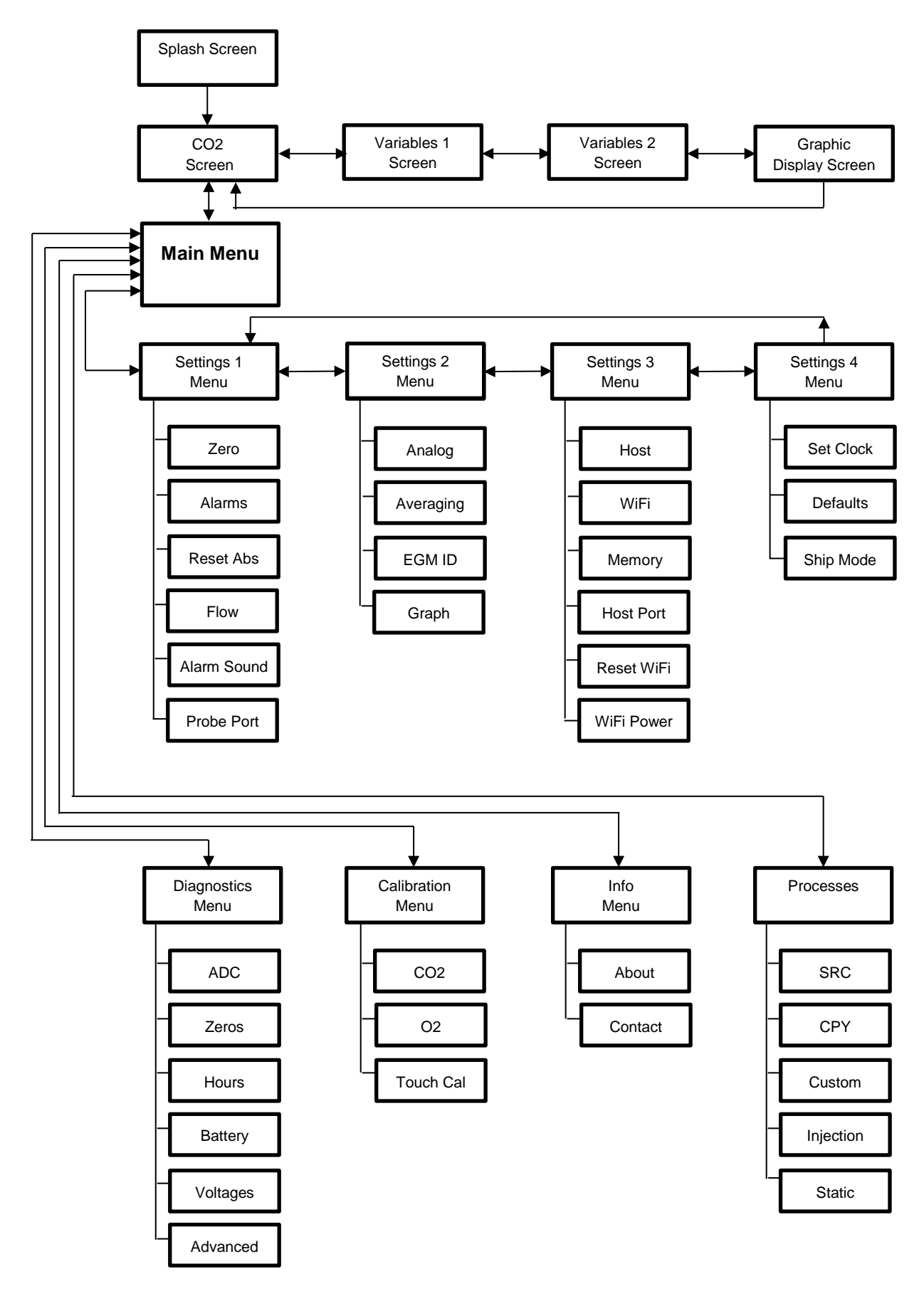

## **Splash Screen**

The Splash screen is always shown on the display when the EGM-5 is off. When the instrument is first powered up, the Splash screen is displayed momentarily followed by the Measure screen displaying  $CO_2$  in large text.

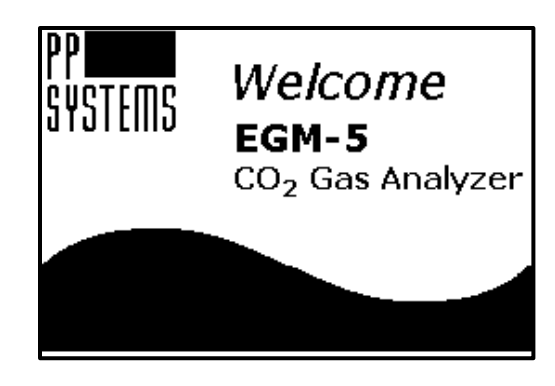

## **Measurement Mode**

The Measurement Mode is comprised of four screens:

- 1. Measure screen
- 2. Readings screen
- 3. Probe screen
- 4. Graphic display screen

Each screen allows the user to view the EGM-5 data in various ways. The screens can be rotated through by the user using the left (< -) and right (- >) arrow buttons. Generally speaking, the left arrow brings you back to the previous screen and the right arrow to the next available screen. The initial screen is the Measure screen which displays the value of  $CO_2$  concentration in a large bold font. The next screen is the Readings screen and displays the values of six parameters in real time;  $CO_2$ ,  $H_2O$ ,  $O_2$ , Temperature, Flow Rate, and Pressure. The third screen is the Probe screen which displays the values of six parameters in real time;  $CO_2$ , PAR, Aux, air temperature (Tair), soil temperature (Tsoil) and soil moisture (Msoil). The fourth screen Graphic Display screen which displays  $CO_2$ ,  $H_2O$  or  $O_2$  concentration graphically over time.

Each screen contains common features. There is a flashing ♥ icon to confirm that the EGM-5 is on (power status). The percentage value in the top left corner is the percentage of battery remaining. The percentage value in the top right corner is the percentage of absorber column remaining. Also, a manual zero can be initiated using the "Z" button. A status or error message can be displayed in the Status Box. Each Measurement screen is explained in more detail below.

## **Measure Screen**

The Measure screen is displayed after the Splash screen once the EGM-5 is powered up. For the first 10-15 minutes, the EGM-5 goes into a warm-up period until it achieves its final temperature of 55°C and a zero check is performed. During this time, messages are displayed in the Status Box that indicate that the instrument is in the warm-up stage (see below). During warm-up, the CO<sub>2</sub> value is displayed as 0 ppm.

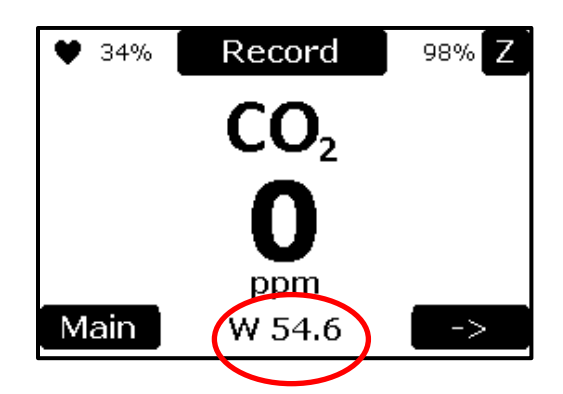

At the completion of the warm-up period, the proper CO<sub>2</sub> value is displayed and the Status Box is blank.

| <b>V</b> 34% | Record                 | 98% Z |
|--------------|------------------------|-------|
|              | <b>CO</b> <sub>2</sub> |       |
|              | E07                    |       |
|              | <b>JO</b> /            |       |
|              | ppm                    |       |
| Main         |                        | >     |

| Measure Screer  | ۱                                                                          |  |
|-----------------|----------------------------------------------------------------------------|--|
| ♥ (Heartbeat)   | Pulses on and off to indicate that the system is powered and operating.    |  |
|                 | Press to return to normal 1 second display updates.                        |  |
| 34%             | Percentage of battery life remaining.                                      |  |
| Record          | Saves current data as a marked record in the USB Memory stick and          |  |
|                 | also sends the record to the host and WiFi ports                           |  |
| 98%             | Percentage of CO <sub>2</sub> scrubber (soda lime) remaining. We recommend |  |
|                 | changing out the scrubber when it gets to 20%.                             |  |
| Z Button        | Initiates a manual zero.                                                   |  |
| CO <sub>2</sub> | Current measurement of CO <sub>2</sub> Concentration (ppm)                 |  |
| Main Button     | The Main screen is displayed when this button is selected. See Main        |  |
|                 | Menu on page 32 for more details.                                          |  |
| Status Box      | Any information or error messages are displayed here.                      |  |
| Right Arrow     | Starts the rotation through the 4 available Measurement Mode screens.      |  |

The Main and right arrow buttons are operational during and after the warm-up period. The Main button is the top level Main Menu for settings and user functionality of the system. The arrow button will bring you to the next available screen. The flashing ♥ icon in the top left corner indicates that the system is powered on (power status). The percentage value in the top left corner (34%) is the percentage of battery remaining. The percentage value in the top right corner (98%) is the percentage of absorber column

remaining. The "Z" button in the top right corner performs a zero when pressed. The Status Box informs the user of any status or error messages.

### **Readings Screen**

The Readings Screen displays the values of six parameters in real time; CO<sub>2</sub>, H<sub>2</sub>O, O<sub>2</sub>, Temperature, Flow Rate, and Pressure. All of these sensors (if included) are located inside the EGM-5 console. Every EGM-5 will include CO<sub>2</sub>, Pressure and Flow Rate. If the optional H<sub>2</sub>O and/or O<sub>2</sub> sensor is included then these readings will also be displayed and recorded. If the H<sub>2</sub>O and/or O<sub>2</sub> sensor is not included the readings will show 0.

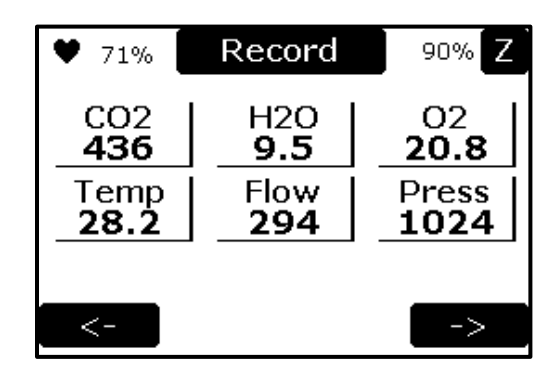

| Readings Scree        | n                                                                                                    |
|-----------------------|----------------------------------------------------------------------------------------------------|
| ♥ (Heartbeat)         | Pulses on and off to indicate that the system is powered and operating. Press to return to normal 1 second display updates. |
| 71%                   | Percentage of battery life remaining.                                                                                       |
| Record                | Saves current data as a marked record in the USB Memory stick and also sends the record to the host and WiFi ports          |
| 90%                   | Percentage of absorber column remaining.                                                                                    |
| Z Button              | Initiates a zero.                                                                                                    |
| CO2                   | CO <sub>2</sub> concentration reading (ppm).                                                                                |
| Pr                    | Absolute pressure in sample cell (mb).                                                                                      |
| FI                    | Flow rate reading (cc/min).                                                                                                 |
| H₂O                   | H <sub>2</sub> O reading if optional H <sub>2</sub> O sensor is installed (mb).                                             |
| Т                     | Temperature of the sample gas at the optimal H <sub>2</sub> O sensor if optional H <sub>2</sub> O sensor is installed (°C). |
| <b>O</b> <sub>2</sub> | $O_2$ reading if optional $O_2$ sensor is installed (%).                                                                    |
| Left Arrow            | Displays the previous Measurement Mode screen (the Measure screen).                                                         |
| Status Box            | Any information or error messages are displayed here.                                                                       |
| Right Arrow           | Continues to the next Measurement Mode screen (the Probe screen).                                                           |

### **Probe Screen**

The Probe Screen displays the values of six parameters in real time;  $CO_2$ , PAR, Aux(ANALOG IN), air temperature (Tair), soil temperature (Tsoil) and soil moisture (Msoil). All readings, with the exception of  $CO_2$ , are based on optional external sensors which may be used with the EGM-5.

| ♥ 71%               | Record               | 98% Z               |
|---------------------|----------------------|---------------------|
| CO2<br>647          | PAR<br>230           | Aux<br>0.000        |
| Tair<br><b>28.2</b> | Tsoil<br><b>20.8</b> | Msoil<br><b>0.0</b> |
|                     |                      |                     |
| <-                  |                      | ->                  |

| Readings Screen | 2                                                                                                    |
|-----------------|----------------------------------------------------------------------------------------------------|
| ♥ (Heartbeat)   | Pulses on and off to indicate that the system is powered and operating. Press to return to normal 1 second display updates. |
| 71%             | Percentage of battery life remaining.                                                                                       |
| Record          | Saves current data as a marked record in the USB Memory stick and also sends the record to the host and WiFi ports          |
| 98%             | Percentage of absorber column remaining.                                                                                    |
| Z Button        | Initiates a zero.                                                                                                    |
| CO <sub>2</sub> | CO <sub>2</sub> concentration reading (ppm).                                                                                |
| PAR             | PAR sensor reading (µmol m <sup>-2</sup> s <sup>-1</sup> ).                                                                 |
| Aux             | Aux input, also referred to as Analog In (V).                                                                               |
| Tsoil           | Soil temperature reading (°C).                                                                                              |
| Tair            | Air temperature reading (°C).                                                                                               |
| Msoil           | Soil moisture (%)                                                                                                    |
| Left Arrow      | Displays the previous Measurement Mode screen (the Readings screen).                                                        |
| Status Box      | Any information or error messages are displayed here.                                                                       |
| Right Arrow     | Continues to the next Measurement Mode screen (the Graphics Display screen).                                                |

## **Graphic Display Screen**

The Graphic display screen shows a real-time display of the CO<sub>2</sub> concentration data.

| ♡ 56%             | Record                       | 98% Z       |
|-------------------|------------------------------|-------------|
| CO2<br>652        |                              | ٥٨          |
| H2O<br><b>0.0</b> | ļ                            | ML_         |
| 02                |                              |             |
| <u> </u>          | <sup> </sup> CO2: 0- 2000 pp | om <u> </u> |
| <-                |                              | >           |

| Graphical Display Screen |                                                                                                    |
|--------------------------|----------------------------------------------------------------------------------------------------|
| ♥ (Heartbeat)            | Pulses on and off to indicate that the system is powered and operating. Press to return to normal 1 second display updates. |

| 56%                     | Percentage of battery life remaining.                                                    |  |
|-------------------------|------------------------------------------------------------------------------------------|--|
| Record                  | Saves current data as a marked record in the USB Memory stick and also sends             |  |
|                         | the record to the host and WiFi ports                                                    |  |
| 98%                     | Percentage of absorber column remaining.                                                 |  |
| Z Button                | Initiates a zero.                                                                        |  |
| CO2 Button              | Current measurement of CO <sub>2</sub> concentration in ppm, and when pressed changes    |  |
|                         | graphed parameter to CO <sub>2</sub>                                                     |  |
| H <sub>2</sub> O Button | Current measurement of H <sub>2</sub> O partial pressure in mb, and when pressed changes |  |
|                         | graphed parameter to H <sub>2</sub> O (0 - 30 mb)                                        |  |
| O <sub>2</sub> Button   | Current measurement of O <sub>2</sub> concentration in %, and when pressed changes       |  |
|                         | graphed parameter to O <sub>2</sub> (0-100%)                                             |  |
| 0-2000 ppm              | Y-axis range and units (CO <sub>2</sub> concentration).                                  |  |
| 3 min                   | X-axis time; fixed value of 3 minutes.                                                   |  |
| Left Arrow              | Displays the previous Measurement Mode screen (the probe screen).                        |  |
| Status Box              | Any information or error messages are displayed here.                                    |  |
| Right Arrow             | Completes the rotation of the Measurement Mode screens and returns to the                |  |
|                         | Measure screen                                                                           |  |

The moving horizontal line below the CO<sub>2</sub> concentration value indicates where on the timeline the graph data is being displayed. The y-axis maximum (CO<sub>2</sub> concentration) is the number located under the graph on left side (for example, 10000 ppm). The X-axis maximum (time) is the number located under the graph on the right side. The x-axis maximum is a fixed value of about 4 minutes.

The maximum  $CO_2$  value can be set in the Graph Settings screen. See Graph Settings on page 44 for more details.

## Main Menu

The Main Menu screen is displayed when the Main button is selected in the Measure screen. This menu is the top level menu for all settings and user functionality of the system.

| Main Menu   |             |
|-------------|-------------|
| Settings    | Calibration |
| Diagnostics | Info        |
| Processes   |             |
| Back        |             |

| Main Menu   |                                                                                                    |
|-------------|----------------------------------------------------------------------------------------------------|
| Settings    | Controls major settings of the EGM-5. There are four sub menus under Settings. See Settings on page 33. |
| Diagnostics | Performs system diagnostics for troubleshooting purposes. See Diagnostics on page 83 for more details.  |

| Processes   | Performs the EGM-5 Processes available depending on probe/sensor used with the EGM-5. See Processes on page 53 for more details. |
|-------------|----------------------------------------------------------------------------------------------------|
| Calibration | Used to calibrate the CO <sub>2</sub> gas analyzer and O <sub>2</sub> sensor and the Touch Screen.                               |
|             |                                                                                                    |
| Info        | Contains version information and contact information.                                                                            |
| Back        | Returns to the Measure screen.                                                                                                   |
| Status Box  | Any information or error messages are displayed here.                                                                            |

## **Settings**

There are four settings menus; Settings 1-4. Generally, the settings have been grouped related to their common functionality. For example, Settings Menu 1 contains the first tier of major settings for the EGM-5. Settings Menu 2 contains the second tier set of settings for the EGM-5. Settings Menu 3 contains options for adjusting the Measurement Format and Interval for the Host, WiFi, and Memory data outputs. Settings Menu 3 also contains settings for the Host Port, resetting WiFi configuration, and turning WiFi power on or off. Settings 4 handles the less common settings of the EGM-5.

## **Settings 1 Menu**

This menu contains the first tier and most common settings for the EGM-5 including the Zero, Alarms, Reset Abs (Reset Absorber Column), Flow, Alarm Sound and Probe Ports settings.

| Settings 1 Menu |             |
|-----------------|-------------|
| Zero            | Flow        |
| Alarms          | Alarm Sound |
| Reset Abs       | Probe Port  |
| Back            |             |

| Settings 1 Menu |                                                                                                    |
|-----------------|----------------------------------------------------------------------------------------------------|
| Zero            | Change/view the settings of the zero parameters (zero type and time interval for performing zeros).                              |
| Alarms          | Change/view the high and low alarm settings built into the EGM-5. The alarm parameters are low and high $CO_2$ alarm set points. |
| Reset Abs       | Indicate that absorber material has been replaced.                                                                               |
| Flow            | Change/view the pump power and view the flow rate.                                                                               |
| Alarm Sound     | Change/view the alarm sound. This setting enables/disables the alarm sound.                                                      |
| Probe Ports     | Change/view the settings of Probe Ports 1 and 2.                                                                                 |
| Back            | Returns to the Main Menu.                                                                                                    |
| Right Arrow     | Continues to the Settings 2 Menu screen.                                                                                         |

#### Zero Settings

This function allows the user to change/view the settings of the zero parameters used by the EGM-5.

| Zero Se     | ttings    |
|-------------|-----------|
| Zero Type:  | Automatic |
| Time (min): | 20        |
| Back        |           |

| Zero Settings |                                                                                                    |
|---------------|----------------------------------------------------------------------------------------------------|
| Zero Type     | There are three types of zeros that can be performed; Automatic, Manual and User Set. See Zero Type below for more details. <b>We recommend Automatic.</b> |
| Time (min)    | Zero time is the interval between zeros in minutes when Zero Type is set to User<br>Set. See Zero Time on page 36 for more details.                        |
| Back          | Returns to the Settings 1 Menu.                                                                                                    |

#### Zero Type

To change the Zero Type, select the button to the right of the "Zero Type:" text in the Zero Settings screen. The Zero Type Settings will display radio buttons with the current selection indicated.

| Zero Type Settings            |  |
|-------------------------------|--|
| <ul> <li>Automatic</li> </ul> |  |
| ⊖Manual                       |  |
| ⊖User Set                     |  |
|                               |  |
| Back                          |  |

Press the desired setting (in this case, User Set) either directly on the radio button or on the text to the right of the radio button.

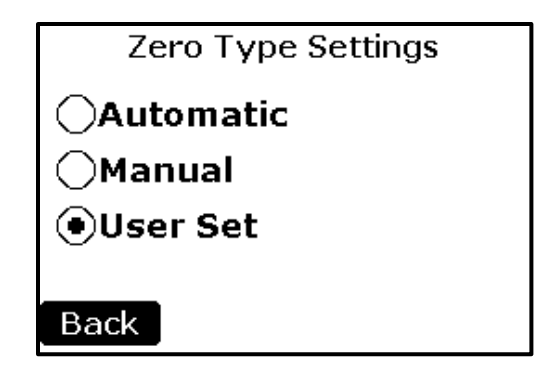

Then select the Back button to return to the Zero Settings screen. The Zero Settings screen will return with the updated Zero Type value in the button box.

| Zero Set    | ttings   |
|-------------|----------|
| Zero Type:  | User Set |
| Time (min): | 40       |
| Back        |          |

Press the "Back" button to return to the Settings 1 Menu.

| Zero Type Settings |                                                                                                    |  |
|--------------------|----------------------------------------------------------------------------------------------------|--|
| Automatic          | This is the recommended Zero Type. The EGM-5 performs a zero on start up, then again after 3 minutes, then again after 6 more minutes, then after 12 minutes, then every 20 minutes thereafter. The Zero Time interval is fixed at 20 minutes. This is the default mode upon initialization.                                                                                                    |  |
| Manual             | A zero can be initiated at any time and regardless of the Zero Type Setting by pressing the Z button in the upper right hand corner of the display. It can also be initiated externally if required.<br>In this mode, a zero is performed when a high level signal between 0.7 V and 5.0 V is present on the ANALOG IN pin on the on the terminal block for 3 seconds. The ANALOG IN pin is normally 0 V. A contact closure between the ANALOG IN pin and the +5V Out pin will initiate a zero. In this mode, no startup zeros are performed. |  |
| User Set           | When selected, the EGM-5 performs a zero on start up, then again after 3 minutes, then again after 6 more minutes, then after 12 minutes, then finally after 20 minutes. It then performs zeros at the user-specified interval. It can be set from 1 to 11,000 minutes (~7 days). For a setting greater than 40 minutes, see Zero Time on page 36 for more details.                                                                                                    |  |

#### Important Note

An Auto Zero can be performed at any time either automatically or using the "Z" button in the Measure, Graphic Display, Readings or Probe screens. In this case, the timer resets back to zero and will perform another zero when the Zero Time interval has elapsed.

#### Zero Time

To change the Zero Time, select the button to the right of the "Time (min):" text in the Zero Settings display (see display above). A numerical keypad will appear. This setting is only available when Zero Type is in User Set mode.

| Zero Time (min)[1-40]=30 |   |        |
|--------------------------|---|--------|
| 1                        | 2 | 3      |
| 4                        | 5 | 6      |
| 7                        | 8 | 9      |
| 0                        |   | Del    |
| OK                       |   | Cancel |

This numerical keypad will be displayed for any parameter requiring numerical input. A description of the numerical keypad components, using the example of the Zero Time parameter, is shown in the table below. In this example, if the OK button is selected, the value of 30 will replace 40 in the Zero Time parameter in the Zero Settings screen. If Cancel is selected, Zero Time will continue to display 40 minutes.

| Numerical Keypad     |                                                                                   |  |
|----------------------|-----------------------------------------------------------------------------------|--|
| Title (Zero Time)    | This is the title of the parameter being modified. In this case, Zero Time is the |  |
|                      | title of the parameter.                                                           |  |
| Units (min)          | The units of the parameter are displayed in parentheses. In this case, min or     |  |
|                      | minutes are the units for this parameter                                          |  |
| Range ([1-40])       | The valid range of parameter values is displayed in brackets. In this case, the   |  |
|                      | Zero Time parameter have valid values from 1-40.                                  |  |
| Value (30)           | The updated value of the parameter is displayed after the "=" sign. In this case, |  |
|                      | the Zero Time parameter is set to 30.                                             |  |
| 0-9, . , Del Buttons | These buttons are used to input a numerical value.                                |  |
| OK Button            | The OK button accepts the entered value and returns to the previous screen.       |  |
| Cancel Button        | The Cancel button returns to the previous screen without saving any changes.      |  |

#### Important Note

PP Systems recommends Zero Time to be set to 40 minutes or less. Without frequent auto-zeroing, the EGM-5 could potentially drift and lose calibration accuracy beyond the 1% specification.

For those customers who are in a very stable environment and where the auto-zero sequence causes experimental problems, higher than 40 minutes can be used, but it should be used with extreme caution.
Once the desired values are displayed in the Zero Settings screen, the "Back" button is selected to return to the Settings 1 Menu.

# **Alarms Settings**

This function allows the user to change/view the low (ALARM1) and high (ALARM2) alarm functions that are built into the EGM-5. An alarm consists of an audio beep (if enabled in the Alarm Sound Setting screen), an information message in the Status Box in the Measurement Mode screens and a relay switch closure. There is a relay switch for each alarm: low (ALARM1) and high (ALARM2).

| Alarm Settings      |
|---------------------|
| Low CO2(ppm): 250   |
| High CO2(ppm): 2000 |
| Back                |

| Alarm Settings |                                                                                          |
|----------------|------------------------------------------------------------------------------------------|
| Low CO2 (ppm)  | Sets the low CO <sub>2</sub> alarm setting. The default low alarm setting is 250 ppm.    |
| High CO2 (ppm) | Sets the high CO <sub>2</sub> alarm setting. The default high alarm setting is 2000 ppm. |
| Back Button    | Returns to the Settings 1 Menu.                                                          |

# Low CO<sub>2</sub> Alarm Setting

To change the Low CO<sub>2</sub> Setting, select the button to the right of the "Low CO2 (ppm):" text. The numerical keypad will appear, allowing the user to enter a new value.

The EGM-5 is supplied with a factory default low alarm setting of 250 ppm. A low CO<sub>2</sub> value is typically the result of one of the following scenarios:

- Low or no air flow.
- Absorber column exhausted (soda lime).
- Zero valve failure.

The Low CO<sub>2</sub> Alarm relay (ALARM1) is closed when the CO<sub>2</sub> reading is below the Low CO<sub>2</sub> set point.

# High CO<sub>2</sub> Alarm Setting

To change the High CO<sub>2</sub> Setting, select the button to the right of the "High CO2 (ppm):" text. The numerical keypad will appear, the user to enter a new value.

The default EGM-5 high alarm setting is 2000 ppm.

The High CO<sub>2</sub> Alarm relay (ALARM2) is closed when the CO<sub>2</sub> reading exceeds the High CO<sub>2</sub> set point.

Once the desired values are displayed, select the "Back" button to return to the Settings 1 Menu.

# **Reset Abs Settings**

This function allows the user to indicate that the absorber material in the column has been replaced, updating the percentage remaining to 100%. This value is displayed in the Measurement Mode screens in the top right corner of the display.

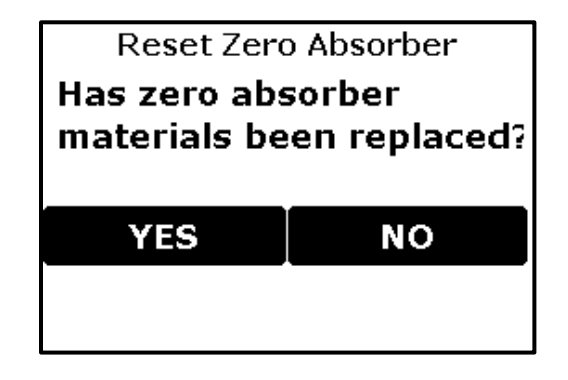

| Reset Abs Settin | igs                                                                                                    |
|------------------|----------------------------------------------------------------------------------------------------|
| YES              | Resets the absorber column percentage to 100%. This value is displayed in Measurement Mode screens in the top right corner of the display. |
| NO               | Cancels out and the absorber column percentage value is not reset. Display returns to Setting 1 Menu.                                      |

# **Flow Settings**

This function allows the user to change/view the Flow rate of the EGM-5.

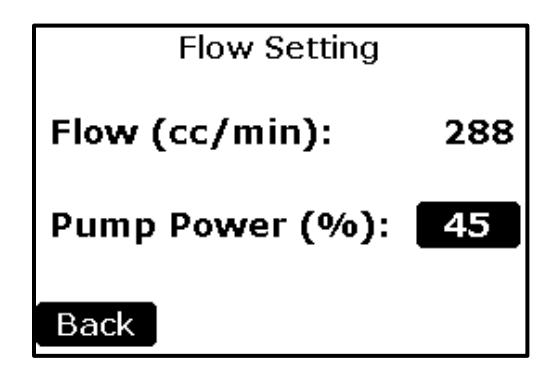

| Flow           |                                                         |
|----------------|---------------------------------------------------------|
| Flow (cc/min)  | Displays the real-time value of the Flow rate (cc/min). |
| Pump Power (%) | Sets the % power of the pump. The range is 0-100%.      |
| Back Button    | Returns to the Settings 1 Menu.                         |

# **Pump Power**

To change the Pump Power value, select the button to the right of the "Pump Power (%):" text. The numerical keypad will appear allowing a new number to be entered. After entering the desired value, press the "S1" button to return to the Settings 1 Menu.

# **Alarm Sound**

This function allows the user to change/view the settings associated with the built-in alarm. This parameter sets the alarm sound (beep) to either be audible (Yes) or mute (No).

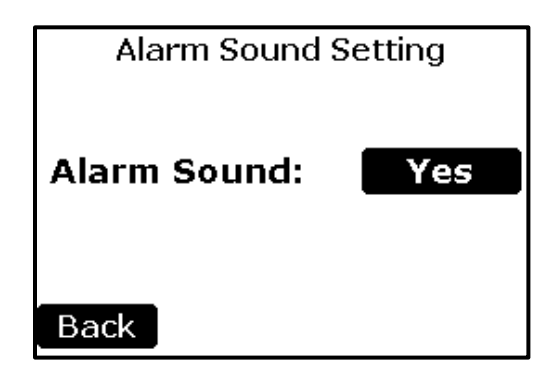

| Alarm Sound Settings |                                                                                         |
|----------------------|-----------------------------------------------------------------------------------------|
| Alarm Sound          | Sets the Alarm Sound value to either Yes or No. The default Alarm Sound setting is Yes. |
| Back Button          | Returns to the Settings 1 Menu.                                                         |
| Status Box           | Any information or error messages are displayed here.                                   |

To change the Alarm Sound value, select the button to the right of the "Alarm Sound:" text. The Alarm Sound settings will be displayed, with the current selection indicated.

| Alarm sound enabled? |
|----------------------|
| €Yes                 |
| ⊖No                  |
| -                    |
| Back                 |

Press the desired setting and then the Back button. The Alarm Sound Setting screen will return with the updated Alarm Sound value in the button text.

Press the "Back" button to return to the Settings 1 Menu.

# **Probe Port Settings**

This function allows the user to change/view the probes that are connected to ports 1 and 2.

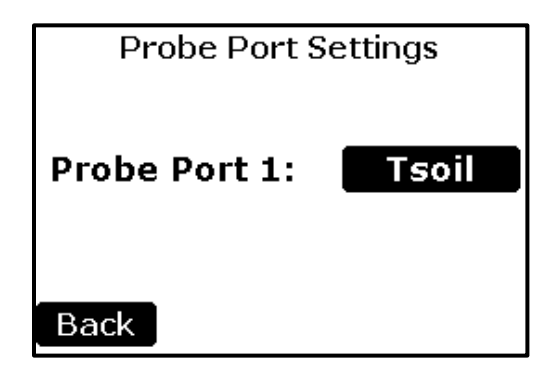

| Probe Port Settings |                                                                                 |
|---------------------|---------------------------------------------------------------------------------|
| Probe Port 1        | Sets port 1 probe type. Probe options are: Standard, Quantum, Soil Temperature, |
|                     | and Soil Moisture.                                                              |
| Back Button         | Returns to the Settings 1 Menu.                                                 |

# **Probe Port 1 Settings**

To change the Port 1 probe type, select the button to the right of the "Probe Port 1:" text. The Probe Port 1 settings will be displayed, with the current selection indicated.

| Probe Port 1 Sensors |
|----------------------|
| ⊖Standard            |
| ◯Quantum             |
| Soil Temperature     |
| ⊖Soil Moisture       |
|                      |
| Back                 |

| Probe Port 1 Settings |                                                               |
|-----------------------|---------------------------------------------------------------|
| Standard              | For use with the following probes manufactured by PP Systems: |
|                       | SRC-2 Soil Respiration Chamber                                |
|                       | CPY-5 Canopy Assimilation Chamber                             |
|                       | TRP-3 Temperature/PAR Probe                                   |
| Quantum               | For use with the Apogee Quantum Sensor                        |
| Soil Temperature      | For use with the STP-2 Soil Temperature Probe.                |
| Soil Moisture         | For use with the Stevens Soil Moisture Sensor.                |

| Back Button | Returns to Probe Port Settings. |
|-------------|---------------------------------|
|-------------|---------------------------------|

Press the desired setting and then the Back button. The Probe Port Settings screen will return with the updated Probe Port 1 value displayed.

# **Probe Port 2 Settings**

Probe Port 2 is for use only with the following 'Standard' probes manufactured by PP Systems:

- SRC-2 Soil Respiration Chamber
- CPY-5 Canopy Assimilation Chamber
- TRP-3 Temperature/PAR Probe

There is no need to change or set the Probe Port type, the EGM-5 will recognize the Probe that is attached to the Probe Port 2 and make the appropriate setting internally.

#### Important Note

If you are connecting two probes to the EGM-5 simultaneously, any non-PP Systems manufactured sensors probes must be connected to Probe Port 1. For instance, if you are using both the SRC-2 Soil Respiration Chamber and Quantum sensor manufactured by Apogee Instruments, the Quantum sensor should be connected to Probe Port 1 and the SRC-2 Soil Respiration Chamber to Probe Port 2.

# **Settings 2 Menu**

This menu handles the second tier of settings for the EGM-5 including the Analog, Averaging, Graph, EGM ID, About and Display settings.

| Settings  | 2 Menu |
|-----------|--------|
| Analog    | EGM ID |
| Averaging | Graph  |
|           |        |
|           |        |
| <-        | ->     |

| Settings 2 Menu |                                                                                                    |
|-----------------|----------------------------------------------------------------------------------------------------|
| Analog          | Change/view the analog output. This parameter controls the voltage output of the Digital to Analog (D/A) converter in the EGM-5. The maximum output voltage is fixed at 2.5V.        |
| Averaging       | Change/view the CO <sub>2</sub> averaging method used by the EGM-5. The CO <sub>2</sub><br>Averaging Limit parameter can be modified in this screen. The default value is<br>30 ppm. |
| Graph           | Change/view the settings of the CO <sub>2</sub> concentration maximum value on the Graphic display screen. The default value is 1000 ppm.                                            |
| EGM ID          | Assigns an ID number to the EGM-5, useful for situations in which more than                                                                                                    |

|             | one EGM-5 is used simultaneously. The default ID is 1. |
|-------------|--------------------------------------------------------|
| Left Arrow  | Returns to the Settings 1 Menu.                        |
| Right Arrow | Continues to the Settings 3 Menu screen.               |

# **Analog Output Settings**

This function allows the user to change/view the analog output. This setting controls the voltage and current output from the D/A converter in the EGM-5.

| Analog Output Setting              |
|------------------------------------|
| Full scale is 2.5 $\vee$ for Vout. |
| CO2 Conc(ppm): 2000                |
| Back                               |

| Analog Output Settings |                                                                           |
|------------------------|---------------------------------------------------------------------------|
| CO2 Conc (ppm)         | Changes the $CO_2$ concentration (ppm) associated with the maximum Analog |
|                        |                                                                           |
| Back                   | Returns to the Settings 2 Menu.                                           |

To change the CO<sub>2</sub> concentration represented by to the maximum analog output value, select the button to the right of the "CO2 Conc (ppm):" text. The numerical keypad will appear, allowing a new number to be entered.

In the example above, an analog output range of 0-2.5 volts corresponds to a  $CO_2$  measurement range of 0-2,000 ppm. Again, the maximum analog output voltage is 2.5V.

After entering the desired value, press the "Back" button to return to the Settings 2 Menu.

# **Averaging Settings**

This function allows the user to change/view the CO<sub>2</sub> averaging method used by the EGM-5.

| Averaging Se  | etting |
|---------------|--------|
| CO2 Avg Limit | 30     |
| Back          |        |

The default EGM-5 averaging window is 1 second long. An optional running average function is available to improve resolution and reduce the effect of transient fluctuations.

**Running Average:** The instrument's response time to a step change is 2.5 seconds to reach 66% of a new value, and 10 seconds to reach 99%, due to the time it takes samples to reach the IRGA. In other words, if an instrument goes from measuring Sample Gas A to Sample Gas B, it would take 2.5 seconds for the  $CO_2$  reading to change by 66% of the difference between the two samples; after 10 seconds, the measured value will be within 1% of the concentration of  $CO_2$  in Sample Gas B. An exponential running average algorithm can smooth out small fluctuations while remaining sensitive to larger differences. When the running average is enabled (by setting Avg Limit greater than 0), the response time is 3.5 seconds to reach 66% of a new value, and 16 seconds to reach 99%. A special feature of this running average algorithm is that whenever a new reading differs from the current running average by more than the  $CO_2$  Avg Limit value, a new running average begins. Thus, when the  $CO_2$  concentration is changing rapidly, averaging is suspended and the instrument can track changes at the basic instrument data rate of 1 second. When the  $CO_2$  Avg Limit is set to 0, no running average is performed. The default  $CO_2$  Avg Limit is 30 ppm. The running average is applied to displayed data, recorded data, and analog output signals.

| Averaging Settings     |                                                                                                    |
|------------------------|----------------------------------------------------------------------------------------------------|
| CO2 Avg Limit<br>(ppm) | The CO <sub>2</sub> Avg Limit is the threshold that new CO <sub>2</sub> readings must exceed in order to trigger the start of a new running average. Values up to 100 ppm are allowed. The default value is 30 ppm. |
| Back                   | Returns to the Settings 2 Menu.                                                                                                    |

To change the CO<sub>2</sub> Averaging Limit, select the button to the right of the "CO2 Avg Limit (ppm):" text. The numerical keypad will appear, allowing a new number to be entered.

After entering the desired value, press the "Back" button to return to the Settings 2 Menu.

### **EGM ID**

This function allows the user to change/view the settings of the EGM ID parameter used by the EGM-5. This parameter sets an identifier for each EGM-5 so data can be differentiated between multiple instruments.

| EGM5 ID  | Setting |
|----------|---------|
| EGM5 ID: | 1       |
| Back     |         |

| EGM ID      |                                                                 |
|-------------|-----------------------------------------------------------------|
| EGM-5 ID    | Sets an identifier for use when more than one EGM-5 is employed |
|             | simultaneously. The default value is 1.                         |
| Back Button | Returns to the Settings 2 Menu.                                 |

#### EGM ID

To change the EGM ID, select the button to the right of the "EGM-5 ID:" text. The EGM ID settings will be displayed, with the current selection indicated.

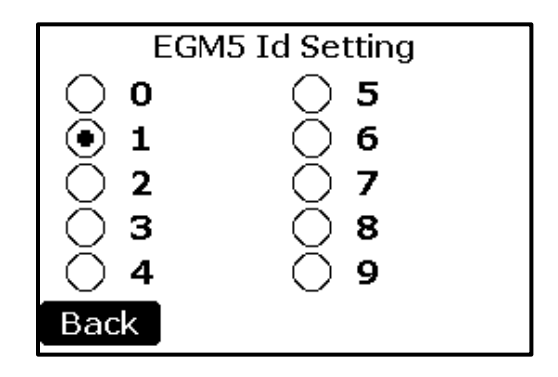

Press the desired setting and then the Back button and the EGM ID Settings Menu will return with the updated EGM ID setting in the button box.

Press the "Back" button to return to the Settings 2 Menu.

# **Graph Settings**

This function allows the user to change/view the Graph Settings in the Graphic Display screen.

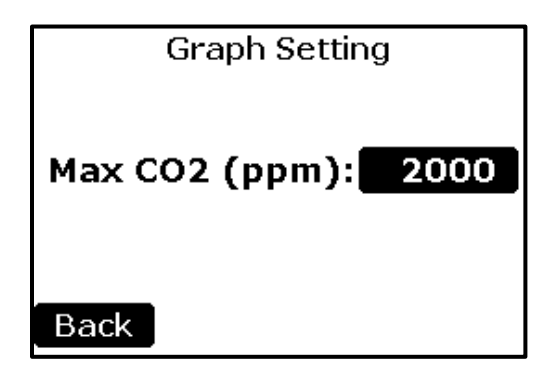

| Graph Settings |                                                                                                    |
|----------------|----------------------------------------------------------------------------------------------------|
| Max CO2 (ppm)  | This setting determines the maximum CO <sub>2</sub> value to be displayed on the y-axis of the graph in the Graphic Display screen. This value is also displayed in the final step of all processes. |
| Back           | Returns to the Settings 2 Menu.                                                                                                    |

#### Max CO<sub>2</sub>

To change the Max CO<sub>2</sub> value, select the button to the right of the "Max CO2 (ppm):" text. The Max CO<sub>2</sub> settings will be displayed, with the current selection indicated.

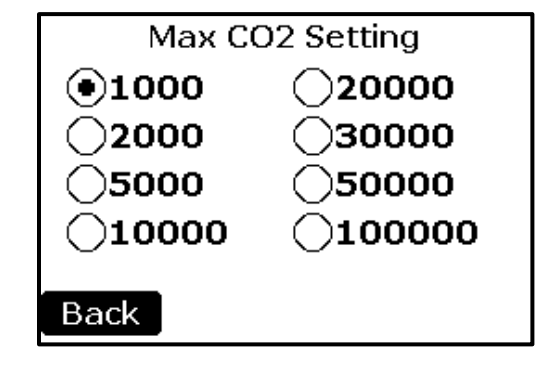

Press the radio button for the desired setting and then the Back button. The Graphic Settings screen will return with the updated Max CO<sub>2</sub> value in the button text.

Once the Max CO<sub>2</sub> Setting is as desired, press the "Back" button to return to the Settings 2 Menu.

# **Settings 3 Menu**

This menu contains a number of settings for the EGM-5, including the Host, WiFi, Memory, Host Port, Reset WiFi, and WiFi Power settings.

| Settings 3 Menu |            |
|-----------------|------------|
| Host            | Host Port  |
| WiFi            | Reset WiFi |
| Memory          | WiFi Power |
| <-              | ->         |

| Settings 3 Menu |                                                                                                    |
|-----------------|----------------------------------------------------------------------------------------------------|
| Host            | Configures the data format and time interval at which measurement data is sent to the Host via a terminal emulation program (e.g., HyperTerminal or PuTTY). |
| WiFi            | Configures the data format and time interval at which measurement data is transmitted via the wireless connection and to the Internet.                      |
| Memory          | Configures the data format and time interval at which measurement data is sent to the USB memory stick.                                                     |
| Host Port       | Change/view the settings of the port connection used by the EGM-5. The options are USB and WiFi.                                                            |
| Reset WiFi      | Restore default factory WiFi settings (if WiFi option is installed).                                                                                        |

| WiFi Power | Turns the WiFi power on or off.                       |
|------------|-------------------------------------------------------|
| Left       | Returns to the Settings 2 screen.                     |
| Status Box | Any information or error messages are displayed here. |
| Right      | Continues to the Settings 4 Menu screen.              |

# **Host Measure Settings**

These settings control the format of measurement data, as well as the interval at which it is sent to the Host (e.g., a PC running HyperTerminal).

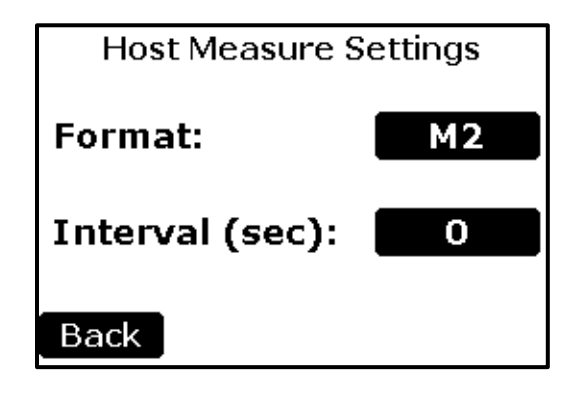

| Host Measure Sett | ings                                                                                                    |
|-------------------|----------------------------------------------------------------------------------------------------|
| Format            | Determines the measurement data format. All data formats are available (M1-M6). The default is M3. See the Measure Format Settings Table on page 92 for more information.                                                                                                    |
| Interval (sec)    | Determines the time interval, in seconds, in which data will be transmitted. A value of 0 disables automatic transmission of measurement data, but zero operations and Process operations will still be reported. The maximum value is 3600 seconds (1 hour). Default is 1 second. |
| Back Button       | Returns to the Settings 3 Menu.                                                                                                    |

#### Host Measure Format

To change the Host Measure Format, select the button to the right of the "Format:" text. The Measure Format Settings screen will be displayed with the current selection indicated.

#### Measure Format Settings

Six Measure Format Settings are available. See the Measure Format Settings Table on page 92 for more information.

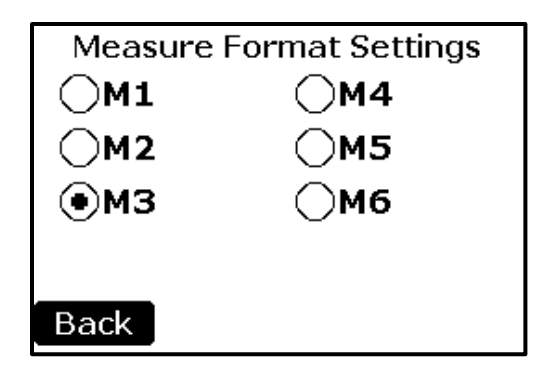

Press the desired setting and then the Back button and the Measure Format Settings Menu will return with the updated format setting in the button box.

#### Host Measure Interval

To change the Host Measure Interval, select the button to the right of the "Interval:" text. The numerical keypad will appear allowing a new number to be entered. See numerical keypad description under Zero Time on page 36 for more details.

Press the "Back" button to return to the Settings 3 Menu.

## **WiFi Measure Settings**

These settings control the interval at which it is transmitted via WiFi. See Wireless Network Settings on page 112 for more details.

| WiFi Measure Settings |          |
|-----------------------|----------|
| Format:               | Web Page |
| Interval (sec)        | : 1      |
| Back                  |          |

| WiFi Measure Settir | ngs                                                                                                    |
|---------------------|----------------------------------------------------------------------------------------------------|
| Format              | The WiFi data is served as formatted web pages.                                                                                                    |
| Interval (sec)      | Determines the time interval, in seconds, in which data will be transmitted. A value of 0 disables automatic transmission of measurement data, but zero operations and Process operations will still be reported. The maximum value is 3600 seconds (1 hour). Default is 1 second. |
| Back Button         | Returns to the Settings 3 Menu.                                                                                                    |

#### WiFi Measure Interval

To change the WiFi Measure Interval, select the button to the right of the "Interval:" text. The numerical keypad will appear, allowing a new number to be entered. See numerical keypad description under Zero Time on page 36 for more details.

Press the "Back" button to return to the Settings 3 Menu.

# **Memory Measure Settings**

These settings control the format of measurement data, as well as the interval at which it is saved to the flash drive. See USB Flash Drive (Memory Stick) on page 89 for more details.

| Memory Measure Settings |    |
|-------------------------|----|
| Format:                 | MЗ |
| Interval (sec):         | 0  |
| Back                    |    |

| Memory Measure Set | tings                                                                                                    |
|--------------------|----------------------------------------------------------------------------------------------------|
| Format             | Determines the measure data format. All data formats are available (M1-<br>M6). The default is M3. See the Measure Format Settings Table on page<br>92 for a detailed description of each format.                                                                                           |
| Interval           | Determines the time interval, in seconds, in which data will be transmitted.<br>A value of 0 disables automatic transmission of measurement data, but<br>zero operations and Process operations will still be reported. The<br>maximum value is 3600 seconds (1 hour). Default is 1 second. |
| Back               | Returns to the Settings 3 Menu.                                                                                                    |

#### **Memory Measure Format**

To change the Memory Measure Format, select the button to the right of the "Format:" text. The Measure Format Settings screen will be displayed, with the current selection indicated. See Measure Format Settings Table on page 92 for more details.

#### **Memory Measure Interval**

To change the Memory Measure Interval, select the button to the right of the "Interval:" text. The numerical keypad will appear allowing a new number to be entered. See numerical keypad description under Zero Time on page 36 for more details.

Press the "Back" button to return to the Settings 3 Menu.

# **Host Port**

This function allows the user to change/view the settings of the port connection used by the EGM-5. This parameter sets the port connection to either USB or WiFi. Refer to the Digital Communication Protocols and Software on page 95 for more information on this topic.

| Port Connection Setting |
|-------------------------|
| Port Connection: USB    |
| Back                    |

| Port Connection | Settings                                                                             |
|-----------------|--------------------------------------------------------------------------------------|
| Port Connection | Sets the Port Connection to USB or WiFi. The default Port Connection setting is USB. |
| Back            | Returns to the Settings 3 Menu.                                                      |

#### Port Connection

To change the Port Connection value, select the button to the right of the "Port Connection:" text. The Port Connection settings will be displayed, with the current selection indicated.

| Port Connection |
|-----------------|
| €USB            |
| <b>⊖RS232</b>   |
|                 |
| Back            |

Press the desired setting and then the Back button. The Port Connection Setting screen will return with the updated Port Connection value in the button text.

Press the "Back" button to return to the Settings 3 Menu.

### **Reset WiFi**

This function allows the user to initialize the onboard WiFi device to factory default settings, if the WiFi option is installed.

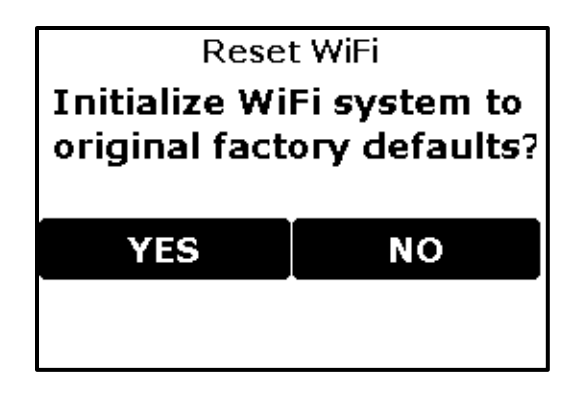

| Reset WiFi |                                                                                      |
|------------|--------------------------------------------------------------------------------------|
| Yes        | Starts the initialization process to restore WiFi configuration to factory defaults. |
| No         | Returns to Settings 3 Menu without performing initialization.                        |

### **WiFi Power**

This function allows the user to turn WiFi power on or off.

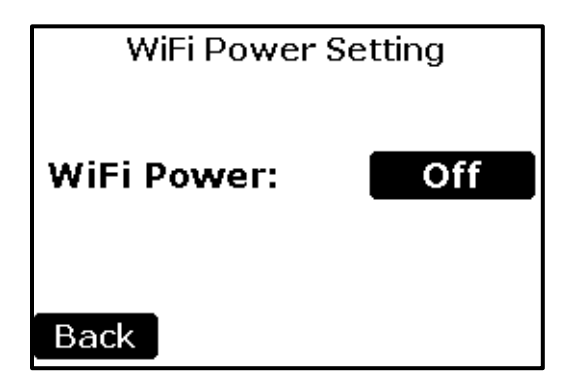

| WiFi Power Setting |                                                                 |
|--------------------|-----------------------------------------------------------------|
| WiFi Power         | Enables (On) or disables (Off) the WiFi device. Default is Off. |
| Back               | Returns to the Settings 3 Menu.                                 |

#### WiFi Power Setting

To change the WiFi Power value, select the button to the right of the "WiFi Power:" text. The WiFi Power settings will be display, with the current selection indicated.

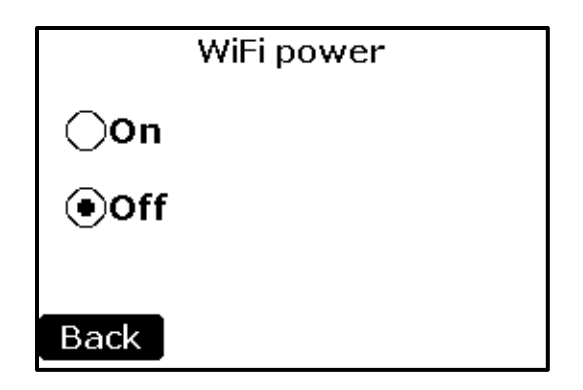

Press the desired setting and then the Back button. The WiFi Power screen will return with the updated WiFi Power value in the button text.

Press the "Back" button to return to the Settings 3 Menu.

# **Settings 4 Menu**

This menu contains a number of settings for the EGM-5 including the Set Clock, Defaults, and Ship Mode settings.

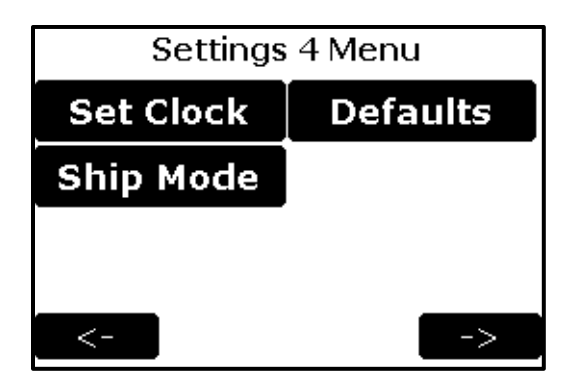

| Settings 4 Menu |                                                       |
|-----------------|-------------------------------------------------------|
| Set Clock       | Set/Check the system clock (date and time).           |
| Defaults        | Initializes EGM-5 back to factory default settings.   |
| Ship Mode       | Sets the EGM-5 to ship mode.                          |
| Main            | Returns to the Main Menu.                             |
| Status Box      | Any information or error messages are displayed here. |
| Right Arrow     | Returns to the Settings 1 Menu.                       |

### **Set Clock**

This function allows the user to change/view the EGM-5 real time clock.

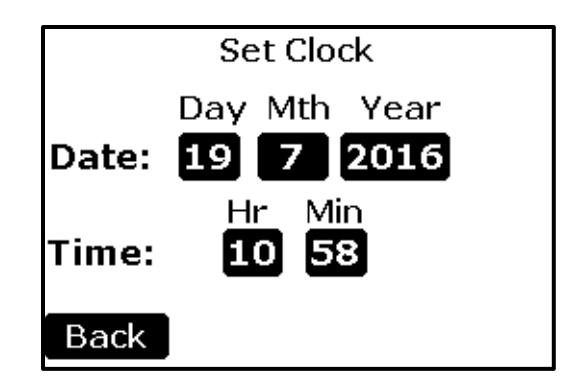

The date is displayed as day/month/year and the time is display on a 24-hour format. Selecting one of the buttons will cause the numerical keypad to appear, which will allow a new number to be entered.

| Clock |                                                |
|-------|------------------------------------------------|
| Day   | Sets the current day of the month (1-31).      |
| Mth   | Sets the current month of the year (-12).      |
| Year  | Sets the current year (20XX).                  |
| Hr    | Sets the current hour (0-23) (24 hour format). |
| Min   | Sets the current minute (0-59).                |
| Back  | Returns to the Settings 4 Menu.                |

Press the "Back" button to return to the Settings 4 Menu.

### Defaults

This function allows the user to initialize the EGM-5 to its factory default values. This feature may be needed to correct an erroneous calibration, or to simply undo undesirable configuration changes.

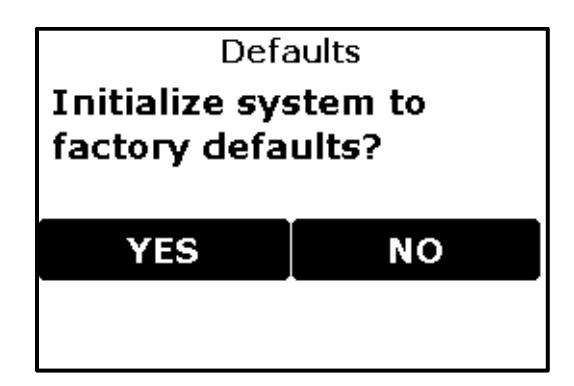

| Defaults   |                                                                                                    |
|------------|----------------------------------------------------------------------------------------------------|
| Yes        | Resets EGM-5 to original factory settings then returns to Settings 4 Menu.<br>This function allows the user to initialize the WMA-5 to its factory default values.<br>This feature may be needed to correct an erroneous calibration, or to simply undo<br>undesirable configuration changes. |
| No         | Cancels the initialization process and returns to Setting 4 Menu.                                                                                                    |
| Status Box | Any information or error messages are displayed here.                                                                                                    |

After initialization is complete, the EGM-5 system settings will be restored to the predefined factory defaults. Refer to the Get/Set Parameter Values Table on page 104 for more details.

# Ship Mode

This function allows the user to put the EGM-5 into ship mode. The EGM-5 will not respond to presses of the On/Off button. This mode ensures that the unit is not inadvertently powered on during shipment. In order to take it out of ship mode, the EGM-5 needs to be connected to the power supply/charger provided with the instrument.

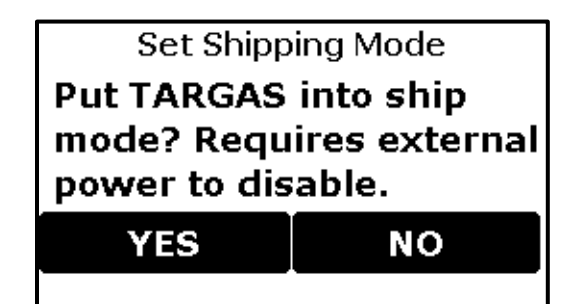

| Ship Mode |                                                                                                    |
|-----------|----------------------------------------------------------------------------------------------------|
| Yes       | Sets the EGM-5 into ship mode. We recommend putting the EGM-5 into ship mode when transporting/shipping the instrument to avoid accidental power up. |
| Νο        | Cancels out and the EGM-5 does not go into ship mode. Display returns to Setting 4 Menu.                                                             |

### Important Note

In order to get the EGM-5 out of "Ship Mode" you must first connect the power supply/charger to the EXT POWER jack before turning the instrument on. If you do not have the power supply/charger connected you will not be able to power up the instrument.

# **Processes**

This menu handles the various processes of the EGM-5.

| Processes Menu |           |
|----------------|-----------|
| SRC            | Injection |
| СРҮ            | Static    |
| Custom         |           |
| Back           |           |

| Processes Menu |                                                    |
|----------------|----------------------------------------------------|
| SRC            | Starts the Soil Respiration Chamber (SRC) process. |
| C              | Starts the Soil Respiration Chamber (SRC) process. |

| CPY        | Starts the Canopy Assimilation Chamber (CPY) process.                          |
|------------|--------------------------------------------------------------------------------|
| Custom     | Starts the Custom process (for use with customer's own chambers).              |
| Injection  | Starts the Injection process using the "Sample Injection Kit" from PP Systems. |
| Static     | Starts the Static process.                                                     |
| Main       | Returns to the Main Menu.                                                      |
| Status Box | Any information or error messages are displayed here.                          |

# **SRC (Soil Respiration Chamber) Process**

This process is used in conjunction with our SRC-2 Soil Respiration Chamber for measurement of closedsystem soil CO<sub>2</sub> efflux. In the SRC process, the respiration rate (g m<sup>-2</sup> hr<sup>-1</sup>) is calculated by measuring the rate of change (increase) in the chamber CO<sub>2</sub> concentration over a period of time. The EGM-5 calculates both a linear fit and a quadratic fit to the measured data. The data is checked in the quadratic fit to determine if the data is linear.

While the EGM-5 is in the SRC measuring mode, additional data is added to the output data string: change in CO<sub>2</sub> (dC), process time (dT), Linear respiration rate (L), and Quadratic respiration rate (Q).

#### SRC – Start Process (Step 1)

The first screen asks the user to confirm that they would like to start the SRC process.

| SRC - Start Process                                 |
|-----------------------------------------------------|
| Would you like to start the SRC process or go back? |
| Back Status Box →                                   |

| SRC – Start Process Menu |                                                                                                    |
|--------------------------|----------------------------------------------------------------------------------------------------|
| Back                     | Returns to the Processes Menu.                                                                       |
| Status Box               | Any information or error messages are displayed here.                                                |
| Right Arrow              | Confirms and starts the SRC process by displaying the SRC –Volume and Area Settings screen (Step 2). |

### SRC – Volume and Area Settings (Step 2)

The volume and area settings are defined in this screen.

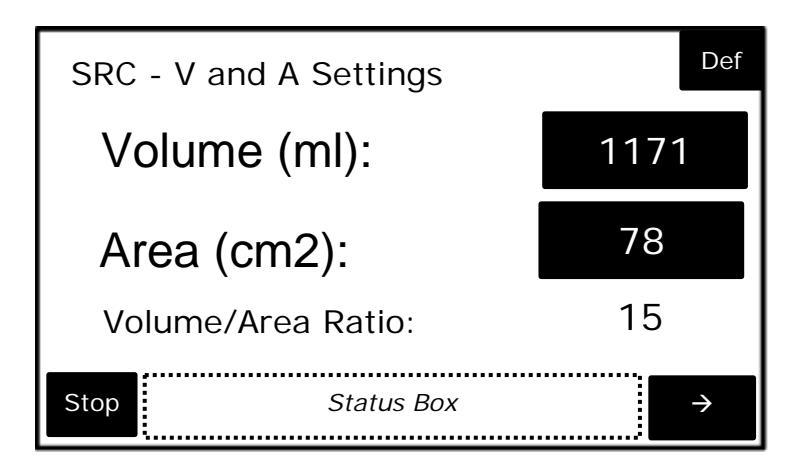

**Important Note**. The above values are based on the default volume of the SRC-2 Soil Respiration Chamber only. You must remember to account for any volume changes for proper calculation of rates. If using collars, please make sure that you adjust the volume accordingly.

| SRC – Volume and  | d Area Settings Menu                                                                 |
|-------------------|--------------------------------------------------------------------------------------|
| Def               | Sets the volume and area values back to the defaults.                                |
| Volume (ml)       | Sets the volume of the system. Entries between 1,000 and 2,000 ml are                |
|                   | permitted. Default is 1171 ml.                                                       |
| Area (cm²)        | Sets the surface area of the chamber. Entries between 50 and 100 cm <sup>2</sup> are |
|                   | permitted. The default value is 78 cm <sup>2</sup> .                                 |
| Volume/Area Ratio | This value is automatically updated when there is a change to either the             |
|                   | Volume or Area values.                                                               |
| Stop              | Stops the SRC process and returns to the Processes Menu.                             |
| Status Box        | Any information or error messages are displayed here.                                |
| Right Arrow       | Continues to SRC – Termination Settings menu (Step 3).                               |

### SRC – Termination Settings (Step 3)

The Termination settings (DT, DC) as well as delay are defined in this screen. These settings define the end conditions for the SRC process. Each new measurement session will begin after the specified Delay, and will terminate when either the elapsed time reaches the DT value, or when the total change in CO<sub>2</sub> exceeds a specified threshold (DC), whichever occurs first.

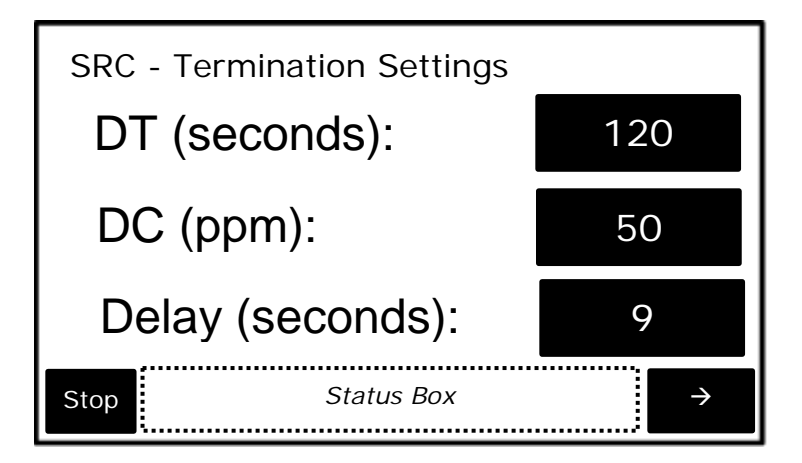

| SRC – Terminatio | n Settings Menu                                                                                                    |
|------------------|----------------------------------------------------------------------------------------------------|
| DT (seconds)     | Maximum time for which changes in the chamber CO <sub>2</sub> concentration are monitored in a given session. Valid entries range between 10 - 300 seconds.                                   |
| DC (ppm)         | Maximum positive change in CO <sub>2</sub> concentration (ppm) allowed in a given session. If total change exceeds this value, the session will end. Valid entries are between 1 - 1,000 ppm. |
| Delay (seconds)  | The amount of time the instrument waits at the start of each session before it starts calculating respiration. Valid entries are between 5 – 150 seconds.                                     |
| Stop             | Stops the SRC process and returns to the Processes Menu.                                                                                                    |
| Status Box       | Any information or error messages are displayed here.                                                                                                    |
| Right Arrow      | Continues to SRC – Other Settings menu (Step 4).                                                                                                    |

## SRC – Other Settings (Step 4)

The plot number is defined in this screen to allow the user to reference different sampling plots.

| SRC - Other S | ettings    |               |
|---------------|------------|---------------|
| Plot Nun      | nber:      | 1             |
|               |            |               |
|               |            |               |
| Stop          | Status Box | $\rightarrow$ |

| SRC – Other Settings Menu |                                                          |
|---------------------------|----------------------------------------------------------|
| Plot Number               | Change/View plot number. Range: 1–1000.                  |
| Stop                      | Stops the SRC process and returns to the Processes Menu. |
| Status Box                | Any information or error messages are displayed here.    |
| Right Arrow               | Continues to SRC – Prepare Chamber screen (Step 5).      |

## SRC Step 5

This screen instructs the user to prepare the chamber.

| 24 |
|----|
|    |
|    |
|    |
|    |
|    |

| SRC – Prepare Chamber Menu (Step 5) |                                                                          |
|-------------------------------------|--------------------------------------------------------------------------|
| CO2                                 | Current measurement of CO <sub>2</sub> concentration (ppm).              |
| 24                                  | Countdown in seconds, from 25 to 0.                                      |
| Stop                                | Stops the SRC process and returns to SRC – Other Settings menu (Step 4). |
| Status Box                          | Any information or error messages are displayed here.                    |

At this stage, the SRC chamber should be held in the air to allow it to flush out prior to placing it on the soil. During the flushing the internal fan of the SRC is sped up to help flush. The number at the top right of the screen (24 in this case) is the countdown. CO<sub>2</sub> concentration is displayed during this step. When completed, SRC Step 6 will be displayed.

### SRC – Start Measuring (Step 6)

This screen informs the user to place the chamber on the soil to commence measurement.

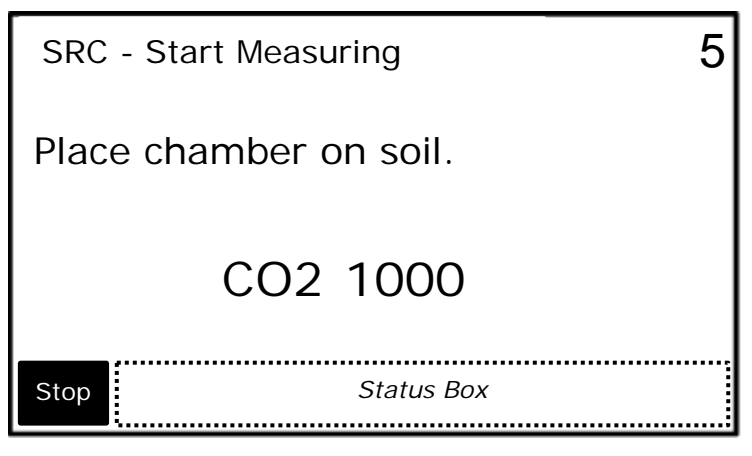

| SRC – Start Measuring Menu |                                                                          |
|----------------------------|--------------------------------------------------------------------------|
| CO2                        | Current measurement of CO <sub>2</sub> concentration (ppm).              |
| 5                          | Countdown in seconds, from 10 to 0.                                      |
| Stop                       | Stops the SRC process and returns to SRC – Other Settings menu (Step 4). |
| Status Box                 | Any information or error messages are displayed here.                    |

EGM-5 Operation Manual V. 1.03

At this stage, the SRC chamber should be placed on the soil. The internal fan is set to a low speed to provide an even concentration of  $CO_2$ . The number at the top right of the screen (5 in this case) is the countdown.  $CO_2$  concentration is displayed during this step. When completed, the Data Plot Screen will be displayed.

# Data Plot Screen (Step 7)

This screen displays present values and a graphical representation of the data gathered during the current session.

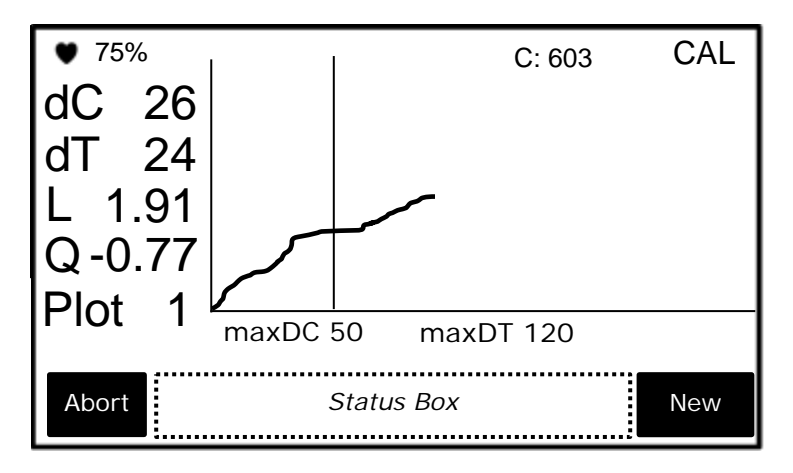

| SRC Data Plot 3 | Screen                                                                                                    |
|-----------------|----------------------------------------------------------------------------------------------------|
| ♥ (Heartbeat)   | Pulses on and off to indicate that the system is powered on (power status).                                                                                                    |
| 75%             | Percentage of battery life remaining (%).                                                                                                    |
| C: 603          | Current measurement of CO <sub>2</sub> Concentration (ppm).                                                                                                    |
| Delay/CAL/END   | Delay is the countdown in seconds from x to 0, where x is the Delay value specified in SRC – Termination Settings (Step 3). CAL is the active CO <sub>2</sub> concentration calculating phase. END indicates calculations have been terminated. |
| dC              | The difference in $CO_2$ concentration (ppm) from time = 0 seconds.                                                                                                    |
| dT              | Elapsed time (seconds) for the current session (i.e., change in time).                                                                                                    |
| L               | Linear respiration rate (g m <sup>-2</sup> hr <sup>-1</sup> ).                                                                                                    |
| Q               | Quadratic respiration rate (g m <sup>-2</sup> hr <sup>-1</sup> ).                                                                                                    |
| Plot            | Plot number defined by user in SRC – Other Settings (Step 4).                                                                                                    |
| X-axis          | Time (1 second interval)                                                                                                    |
| Y-axis          | dC (change in CO <sub>2</sub> concentration)(ppm)                                                                                                    |
| maxDC           | Maximum positive change in CO <sub>2</sub> concentration (ppm) allowed in a given session. This value is defined in SRC – Termination Settings (Step 3).                                                                                        |
| maxDT           | Maximum time for which changes in the chamber CO <sub>2</sub> concentration are monitored in a given session. This value is defined in SRC – Termination Settings (Step 3).                                                                     |
| Abort           | Stops the SRC process and returns to SRC – Other Settings (Step 4).<br>Only the individual CO <sub>2</sub> measurements are saved to the USB flash drive.<br>Process data is discarded.                                                         |
| Status Box      | Any information or error messages are displayed here.                                                                                                    |
| New             | Stops the SRC process and returns to SRC – Other Settings (Step 4).<br>Results are saved to the USB flash drive.                                                                                                    |

The measurement sequence will terminate when the maxDC or maxDT is reached. If maxDT is reached first, the message "Time limit" will appear in the status box. If maxDC is reached first, the message "CO2 limit" will appear in the status box.

For more information on the theory and calculation of soil respiration/canopy assimilation, please refer to Appendix 1. Soil CO<sub>2</sub> Efflux and Net Canopy CO<sub>2</sub> Flux on page 123.

### **CPY (**Canopy Assimilation Chamber) Process

This process is used in conjunction with our CPY-5 Canopy Assimilation Chamber for measurement of closed-system net canopy  $CO_2$  flux. In the CPY process, the assimilation rate (µmol m<sup>-2</sup> s<sup>-1</sup>) is calculated by measuring the rate of change (decrease) in the chamber  $CO_2$  concentration. The EGM-5 calculates both a linear fit and a quadratic fit to the measured data. The data is checked in the quadratic fit to determine if the data is linear.

While the EGM-5 is in the CPY measurement mode, additional data is added to the output data string: change in  $CO_2$  (dC), process time (dT), Linear respiration rate (L), and Quadratic respiration rate (Q).

#### **CPY – Start Process (Step 1)**

The first screen asks the user to confirm that they would like to start the CPY process.

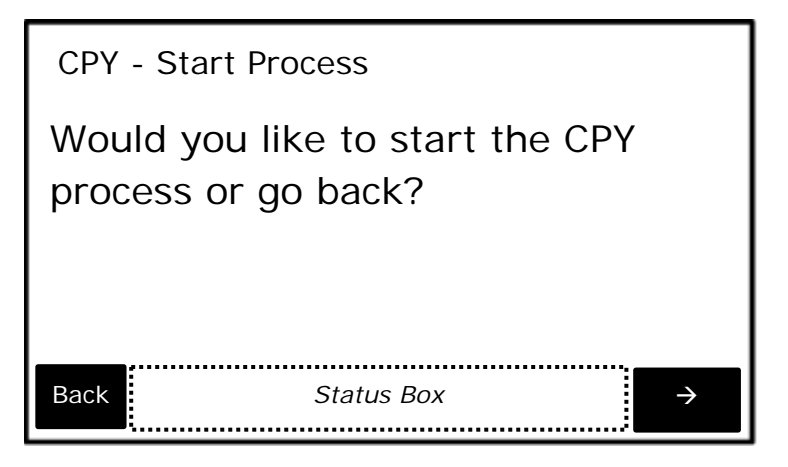

| CPY – Start Process Menu |                                                                        |
|--------------------------|------------------------------------------------------------------------|
| Back                     | Returns to the Processes Menu.                                         |
| Status Box               | Any information or error messages are displayed here.                  |
| Right Arrow              | Confirms and starts the CPY process by displaying the CPY – Volume and |
| -                        | Area Settings menu (Step 2).                                           |

### **CPY – Volume and Area Settings (Step 2)**

The volume and area settings are defined in this screen.

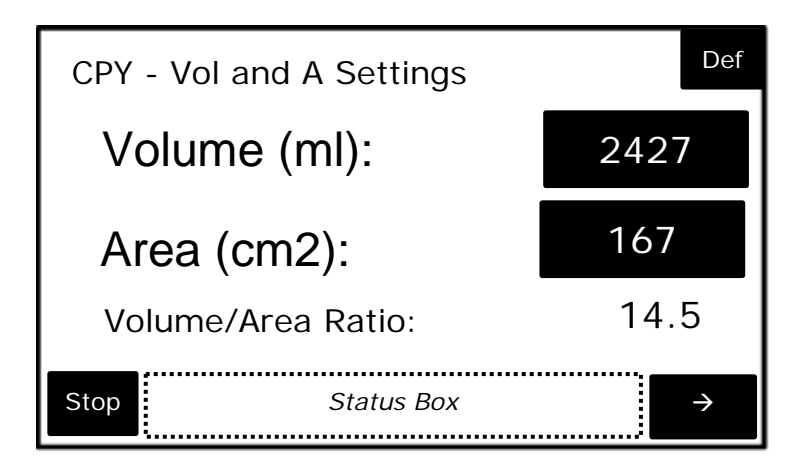

**Important Note**. The above values are based on the default volume for the CPY-5 Canopy Assimilation Chamber only. You must remember to account for any volume changes in order for the instrument to properly calculate assimilation rates. If using collars, please make sure that you adjust the volume accordingly.

| CPY – Volume and  | d Area Settings Menu                                                                                                    |
|-------------------|----------------------------------------------------------------------------------------------------|
| Def               | Sets the volume and area values back to the defaults.                                                                                |
| Volume (ml)       | Sets the volume of the system. Entries between 1,000 and 5,000 ml are permitted. Default is 2427 ml.                                 |
| Area (cm²)        | Sets the surface area of the chamber in $cm^2$ . Entries between 150 and 200 $cm^2$ are permitted. The default value is 167 $cm^2$ . |
| Volume/Area Ratio | This value is automatically updated when there is a change to either the Volume or Area values.                                      |
| Stop              | Stops the CPY process and returns to the Processes Menu.                                                                             |
| Status Box        | Any information or error messages are displayed here.                                                                                |
| Right Arrow       | Continues to CPY – Termination Settings menu (Step 3).                                                                               |

### **CPY – Termination Settings (Step 3)**

The Termination Settings (DT, DC) as well as Delay are defined in this screen.

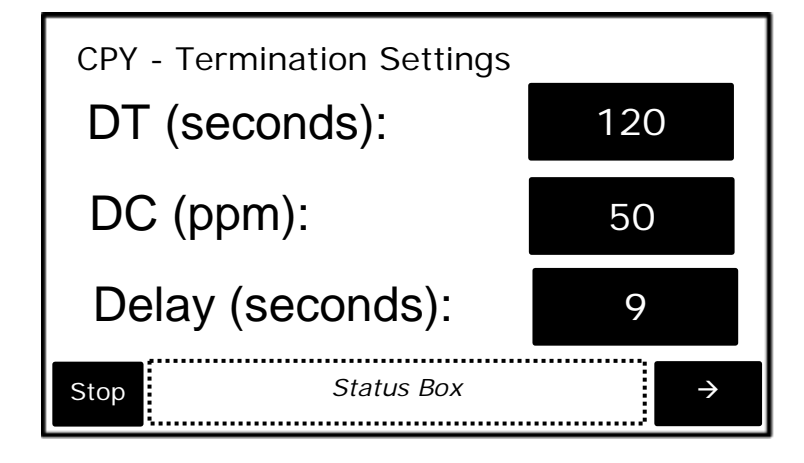

| CPY – Termination | n Settings Menu                                                                                                    |
|-------------------|----------------------------------------------------------------------------------------------------|
| DT (seconds)      | Maximum time for which changes in the chamber CO <sub>2</sub> concentration are monitored in a given session. Valid entries range between 10 - 300 seconds.                                  |
| DC (ppm)          | Maximum negative change in CO <sub>2</sub> concentration (ppm) allowed in a given session. If total change exceeds this value the session will end. Valid entries are between 1 - 1,000 ppm. |
| Delay (seconds)   | The amount of time the instrument waits at the start of each session before it starts calculating respiration. Valid entries are between 5 – 150 seconds.                                    |
| Stop              | Stops the CPY process and returns to the Processes Menu.                                                                                                    |
| Status Box        | Any information or error messages are displayed here.                                                                                                    |
| Right Arrow       | Continues to CPY – Other Settings Menu (Step 4).                                                                                                    |

# **CPY – Other Settings (Step 4)**

The plot number is defined in this screen.

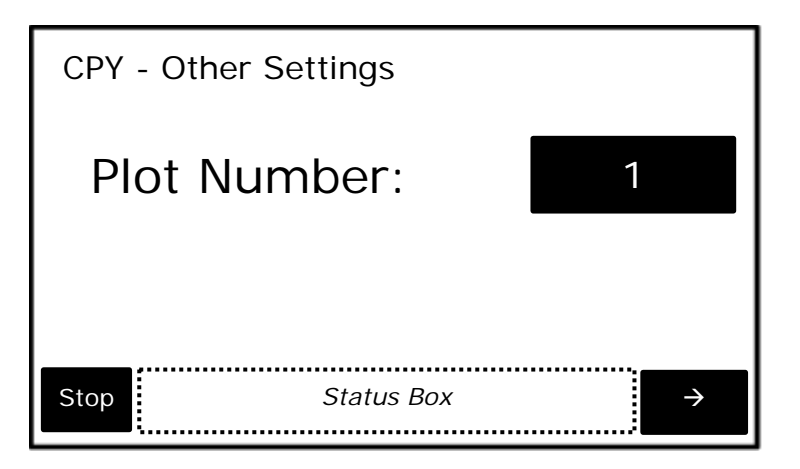

| CPY – Other Settings Menu |                                                          |
|---------------------------|----------------------------------------------------------|
| Plot Number               | Change/View plot number. Range: 1–1000.                  |
| Stop                      | Stops the CPY process and returns to the Processes Menu. |
| Status Box                | Any information or error messages are displayed here.    |
| Right Arrow               | Continues to CPY – Prepare Chamber menu (Step 5).        |

## **CPY – Prepare Chamber (Step 5)**

This screen instructs the user to prepare the chamber.

| CPY - Prep Chamber                | 24 |
|-----------------------------------|----|
| Hold chamber in air for flushing. |    |
| CO2 1000                          |    |
| Stop Status Box                   |    |

| CPY – Prepare Chamber Menu |                                                             |
|----------------------------|-------------------------------------------------------------|
| CO2 (ppm)                  | Current measurement of CO <sub>2</sub> concentration (ppm). |
| 24                         | Countdown in seconds, from 25 to 0.                         |
| Stop                       | Stops the CPY process and returns to CPY Step 4.            |
| Status Box                 | Any information or error messages are displayed here.       |

At this stage, the CPY chamber should be held in the air to allow it to flush out prior to placing it on the soil. During this step, the internal fan of the CPY is sped up to help flush the chamber. The number at the top right of the screen (24 in this case) is the countdown.  $CO_2$  concentration is displayed during this step. When completed, the process will proceed to the CPY – Start Measuring screen (Step 6).

### **CPY – Start Measuring (Step 6)**

This screen instructs the user to place the chamber on the soil to commence measuring.

| CPY - Start Measuring  | 5 |
|------------------------|---|
| Place chamber on soil. |   |
| CO2 1000               |   |
| Stop Status Box        |   |

| CPY – Start Measuring Menu |                                                                     |
|----------------------------|---------------------------------------------------------------------|
| CO2 (ppm)                  | Current measurement of CO <sub>2</sub> concentration (ppm).         |
| 5                          | Countdown in seconds, from 10 to 0.                                 |
| Stop                       | Stops the CPY process and returns to CPY – Other Settings (Step 4). |
| Status Box                 | Any information or error messages are displayed here.               |

At this stage, the CPY chamber should be placed on the soil. The internal fan is set to a low speed to provide an even concentration of  $CO_2$ . The number at the top right of the screen (5 in this case) is the countdown.  $CO_2$  concentration is displayed during this step. When completed, CPY Step 7 will be displayed.

### **CPY Data Plot Screen (Step 7)**

This screen displays present values and a graphical representation of the data gathered during the current session.

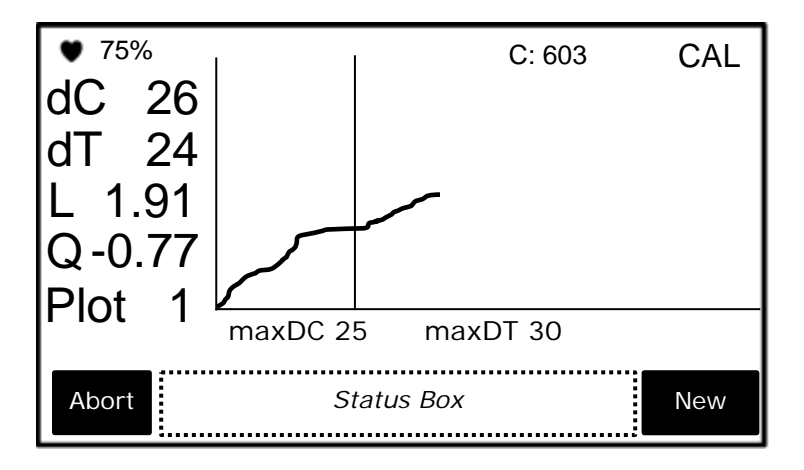

| CPY Data Plot Screen |                                                                                                    |
|----------------------|----------------------------------------------------------------------------------------------------|
| ♥ (Heartbeat)        | Pulses on and off to indicate that the system is powered on (power status).                                                                                                    |
| 75%                  | Percentage of battery life remaining.                                                                                                    |
| C: 603               | Current measurement of CO <sub>2</sub> Concentration (ppm).                                                                                                    |
| Delay/CAL/END        | Delay is the countdown in seconds from x to 0, where x is the Delay value specified in CPY – Termination Settings (Step 3). CAL is the active CO <sub>2</sub> concentration calculating phase. END indicates calculations have been terminated. |
| dC                   | The current difference in $CO_2$ concentration (ppm) from time = 0 seconds. Normally in assimilation, $CO_2$ concentration is decreasing, but for display purposes the negative values are inverted.                                            |
| dT                   | Elapsed time (seconds) for the current session (i.e., change in time).                                                                                                    |
| L                    | Linear assimilation rate (µmol m <sup>-2</sup> s <sup>-1</sup> ).                                                                                                    |
| Q                    | Quadratic assimilation rate (µmol m <sup>-2</sup> s <sup>-1</sup> ).                                                                                                    |

| Plot       | Plot number defined by user in CPY – Other Settings (Step 4).                                                                                                    |
|------------|----------------------------------------------------------------------------------------------------|
| X-axis     | Time (1 second interval)                                                                                                    |
| Y-axis     | dC (change in CO <sub>2</sub> concentration)(ppm)                                                                                                    |
| maxDC      | Maximum negative change in CO <sub>2</sub> concentration (ppm) allowed in a given session. This value is defined in CPY – Termination Settings (Step 3).                    |
| maxDT      | Maximum time for which changes in the chamber CO <sub>2</sub> concentration are monitored in a given session. This value is defined in CPY – Termination Settings (Step 3). |
| Abort      | Stops the CPY process and returns to CPY – Other Settings (Step 4).<br>Only the individual CO2 measurements are saved to the USB flash drive.<br>Process data is discarded. |
| Status Box | Any information or error messages are displayed here.                                                                                                    |
| New        | Stops the CPY process and returns to CPY – Other Settings (Step 4).<br>Results are saved to the USB flash drive.                                                            |

The measurement sequence will terminate when the maxDC or maxDT is reached. If maxDT is reached first, the message "Time limit" will appear in the status box. If maxDC is reached first, the message "CO2 limit" will appear in the status box.

For more information on the theory and calculation of soil respiration/canopy assimilation, please refer to Appendix 1. Soil CO<sub>2</sub> Efflux and Net Canopy CO<sub>2</sub> Flux on page 123.

## **Custom Process**

This process is available for users that want to use their own custom chambers with the EGM-5. Since it is assumed that you are using your own chambers there are no "defaults" built into the system. It is your responsibility to make sure that you enter the appropriate values where required in order to ensure proper calculations.

### Custom – Start Process (Step 1)

The first screen asks the user to confirm that they would like to start the Custom process.

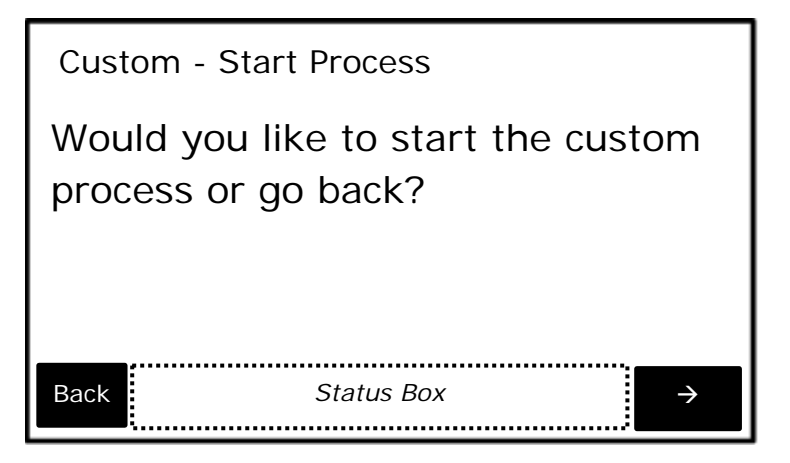

| Custom – Start Process Menu |                                                                                                    |
|-----------------------------|----------------------------------------------------------------------------------------------------|
| Back                        | Returns to the Processes Menu.                                                                            |
| Status Box                  | Any information or error messages are displayed here.                                                     |
| Right Arrow                 | Confirms and starts the Custom process by displaying the Custom – Volume and Area Settings menu (Step 2). |

### Custom – Volume and Area Settings (Step 2)

The volume and area settings are defined in this screen.

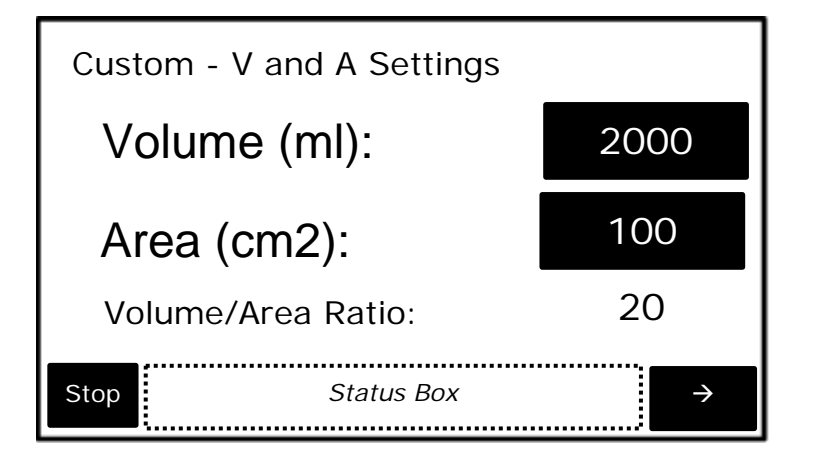

**Important Note**. You must remember to account for any volume changes in order for the instrument to properly calculate assimilation rates. If using collars, please make sure that you adjust the volume accordingly.

| Custom Step 2 Me  | enu                                                                                    |
|-------------------|----------------------------------------------------------------------------------------|
| Volume (ml)       | Sets the volume of the system. Entries between 10 and 100,000 ml are                   |
|                   | permitted.                                                                             |
| Area (cm²)        | Sets the surface area of the chamber in cm <sup>2</sup> . Entries between 1 and 10,000 |
|                   | cm <sup>2</sup> are permitted.                                                         |
| Volume/Area Ratio | This value is automatically updated when there is a change to either the               |
|                   | Volume or Area values.                                                                 |
| Stop              | Stops the Custom process and returns to the Processes Menu.                            |
| Status Box        | Any information or error messages are displayed here.                                  |
| Right Arrow       | Continues to the Custom – Termination Settings menu (Step 3).                          |

### **Custom – Termination Settings (Step 3)**

The Termination settings (DT, DC) and Delay are defined in this screen.

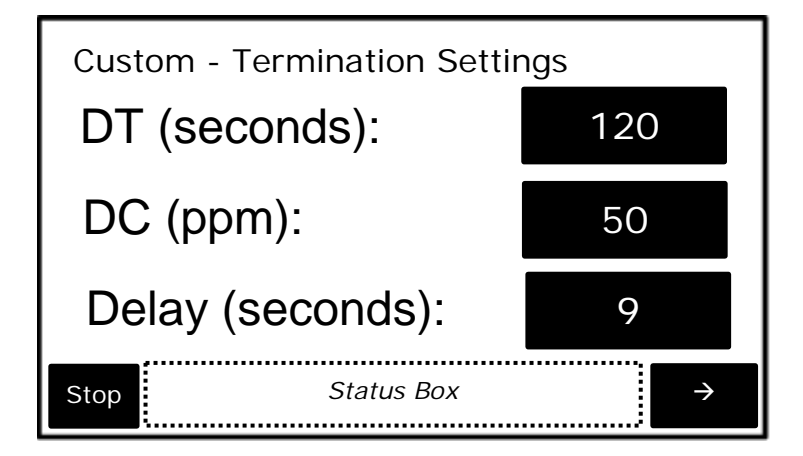

| Custom – Termina | ation Settings Menu                                                                                                    |
|------------------|----------------------------------------------------------------------------------------------------|
| DT (seconds)     | Maximum time for which changes in the chamber CO <sub>2</sub> concentration are monitored in a given session. Valid entries range between 10 - 300 seconds.                         |
| DC (ppm)         | Maximum change in CO <sub>2</sub> concentration (ppm) allowed in a given session. If total change exceeds this value the session will end. Valid entries are between 1 - 1,000 ppm. |
| Delay (seconds)  | The amount of time the instrument waits at the start of each session before it starts calculating respiration. Valid entries are between 5 – 150 seconds.                           |
| Stop             | Stops the Custom process and returns to the Processes Menu.                                                                                                    |
| Status Box       | Any information or error messages are displayed here.                                                                                                    |
| Right Arrow      | Continues to the Custom – Other Settings menu (Step 4).                                                                                                    |

# Custom – Other Settings (Step 4)

The plot number is defined in this screen.

| Custom - Other Settings |    |
|-------------------------|----|
| Plot Number:            | 1  |
| Tair (°C):              | 25 |
| Stop Status Box         | ÷  |

| Custom – Other S | ettings Menu                                                |
|------------------|-------------------------------------------------------------|
| Plot Number      | Change/View plot number. Range: 1–1000.                     |
| Tair (°C)        | Air temperature inside chamber (°C).                        |
| Stop             | Stops the Custom process and returns to the Processes Menu. |
| Status Box       | Any information or error messages are displayed here.       |
| Right Arrow      | Continues to the Custom – Prepare Chamber screen (Step 5).  |

# Custom – Prepare Chamber (Step 5)

This screen prompts the user to prepare the chamber.

| Custom - Prep Chamber |       |
|-----------------------|-------|
| Flush chamber.        |       |
| CO2 1000              |       |
| Stop Status Box       | Start |

| Custom – Prepare | Chamber Menu                                                                                                    |
|------------------|----------------------------------------------------------------------------------------------------|
| CO2 (ppm)        | CO <sub>2</sub> concentration.                                                                                                    |
| Stop             | Stops the Custom process and returns to the Custom – Other Settings menu (Step 4).                                                                        |
| Start            | Continues to the Custom – Start Measuring screen (Step 6). Note: It is up to the user to determine the amount of time required to flush a custom chamber. |
| Status Box       | Any information or error messages are displayed here.                                                                                                    |

At this stage, the Custom probe should be held in the air to allow it to flush out prior to placing it on the soil. CO<sub>2</sub> concentration is displayed during this step. Unlike the SRC and CPY Processes, there is no countdown for flushing the chamber; it is up to the user to determine the amount of time required to flush a custom chamber. Once the chamber has been adequately flushed, pressing the Start button will allow the process to continue to the Custom – Start Measuring screen (Step 6)

### Custom – Start Measuring (Step 6)

This screen instructs the user to place the chamber on the soil to commence measuring.

| Custom - S | tart Measuring | 5 |
|------------|----------------|---|
| Place char | nber on soil.  |   |
|            | CO2 1000       |   |
| Stop       | Status Box     |   |

| Custom – Start Measuring Menu |                                                        |
|-------------------------------|--------------------------------------------------------|
| CO2 (ppm)                     | CO <sub>2</sub> concentration.                         |
| 5                             | Countdown in seconds, from 10 to 0.                    |
| Stop                          | Stops the Custom process and returns to Custom Step 4. |
| Status Box                    | Any information or error messages are displayed here.  |

At this stage, the Custom probe should be placed on the soil. The number at the top right of the screen (5 in this case) is the count down from 10-0 seconds.  $CO_2$  concentration is displayed during this step. When completed, the Custom Data Plot screen (Step 7) will be displayed.

### Custom Data Plot Screen (Step 7)

This screen displays present values and a graphical representation of the data gathered during the current session.

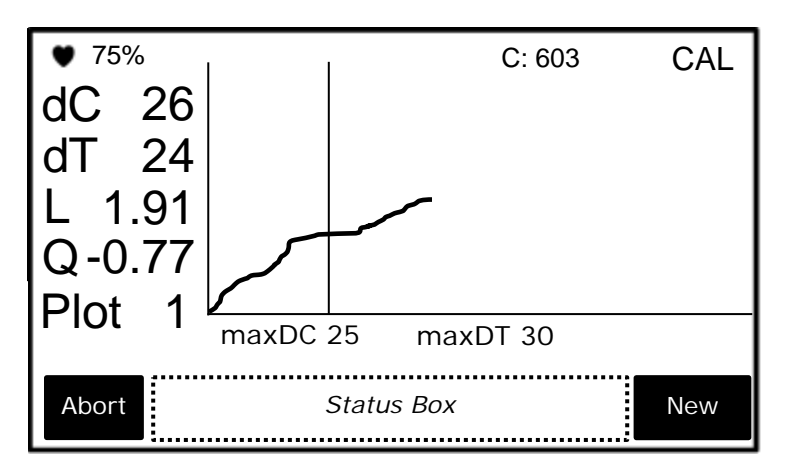

| Custom Data Pl | ot Menu                                                                                                    |
|----------------|----------------------------------------------------------------------------------------------------|
| ♥ (Heartbeat)  | Pulses on and off to indicate that the system is powered on (power status).                                                                                                    |
| 75%            | Percentage of battery life remaining.                                                                                                    |
| C: 603         | Current measurement of CO <sub>2</sub> Concentration (ppm).                                                                                                    |
| Delay/CAL/END  | Delay is the countdown in seconds from x to 0, where x is the Delay value specified in Custom – Termination Settings (Step 3). CAL is the active CO <sub>2</sub> concentration calculating phase. END indicates calculations have been terminated. |
| dC             | The current difference in $CO_2$ concentration (ppm) from time = 0 seconds.                                                                                                    |
| dT             | Elapsed time (seconds) for the current session (i.e., change in time).                                                                                                    |
| L              | Linear respiration rate (g m <sup>-2</sup> hour <sup>-1</sup> ).                                                                                                    |
| Q              | Quadratic respiration rate (g m <sup>-2</sup> hour <sup>-1</sup> ).                                                                                                    |
| Plot           | Plot number defined by user in Custom – Other Settings (Step 4).                                                                                                    |
| X-axis         | Time (1 second interval)                                                                                                    |
| Y-axis         | dC (change in CO <sub>2</sub> concentration)(ppm)                                                                                                    |
| maxDC          | Maximum negative change in CO <sub>2</sub> concentration (ppm) allowed in a given session. This value is defined in Custom – Termination Settings (Step 3).                                                                                        |
| maxDT          | Maximum time for which changes in the chamber CO <sub>2</sub> concentration are monitored in a given session. This value is defined in Custom – Termination Settings (Step 3).                                                                     |

| Abort Button | Stops the Custom process and returns to Custom – Other Settings (Step 4). Only the individual CO2 measurements are saved to the USB flash drive. Process data is discarded. |
|--------------|----------------------------------------------------------------------------------------------------|
| Status Box   | Any information or error messages are displayed here.                                                                                                    |
| New Button   | Stops the Custom process and returns to Custom – Other Settings (Step                                                                                                    |
|              | 4). Results are saved to the USD hash drive.                                                                                                    |

# **Injection Process**

The injection process is a technique used to measure the concentrations of small samples of gas, usually collected in sampling jars and transferred to the EGM-5 with a syringe. The injection process is an improvement over static sampling and yields more reliable and consistent results.

## **Measurement Principle**

The concentration of  $CO_2$  in a gas sample is calculated by injecting the sample into a fixed flow of gas with a known  $CO_2$  concentration (the baseline  $CO_2$  level) and integrating the resulting  $CO_2$  measurements until they return to baseline. This is similar to the Pulse Tracer Gas Technique used for HVAC duct flow to infer the unknown flow rate by measuring the concentration of a known mass of tracer gas injected into the duct over time. In our case, the gas flow rate F is known, the syringe volume V is known, but the sample (or tracer gas) concentration is unknown.

The concentration in the syringe is calculated as:

$$CO_{2INT} = \int C(t)dt \cdot \frac{F}{V} = \sum \left( CO_{2_m} - CO_{2_b} \right) \cdot \frac{\Delta t}{60} \cdot \frac{F}{V}$$

Where

CO<sub>2 INT</sub> (ppm) = calculated CO<sub>2</sub> concentration inside syringe ("integrated" CO<sub>2</sub>)

 $CO_{2_b}$  (ppm) = baseline  $CO_2$  readings before the measurement phase (averaged over 10 readings)

 $CO_{2_m}$  (ppm) =  $CO_2$  readings during the measurement phase

 $\Delta t$  (s) = sample interval, typically 1 second

F (ml min<sup>-1</sup>) = flow rate

V (ml) = syringe volume

The process consists of two phases: Baseline Phase and Measurement Phase. The Baseline Phase establishes a baseline measurement of  $CO_2$  concentration by passing  $CO_2$ -free gas through the EGM-5 and calculating the average concentration over 10 measurements at a 1-second interval. Upon completion of the Baseline Phase, the instrument will enter the Measurement Phase. In this phase the sample is slowly injected, and the measured  $CO_2$  concentrations are integrated over the duration of the Measurement Phase. Any gas with a known, constant  $CO_2$  concentration can be used as a baseline, but a gas with zero  $CO_2$  concentration can be readily produced with an absorber column filled with soda lime.

### Sample Injection Kit (Part No. ACS037)

PP Systems offers a Sample Injection Kit (Part No. ACS037), which includes a fully assembled and leak-tested injection port with 4 spare septa, as well as an absorber column to establish a zero baseline.

The syringe is user supplied (not included with the kit) and the soda lime is not included with this part but it is included with the EGM-5 as standard.

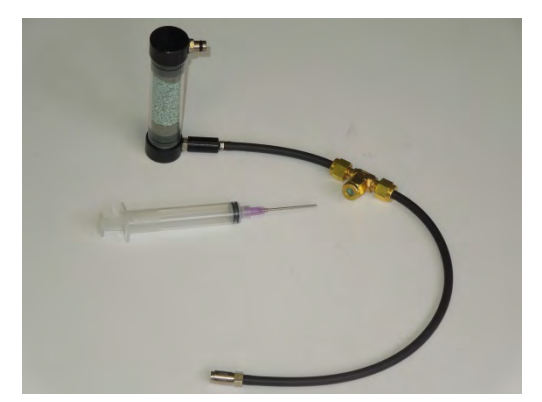

The injection port includes a 9mm low-bleed septum that can withstand up to 50 injections (per the manufacturer's specification). For best results, we recommend changing the septum every 25 injections.

The septum has a guide hole and accommodates syringes up to 22 gauge, but we recommend at least 18 gauge for best results. The syringe is not included in the kit and must be provided by the user. The injection technique is relatively insensitive to the volume of the syringe, but it should be at least a size where you could comfortably inject gas for at least 3 seconds continuously. For this reason alone, syringes with a volume of at least 10 ml (e.g. 10- and 25-ml syringes) are recommended. The injection rate should not exceed 3 ml/s, due to the risk of over-pressurizing the IRGA and causing damage to the instrument. We recommend glass syringes if available (e.g. typical GC syringes), but plastic (polypropylene) syringes will work as well.

The injection process works best for samples with concentrations greater than 100 ppm. The process will work at lower concentrations, but percent error will be significantly larger.

### Injection – Start Process (Step 1)

The first screen asks the user to confirm that they would like to start the Injection process.

To begin a sample injection measurement, first fill the absorber column of the Sample Injection Kit with fresh soda lime and ensure it is oriented vertically throughout the process. Connect the open end of the kit to the **GAS IN** port on the back of the EGM-5.

| Injection - Start Process                                    |  |
|--------------------------------------------------------------|--|
| Would you like to start the<br>Injection process or go back? |  |
| Back Status Box $\rightarrow$                                |  |

| Injection – Start Process Menu |                                                                                                   |  |
|--------------------------------|---------------------------------------------------------------------------------------------------|--|
| Back                           | Returns to the Processes Menu.                                                                    |  |
| Status Box                     | Any information or error messages are displayed here.                                             |  |
| Right Arrow                    | Confirms and starts the Injection process by displaying the Injection – Settings screen (Step 2). |  |

### Injection – Settings (Step 2)

The syringe volume and correction factor settings are defined in this screen.

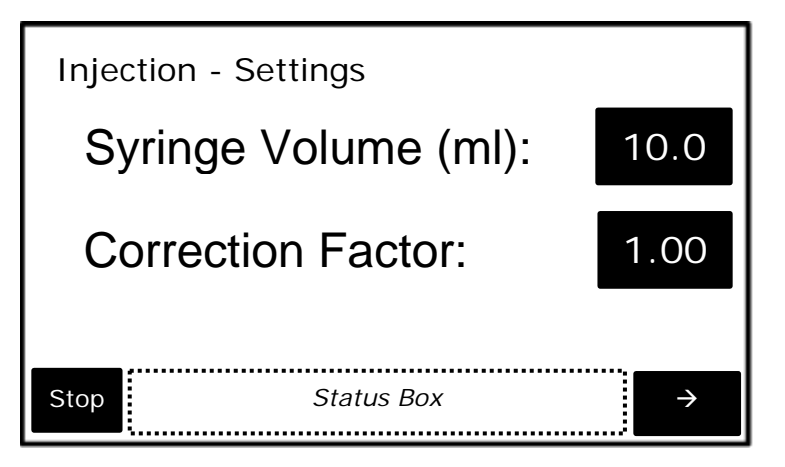

| Injection – Settings Menu |                                                                                |  |
|---------------------------|--------------------------------------------------------------------------------|--|
| Syringe Volume (ml)       | Volume of injection syringe. Valid entry range is between 1.0 – 1,000.0 ml.    |  |
| <b>Correction Factor</b>  | This user defined factor can be used to scale calculated gas concentrations to |  |
|                           | make them match a known reference gas standard. Range: 0.50 – 2.00.            |  |
| Stop                      | Stops the Custom process and returns to the Processes Menu.                    |  |
| Status Box                | Any information or error messages are displayed here.                          |  |
| Right Arrow               | Continues the Injection process to Injection Step 3 screen.                    |  |

### Injection – Sample Setting (Step 3)

The sample number is defined in this screen. Once the Start button is pressed, the Injection process will begin. Before you press Start, take your syringe sample (e.g., from a chamber or airbag) if you have not done so already. We recommend that you draw more gas from your sample source than required, and then squeeze out excess. For example, for a 10 ml sample you should draw at least 11 ml into your syringe, and then slowly push the plunger to the 10 ml mark.

| Injections - Sample Setting                |             |       |
|--------------------------------------------|-------------|-------|
| Samp                                       | ole Number: | 1     |
| Have syringe sample ready and press start. |             |       |
| Stop                                       | Status Box  | Start |

# Injection – Sample Setting Menu

| Sample Number | Sample number of measurement.                                                 |
|---------------|-------------------------------------------------------------------------------|
| Stop          | Stops the Custom process and returns to the Processes Menu.                   |
| Status Box    | Any information or error messages are displayed here.                         |
| Start         | Starts the Injection Process and displays the Injection Baseline Phase screen |
|               | (Step 4).                                                                     |

### Injection – Zero (Step 4)

The next screen prompts the user whether to perform a zero or not. Since an autozero occurring during an injection measurement would disrupt the process, normal timed zeros are disabled. It is recommended that a zero be performed at the start of each measurement sequence. But it is not required to perform one every single measurement.

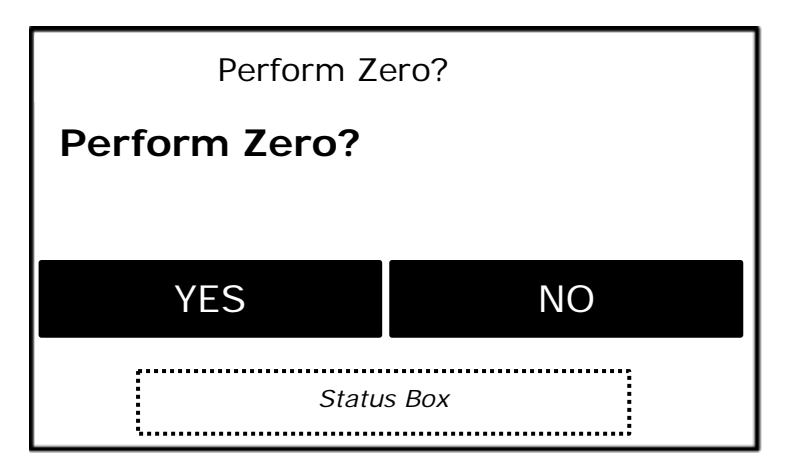

If the Yes option is selected, a screen will show the zero count down, then the Baseline Phase begins.

### **Injection Step 5 – Baseline Phase**

This is the Baseline Phase. For the first 10 seconds, the EGM-5 will record the baseline reading, which is the  $CO_2$  concentration of the air before the sample is injected (typically 0 ppm). After 10 seconds the Injection Phase begins. We recommend inserting the needle from your syringe into the septum at this point in time to avoid contamination of the sample about to be injected into the EGM-5.
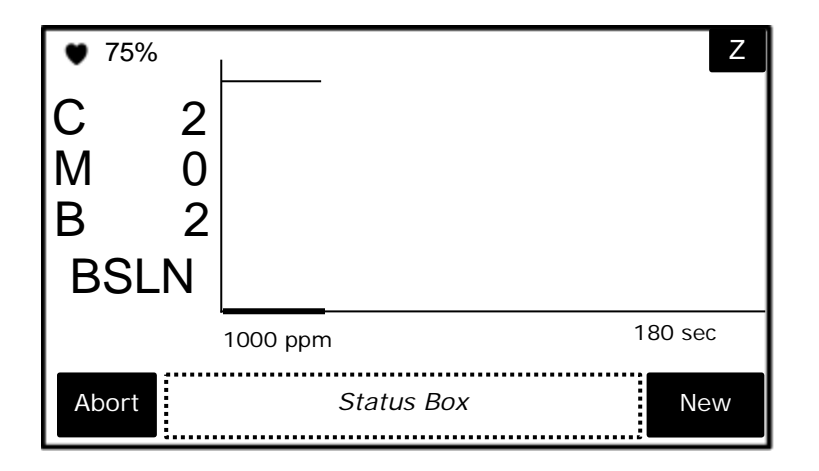

#### **Injection Baseline Phase Menu**

| ♥ (Heartbeat) | Pulses on and off to indicate that the system is powered on (power status).                                                                                        |
|---------------|----------------------------------------------------------------------------------------------------|
| 75%           | Percentage of battery life remaining.                                                                                                    |
| Z             | Initiates a zero.                                                                                                    |
| С             | Current CO <sub>2</sub> concentration in tubing (ppm).                                                                                                    |
| М             | Calculated CO <sub>2</sub> concentration inside syringe (ppm).                                                                                                    |
| В             | Average baseline of CO <sub>2</sub> concentration (ppm).                                                                                                    |
| BSLN          | Indicates that the process is in the Baseline phase for the first 10                                                                                               |
|               | readings.                                                                                                    |
| X-axis        | Time (seconds). It is fixed at 180 seconds.                                                                                                    |
| Y-axis        | CO <sub>2</sub> concentration in tubing (ppm).                                                                                                    |
| 1000 ppm      | $CO_2$ concentration maximum. This is the same value as the Max $CO_2$ value for the Graph setting and can be modified under Main > Settings > Settings 2 > Graph. |
| Abort         | Stops the Injection process and returns to Injection – Settings (Step 2).<br>Process data is not saved to the USB flash drive.                                     |
| Status Box    | Any information or error messages are displayed here.                                                                                                    |
| New           | Stops the Injection process and returns to Injection - Settings (Step 2).<br>Injection Process results are saved to the USB flash drive.                           |

If the baseline (B) does not drop to either 0 or a very small number (typically 1-3 ppm), then there is either a leak in the system, or the system has not adequately "zeroed". Try aborting the process, wait 2-3 minutes, and try again. If the problem persists, check the Injection setup for leaks and ensure that the absorber column is properly seated and contains fresh soda lime.

#### **Injection Step 6 – Injection Phase**

During the Injection Phase, the syringe should be slowly and steadily injected into the airstream through the septum. The injection rate should not exceed 3 ml/second to avoid over-pressurization of the system (in other words, it should take the user at least 3 seconds to inject a 10 ml syringe).

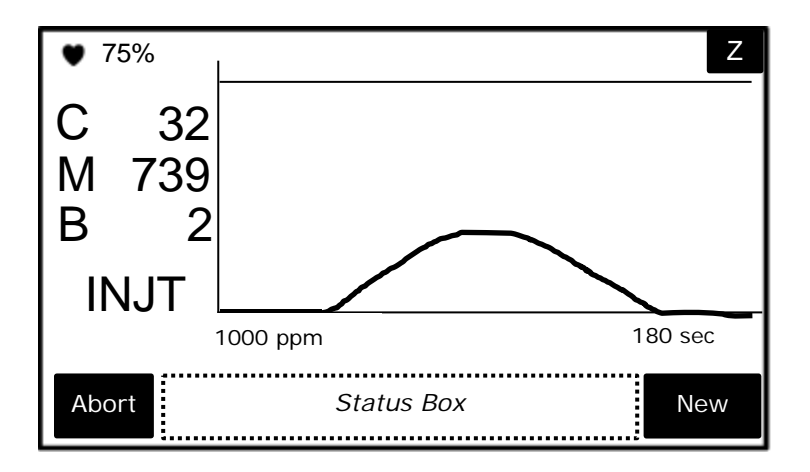

#### Injection Step 6 Menu

| ♥ (Heartbeat) | Pulses on and off to indicate that the system is powered on (power                       |
|---------------|------------------------------------------------------------------------------------------|
|               | status).                                                                                 |
| 75%           | Percentage of battery life remaining.                                                    |
| Z             | Initiates a zero.                                                                        |
| С             | Current CO <sub>2</sub> concentration in tubing (ppm).                                   |
| М             | Calculated CO <sub>2</sub> concentration inside syringe (ppm).                           |
| В             | Average baseline of CO <sub>2</sub> concentration (ppm).                                 |
| INJT/END      | INJT Indicates that the process is in the injection phase. END                           |
|               | indicates CO <sub>2</sub> concentration calculations have been terminated.               |
| X-axis        | Time (seconds). It is fixed at 180 seconds.                                              |
| Y-axis        | CO <sub>2</sub> concentration in tubing (ppm).                                           |
| 1000 ppm      | CO <sub>2</sub> concentration maximum. This is the same value as the Max CO <sub>2</sub> |
|               | value for the Graph setting and can be modified under Main >                             |
|               | Settings > Settings 2 > Graph.                                                           |
| Abort         | Stops the Injection process and returns to the Injection Baseline menu                   |
|               | (Step 4). Process results are not saved to the USB flash drive.                          |
| Status Box    | Any information or error messages are displayed here.                                    |
| New           | Stops the Injection process and returns to Injection Baseline menu                       |
|               | (Step 4). Injection Process results are saved to the USB flash drive.                    |

Typically during an injection, the first value will rise quickly and drop back to zero; correspondingly, the value of M will increase quickly as the value of C peaks and then plateaus at a constant value. Once C has dropped to 0 ppm (or a very low background value), wait 3-5 seconds to make sure M has stabilized and take note of the value. This value is also recorded on the USB memory stick, if a memory stick has been inserted.

Errors from injection measurements are typically larger than flow-through methods (larger errors could come from both instrumental and handling sources), so it is recommended that you measure the same sample multiple times and calculate an average whenever possible.

#### **Static Process**

If static sampling is selected, the user can inject samples directly into the sample cell through the port labelled **GAS OUT** rather than having the sample pumped through it. This is normally done using a syringe with 1/8" tubing on the end which can easily fit over the **GAS OUT** port on the EGM-5. For static measurements injected directly into the "Gas Out" port, we recommend a minimum sample volume of 5 ml.

Note: The system will still perform its regularly scheduled zeros even if a Static measurement is ongoing. A warning will be displayed 2 minutes before the zero and again 1 minute prior. The onboard pump will turn on during the zero. Upon completion of the zero the pump will again switch off.

The general procedure for taking a Static measurement is as follows:

- 1. Navigate to Main > Processes > Static.
- 2. Press the right arrow button to begin the Static Process.
- 3. A zero is automatically performed.
- 4. After the zero is completed (the sample pump is now off), the system is ready for a sample injection.
- 5. Inject your sample (minimum of 5 ml) directly into the GAS OUT port. We recommend a slow, steady injection rate of approximately 6 ml/second. Initially, the CO<sub>2</sub> concentration will be higher (due to pressure) and then will drop to the actual concentration and should remain stable. Once the reading stabilizes, take note of the value. This value is also recorded on the USB memory stick, if a memory stick has been inserted. To start a new measurement, press New. Remove the syringe from the GAS OUT port to allow the system to flush properly.

#### Static – Start Process (Step 1)

The first screen asks the user to confirm that they would like to start the Static process.

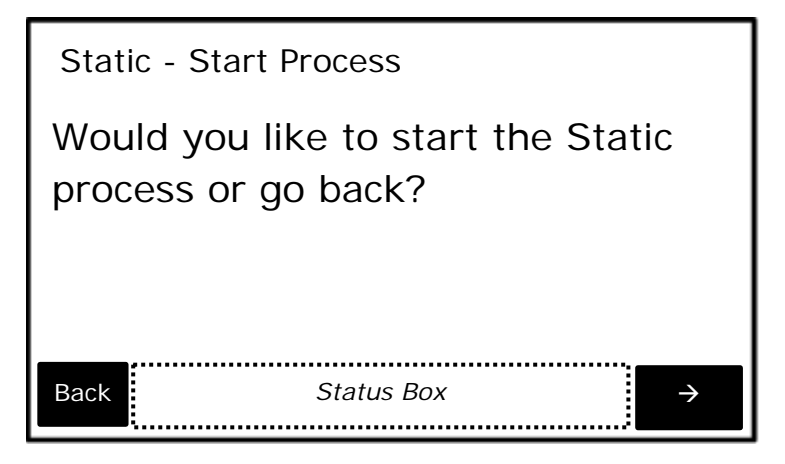

| Static – Start Process Menu |                                                                                            |
|-----------------------------|--------------------------------------------------------------------------------------------|
| Back                        | Returns to the Processes Menu.                                                             |
| Status Box                  | Any information or error messages are displayed here.                                      |
| Right Arrow                 | Confirms and starts the Static process by displaying the Static Data Plot screen (Step 2). |

#### Static Data Plot (Step 2)

Upon entry to this screen, a zero will be performed.

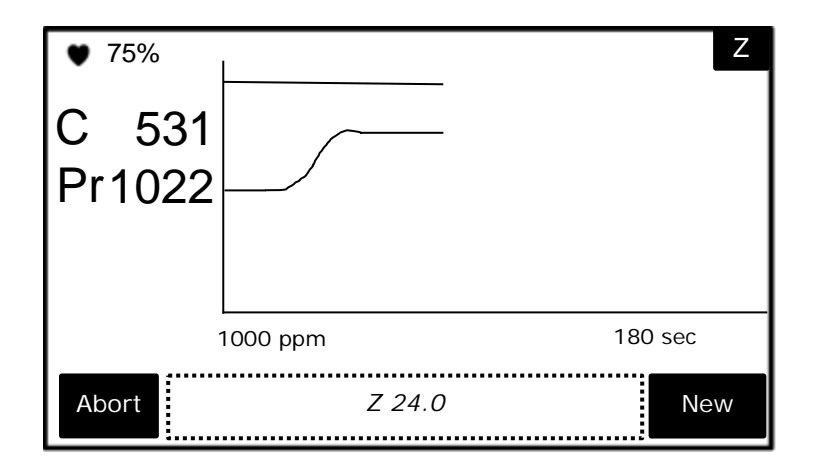

### Static Step 2 Menu

| ♥ (Heartbeat) | Pulses on and off to indicate that the system is powered on (power                       |
|---------------|------------------------------------------------------------------------------------------|
|               | status).                                                                                 |
| 75%           | Percentage of battery life remaining.                                                    |
| Z             | Initiates a zero.                                                                        |
| С             | Current CO <sub>2</sub> concentration in the IRGA (ppm).                                 |
| Pr            | Atmospheric pressure (mb).                                                               |
| X-axis        | Time, 1 second interval. It is fixed at 180 seconds.                                     |
| Y-axis        | CO <sub>2</sub> concentration in the IRGA (ppm).                                         |
| 1000 ppm      | CO <sub>2</sub> concentration maximum. This is the same value as the Max CO <sub>2</sub> |
|               | value for the Graph setting and can be modified under Main >                             |
|               | Settings > Settings 2 > Graph.                                                           |
| Abort         | Stops the Injection process and returns to the Processes Menu. Static                    |
|               | Process results are not saved to the USB flash drive.                                    |
| Status Box    | Any information or error messages are displayed here.                                    |
| New Button    | Stops the current Static process and saves results to the USB flash                      |
|               | drive. Clears graph to begin another Static process. No zero is                          |
|               | performed.                                                                               |

### Calibration

This menu handles the calibration of CO $_2\,$  IRGA, the O $_2$  Sensor and the Touch Screen.

| Calibrati | on Menu |
|-----------|---------|
| CO2       | 02      |
| Touch Cal |         |
| Back      |         |

| Calibration Menu |                                                       |
|------------------|-------------------------------------------------------|
| CO2              | Initiates CO <sub>2</sub> calibration.                |
| 02               | Initiates O <sub>2</sub> calibration.                 |
| Touch Cal        | Calibrates the touch screen display.                  |
| Back Button      | Returns to the Main Menu.                             |
| Status Box       | Any information or error messages are displayed here. |

### **CO2**

This menu allows the user to recalibrate the CO2 gas analyzer. Before proceeding with an instrument recalibration, it is critical that:

- The absorber column is properly seated in its manifold
- The soda lime (CO<sub>2</sub> scrubber) is fresh.
- The EGM-5 has been on for at least 30 minutes.
- The Gas Out port is unobstructed.

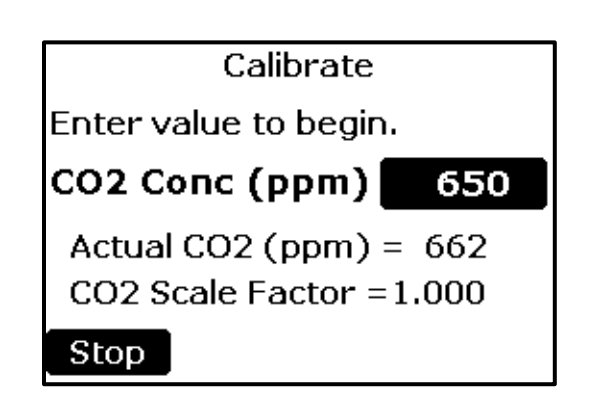

| Calibration      |                                                                       |
|------------------|-----------------------------------------------------------------------|
| CO2 Conc (ppm)   | CO <sub>2</sub> concentration (ppm) of the calibration reference gas. |
| Button           | Entering a value will begin the calibration process                   |
| Actual CO2       | The current CO2 Reading based on the Scale Factor                     |
| CO2 Scale Factor | The current Scale Factor being used                                   |
| Stop Button      | Returns to the Calibration Menu.                                      |

#### **Connecting Calibration Gas to the EGM-5**

During calibration, the signal from the  $CO_2$  detector is referenced against a gas of known  $CO_2$  concentration. The EGM-5 calibration procedure uses two reference points:

- 1. Zero CO<sub>2</sub>, generated from air that has been scrubbed of CO<sub>2</sub> through the soda lime in the absorber column.
- 2. Span (reference) gas, a user-provided gas with a known CO<sub>2</sub> concentration, typically from a very accurate (+/- 1%) certified source.

It is vital that both of these references are accurate. For greater accuracy, cylinder mixtures should be traceable to NIST (National Institute of Standards and Technology) standards. The zero gas will only be accurate if the soda lime in the absorber column is fresh.

Assuming that a calibration gas mixture is used to calibrate the EGM-5, follow these instructions:

1. To avoid excess pressure in the sample cell and possible damage to the analyzer, you must place a T-fitting between the reference gas source and the **GAS IN** port on the EGM-5. One end of the T-fitting should be left open in order to relieve excess pressure, as follows:

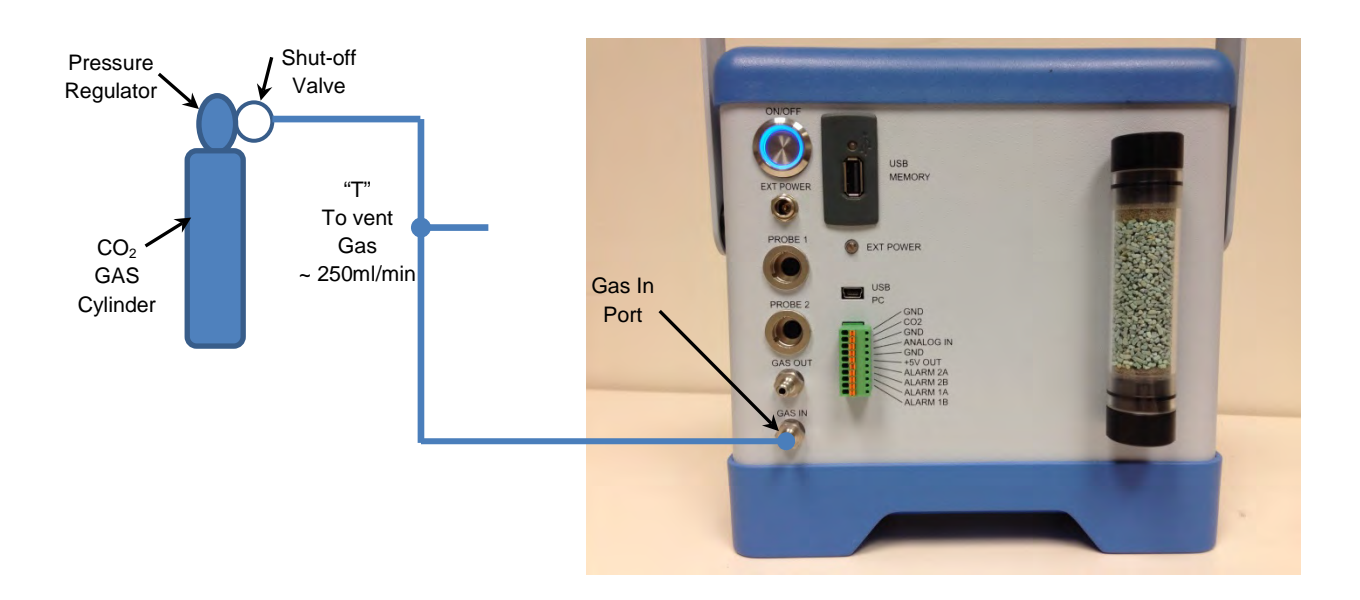

- 2. The pressure regulator on the reference source should be set to a very low pressure, such that the flow rate of excess gas from the open end of the T-fitting should be approximately 250 ml/min.
- 3. Select the button to the right of the "CO2 Conc (ppm):" text. The numerical keypad will appear allowing a new number to be entered.
- 4. Enter the CO<sub>2</sub> concentration of the reference gas. This value must match the certified CO<sub>2</sub> concentration of the reference source and be greater than or equal to the anticipated measurement range of the instrument. For example, if the anticipated measurement range of your samples will be 0 350 ppm, the instrument should be calibrated using reference gas with a CO<sub>2</sub> concentration between 350 400 ppm.
- 5. The EGM-5 will then perform a zero. At completion of successful zero, a similar message to the following will be displayed:

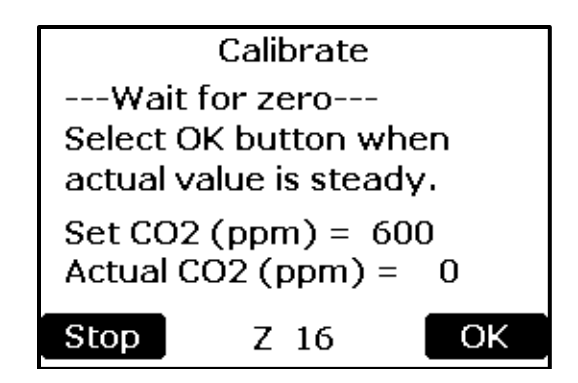

6. Note, the displayed value may not be the value you entered in step 3 above. When the Actual CO2 value has stabilized (i.e., not changing by more than 1 ppm after 30 seconds), press the Right arrow. To cancel without performing a Calibration, press Stop.

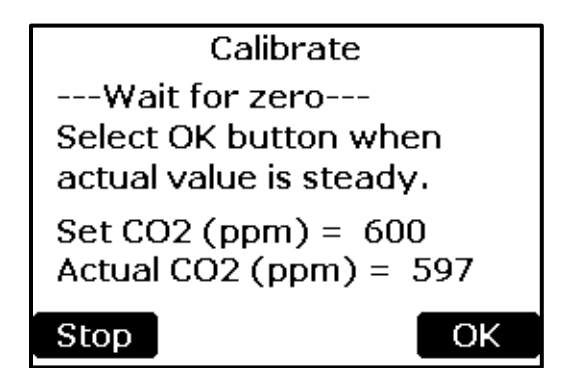

| Calibrate   |                                                                                                    |
|-------------|----------------------------------------------------------------------------------------------------|
| Set CO2     | The CO <sub>2</sub> concentration value entered at the beginning of the Calibration Process.                                                                        |
| Actual CO2  | The current CO <sub>2</sub> reading.                                                                                                    |
| Stop Button | Returns to the Calibration Menu with no changes.                                                                                                    |
| OK Button   | Calculates new Scale Factor and goes to next screen. Press to continue once the Actual CO2 value is stable (i.e., not changing by more than 1ppm after 30 seconds). |

**Note, the Actual value may not be the value you entered in step 4 above.** When the Actual CO2 value has stabilized (i.e., not changing by more than 1 ppm after 30 seconds), press the OK button. To cancel without performing a Calibration, press Stop.

If the process is successful, the screen below will be displayed and the new calibration constant will be stored in non-volatile memory. If the process is unsuccessful, the message "Calibration: failed." will be displayed and no changes made.

| Calibration Results                                                       |
|---------------------------------------------------------------------------|
| Calibration: succeeded.                                                   |
| CO2 Scale Factor = 1.003<br>Set CO2 (ppm) = 600<br>Actual CO2 (ppm) = 601 |
| Back                                                                      |

The Back button returns the user back to the Main Menu.

### O<sub>2</sub> Calibration

This function allows the user to recalibrate the internal  $O_2$  sensor used with the EGM-5. Before calibrating, confirm that:

- The WMA-5 has been on for at least 30 minutes.
- The Gas Out port is unobstructed.

| Calibrate                                |            |
|------------------------------------------|------------|
| Enter value to begin                     | <b>).</b>  |
| О2 Сопс (%):                             | 20.9       |
| Actual O2 (%) = 2<br>O2 Scale Factor = 1 | 0.5<br>059 |
| Stop                                     |            |

| Calibration                 |                                                                                                    |
|-----------------------------|----------------------------------------------------------------------------------------------------|
| O <sub>2</sub> Conc Button  | $O_2$ concentration (%) of the calibration reference gas.<br>Entering a value will begin the Calibration Process |
| Actual O <sub>2</sub>       | The current O <sub>2</sub> reading based on the Scale Factor                                                     |
| O <sub>2</sub> Scale Factor | The current Scale Factor being used                                                                              |
| Stop Button                 | Returns to the Calibration Menu.                                                                                 |

#### **Connecting Calibration Gas to the EGM-5**

During calibration, the signal from the O<sub>2</sub> sensor is referenced against a gas of known O<sub>2</sub> concentration.

For greater accuracy, reference gas mixtures should be accurate to at least +/- 1% and traceable to NIST standards.

Follow these instructions to calibrate the EGM-5 O2 sensor:

1. To avoid excess pressure in the sample cell and damage to the analyzer, you must place a T-fitting between the reference gas source and the **GAS IN** port on the EGM-5. One end of the T-fitting should be left open in order to relieve excess pressure, as follows:

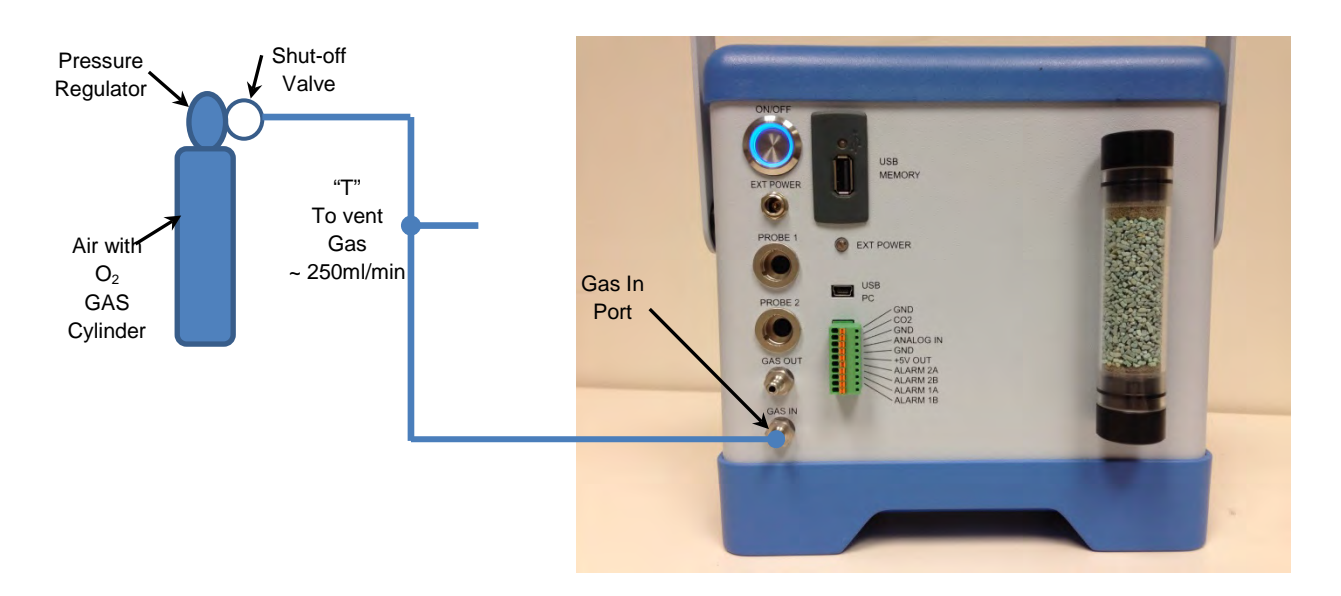

- 2. The pressure regulator on the reference source should be set to a very low pressure, such that the flow rate of excess gas from the open end of the T-fitting should be approximately 250 ml/min.
- 3. Select the button to the right of the "O2 Conc (ppm):" text. The numerical keypad will appear allowing a new number to be entered.
- 4. Enter the O<sub>2</sub> concentration of the reference gas. This value must match the certified O<sub>2</sub> concentration of the reference source and be greater than or equal to the anticipated measurement range of the instrument.
- 5. The EGM-5 will then perform a zero. After completion of successful zero, a similar message to the following will be displayed.

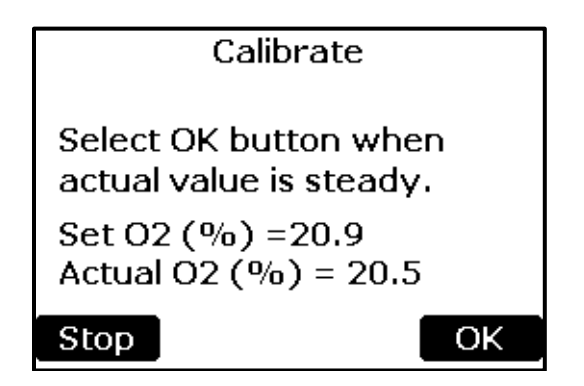

6. Note, the Actual displayed value may not be the value you entered in step 3 above. When the Actual O<sub>2</sub> value has stabilized (i.e., not changing by more than 0.1% after seconds), press the OK button. To cancel without performing a Calibration, press Stop.

| Calibrate             |                                                                                                    |
|-----------------------|----------------------------------------------------------------------------------------------------|
| Set O <sub>2</sub>    | The O <sub>2</sub> concentration Value entered at the beginning of the Calibration Process.                                                                                     |
| Actual O <sub>2</sub> | The current O <sub>2</sub> Reading                                                                                                    |
| Stop Button           | Returns to the Calibration Menu with no changes.                                                                                                    |
| OK Button             | Calculates new Scale Factor and goes to next screen. Select this button when the Actual O <sub>2</sub> value is steady (i.e., not changing by more than 0.1% after 30 seconds). |

If the process is successful, the screen below will be displayed and the new calibration and linearization constants will be stored in non-volatile memory. If the process is unsuccessful, the message "Calibration: failed(xx)." will be displayed, where xx is the error code. See EGM-5 Command Set Table on page 95 for a description of calibration error codes.

```
Calibration Results
Calibration: succeeded.
O2 Scale Factor = 1.080
Set O2 (%) = 20.9
Actual O2 (%) = 20.9
Back
```

The Main button returns the user back to the Main Menu.

## **Touch Calibration**

This function allows the user to calibrate the touch screen display. Follow the on-screen prompts to complete the process.

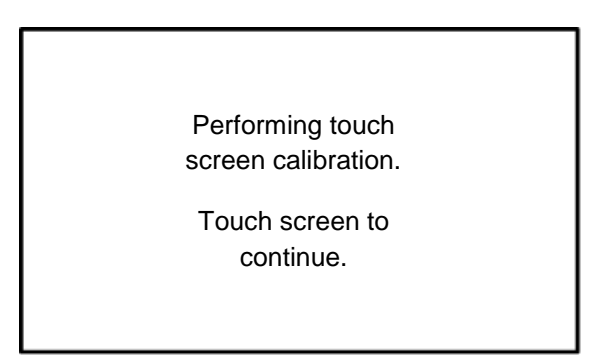

**NOTE:** This function can also be initiated by holding a finger on the screen while powering up the EGM-5. If your touch screen is not reacting to your touch:

- 1. Turn the instrument off.
- 2. Place your finger anywhere on the touch display and turn system power on and wait for the next screen to appear.
- 3. Proceed as directed with the touch screen calibration.

## **Diagnostics**

This menu monitors and reports key system diagnostics associated with EGM-5 hardware. It is generally used for troubleshooting and diagnosing potential problems associated with the instrument.

| Diagnostics Menu |          |
|------------------|----------|
| ADC              | Battery  |
| Zeros            | Voltages |
| Hours            | Advanced |
| Back             |          |

| Diagnostics Menu    |                                                                                                    |
|---------------------|----------------------------------------------------------------------------------------------------|
| ADC (analog digital | Initiate zeros and view readings from the Analog to Digital (A/D) Converter,                                                                                         |
| converter)          | which are digital representations of CO <sub>2</sub> values.                                                                                                    |
| Zeros               | Displays the A/D counts for the last 7 zero_operations.                                                                                                    |
| Hours               | Displays the amount of time (in hours) that the controller and IRGA have operated over their lifetime.                                                               |
| Battery             | Displays the percentage of battery remaining, the voltage and current of the battery, and an estimate of time remaining before the battery is completely discharged. |
| Voltages            | Displays the external voltage, the flow sensor voltage, the Aux (Analog Out) voltage and the O <sub>2</sub> sensor voltage.                                          |
| Advanced            | Displays more advanced diagnostics functions. These functions are password protected, and are for PP Systems use only.                                               |
| Back                | Returns to the Main Menu.                                                                                                    |

### **ADC (Analog Digital Converter) Diagnostics**

This function allows the user to change/view the Diagnostic Mode, initiate a zero and view A/D count readings.

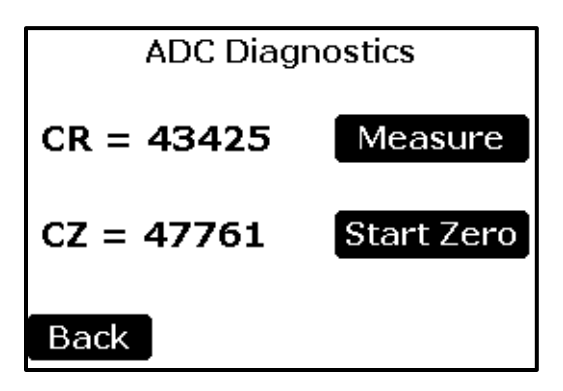

| ADC Diagnostic | s                                                                                   |
|----------------|-------------------------------------------------------------------------------------|
| CR             | This is the reading from the 16 bit A/D converter for the CO <sub>2</sub> detector. |
|                |                                                                                     |

EGM-5 Operation Manual V. 1.03

| Diagnostics    | Modify the Diagnostic Modes setting. The options are Measure or Zero. The text |
|----------------|--------------------------------------------------------------------------------|
| Mode (Measure) | on the button indicates the current mode.                                      |
| CZ             | This is the A/D count reading from the last zero.                              |
| Start Zero     | Initiates a zero.                                                              |
| Back           | Returns to the Diagnostics Menu.                                               |

#### **Diagnostic Mode**

To change the Diagnostic Mode, select the button to the right of the CR reading. The Diagnostic Mode Setting screen will be displayed, with the current selection indicated.

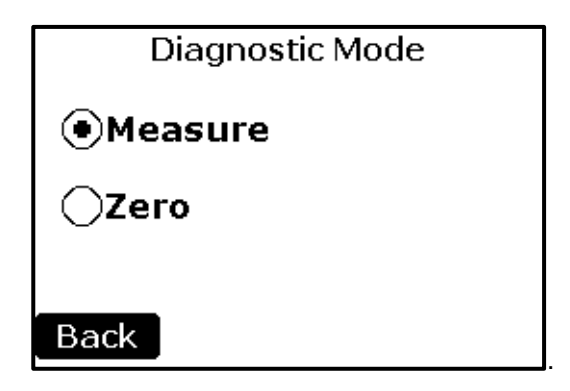

Press the desired Diagnostic Mode setting and then the Back button. The Diagnostics screen will return with the updated Diagnostics Mode value in the button text. In Zero mode, sample gas is continuously passed through the absorber column until the user returns to Measure Mode, or until the unit performs an Auto Zero.

| Diagnostics Mo | de Setting                                                                                                    |
|----------------|----------------------------------------------------------------------------------------------------|
| Measure        | Puts the EGM-5 into "Measure" mode. In Measure mode, the CR value should read approximately 35000-45000 for CO <sub>2</sub> concentrations around 400 ppm.                                                                                                    |
| Zero           | Puts the EGM-5 into "Zero" mode. In "Zero" mode, the A/D value for CR should read approximately 40000-50000 <b>if fresh soda lime is present in the absorber column</b> . The CR value in "Zero" mode should always be greater than the CR value in "Measure" mode. |
| Back           | Returns to the Diagnostics display.                                                                                                    |
| Status Box     | Any information or error messages are displayed here.                                                                                                    |

#### **Zeros Diagnostics**

This screen displays the last 7 zero values.

| Zeros Diagnostics |       |          |
|-------------------|-------|----------|
| 1=                | 47761 | 5= 47781 |
| 2=                | 47775 | 6= 47775 |
| 3=                | 47779 | 7= 47776 |
| 4=                | 47783 |          |
|                   | _     |          |
| Back              |       |          |

| Zero Diagnostics |                                             |
|------------------|---------------------------------------------|
| 1-7              | The zero ADC value of the last seven zeros. |
| Back             | Returns to the Diagnostics Menu.            |

#### **Hours Diagnostics**

This screen displays the amount of time (in hours) that the controller and IRGA have operated in the instrument's lifetime.

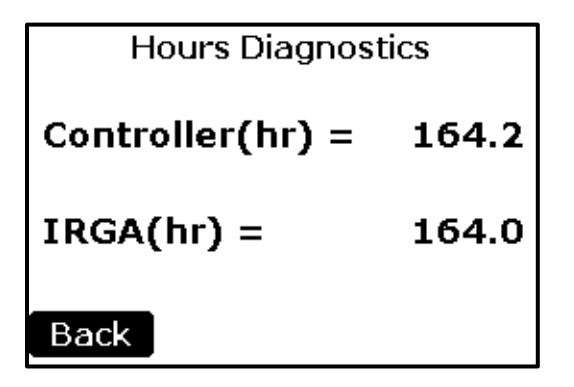

| Hours Diagnostics |                                                                                |
|-------------------|--------------------------------------------------------------------------------|
| Controller (hr)   | Displays the total amount of time (in hours) that the controller has operated. |
| IRGA (hr)         | Displays the total amount of time (in hours) that the IRGA has operated.       |
| Back              | Returns to the Diagnostics Menu.                                               |

#### **Battery Diagnostics**

This screen displays the percentage of battery remaining, the voltage and current of the battery, and the time remaining before the battery is completely discharged.

| Battery Diagnostics  |
|----------------------|
| Charge (%) = 100%    |
| Voltage (V) = 8.330  |
| Current (A) = -0.364 |
| Time Left (M) = 1364 |
|                      |
| Back                 |

| Battery Diagno | stics                                                                                                    |
|----------------|----------------------------------------------------------------------------------------------------|
| Charge (%)     | Displays the percentage of battery charge remaining.                                                                                                    |
| Voltage (V)    | Displays the battery voltage.                                                                                                    |
| Current (A)    | Displays the average battery current in Amps over the past 60 seconds. A negative value indicates discharge current and a positive value indicates the battery is being charged. |
| Time Left (M)  | Displays the estimated remaining run time in minutes assuming the average current does not change. A value of 65535 is displayed during battery charging.                        |
| Back           | Returns to the Diagnostics Menu.                                                                                                    |

### **Voltage Diagnostics**

This screen displays the external voltage, the flow sensor voltage, the Aux voltage and the  $O_2$  sensor voltage.

```
Voltage Diagnostics

External (V) = 11.9081

Flow Sen (V) = 1.7826

Aux (V) = 0.0000

O2 Sen (V) = 0.0000

Back
```

| Battery Diagnostics |                                                                           |
|---------------------|---------------------------------------------------------------------------|
| External (V)        | Displays the applied voltage when power is supplied by the power adapter. |
| Flow Sen (V)        | Displays the flow sensor voltage.                                         |
| Aux (V)             | Displays the Aux (Analog Out) voltage.                                    |
| O2 Sen (V)          | Displays the O <sub>2</sub> Sensor voltage.                               |
| Back                | Returns to the Diagnostics Menu.                                          |

### **Advanced Diagnostics**

This screen prompts the user to enter a password in order to view advanced diagnostics features. These functions are reserved for PP Systems service & troubleshooting use only.

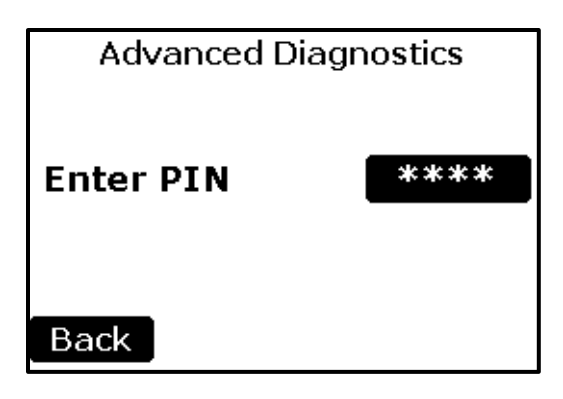

| Advanced Diagnostics |                                                                     |
|----------------------|---------------------------------------------------------------------|
| ****                 | Displays a number entry screen for the operator to enter their PIN. |
| Back                 | Returns to the Diagnostics Menu.                                    |

# **Information Menu**

| Informat | ion Menu |
|----------|----------|
| About    | Contact  |
|          |          |
|          |          |
|          |          |
| Back     |          |

| Information Menu |                                                                     |
|------------------|---------------------------------------------------------------------|
| About Button     | Provides information about serial numbers and the firmware versions |
| Contact Button   | Information to contact PP Systems                                   |
| Back Button      | Returns to the Main Menu.                                           |

### About

This function allows the user to view hardware and software serial and version numbers.

### About Controller SN: EGM500000 Controller VN: 01.08 IRGA SN: IRG500005 IRGA VN: 03.07 Display VN: 2.06

#### Back

| About         |                                                                                       |
|---------------|---------------------------------------------------------------------------------------|
| Controller SN | Displays the Controller serial number. This is the also the instrument serial number. |
| Controller VN | Displays the Controller version number.                                               |
| IRGA SN       | Displays the IRGA serial number.                                                      |
| IRGA VN       | Displays the IRGA version number.                                                     |
| Display VN    | Displays the Display version number.                                                  |
| Back Button   | Returns to the Settings 2 Menu.                                                       |

Press "Back" to return to the Info Menu.

### Contact

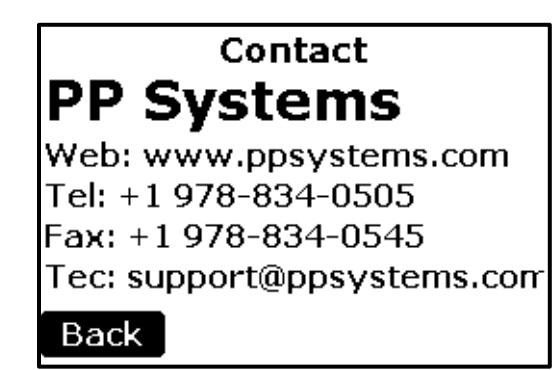

| Contact     |                                     |
|-------------|-------------------------------------|
| Contact     | Contact information for PP Systems. |
| Back Button | Returns to the Information Menu.    |

# Data Storage

Data is stored directly to a USB Flash Drive for convenience. Generally speaking the data format will default to the proper M type format required for the specific sensor/chamber being used. All data is stored as a .txt file in standard ASCII format making it very easy to open and view in Excel. See the following sections for more information on data storage and measurement formats.

# USB Flash Drive (Memory Stick)

The USB Type A port on the back panel is designed specifically for a USB flash drive (commonly referred to as a memory stick or thumb drive). Most memory sticks can be used and one is provided with the EGM-5. If you are using your own memory stick, ensure it is formatted as FAT32 with a 512-byte sector size for best performance.

Data recording begins when a flash drive is inserted into the USB port on the EGM-5 unless the Interval is set to 0 seconds under "Memory Measure Settings". Data recording ends when the flash drive is removed from the USB port. The data format depends on what has been defined for the Measure Memory Format in the Memory Measure Settings screen. The recording interval is defined in the Memory Measure Settings screen, under "Memory Measure Interval". For more information about data format and recording interval see Memory Measure Settings on page 48.

When the memory stick is inserted for the first time, a directory named "EGM5" is created. A filename is created within the directory using the following format:

#### YYMMDDWI.txt

Where:

- YY is the last 2 digits of the calendar year.
- MM is the 2 digit month.
- DD is the 2 digit day.
- W is the EGM ID (0-9).
- I is the increment of the file if there is more than one file created in a day.

Each time the memory stick is removed and then reinserted, or when the instrument is power cycled, a new file is created and the increment 'l' is increased. Any files in this directory with extensions other than .txt do not contain valid data and may be deleted or ignored.

Even if the Measure Interval is set to 0, Zero Operations and Process data are still sent to the USB, even though CO<sub>2</sub> measurement data is not.

Refer to Error Messages on page 116 for disk errors.

# Data Storage/Measure Format Settings Table

This table describes the different data storage information and measurement formats available in the EGM-5.

| General M Format        |                                                                                             |             |
|-------------------------|---------------------------------------------------------------------------------------------|-------------|
| Mtype                   | 1-6                                                                                         | Μ           |
| Date                    | dd/mm/yy                                                                                    | ų.          |
| Time                    | hh:mm:ss (24hr)                                                                             | Idei        |
| Plot No.                | 0-999                                                                                       | Hea         |
| Rec No.                 | 1-9999                                                                                      | H           |
| CO <sub>2</sub> Ref     | $CO_2$ reading in parts per million (ppm = $\mu$ mol mol <sup>-1</sup> )                    |             |
| AP                      | Atmospheric pressure in millibars (mb)                                                      |             |
| Flow                    | Sample flow (cc/min)                                                                        | ata         |
| H <sub>2</sub> 0 Ref    | H <sub>2</sub> O reading in millibars (mb) ( <b>if optional H<sub>2</sub>O sensor</b>       | d D         |
|                         | is installed).                                                                              | Irea        |
| RHT                     | Temperature of RH sensor (°C) (if optional H <sub>2</sub> O sensor                          | asu         |
|                         | is installed).                                                                              | Me          |
| O <sub>2</sub> Ref      | O <sub>2</sub> percentage ( <b>if optional O</b> <sub>2</sub> <b>sensor is installed</b> ). |             |
| Error Code              |                                                                                             |             |
| Aux (Analog Out)        | Volts                                                                                       |             |
| Voltage                 |                                                                                             | ata         |
| PAR                     | PAR: $\mu$ mol m <sup>-2</sup> s <sup>-1</sup>                                              | Ő           |
| <b>Temperature Soil</b> | °C                                                                                          | obe         |
| <b>Temperature Air</b>  | °C                                                                                          | $\Pr$       |
| RH                      | Relative Humidity (%)                                                                       |             |
| Parameter 1             |                                                                                             |             |
| Parameter 2             |                                                                                             | a           |
| Parameter 3             |                                                                                             | oce<br>Dati |
| Parameter 4             |                                                                                             | Pr<br>L     |
| Parameter 5             |                                                                                             |             |

### **Process Data Fields**

The process data fields are based on the measurement mode used with the EGM-5. The 5 different modes available are:

- 1. Measure mode
- 2. SRC or Custom mode
- 3. CPY Mode
- 4. Injection mode
- 5. Static mode

#### Process Data Format (measure mode)

| Parameter 1 | Probe Type | 0-19                             |      |
|-------------|------------|----------------------------------|------|
| Parameter 2 | Battery %  | Battery charge (0-100%)          | a    |
| Parameter 3 | Zero %     | Absorber capacity (0-100%)       | )ati |
| Parameter 4 | Bat Volts  | Battery voltage (volts)          | 20   |
| Parameter 5 | Bat Time   | Battery time remaining (minutes) |      |

#### Process Data Format (SRC, CUSTOM mode)

| Parameter 1 | Process  | 20, 60                                                                     |            |
|-------------|----------|----------------------------------------------------------------------------|------------|
| Parameter 2 | DC       | Change in CO <sub>2</sub> concentration (ppm)                              | a ss       |
| Parameter 3 | DT       | Process runtime (seconds)                                                  | oce<br>at: |
| Parameter 4 | SRL Rate | (Assimilation): grams (CO <sub>2</sub> ) m <sup>2</sup> Hour <sup>-1</sup> | 20         |
| Parameter 5 | SRQ Rate | (Assimilation): grams (CO <sub>2</sub> ) m <sup>2</sup> Hour <sup>-1</sup> |            |

| Process Data Format (CPY mode) |          |                                                          |       |
|--------------------------------|----------|----------------------------------------------------------|-------|
| Parameter 1                    | Process  | 50                                                       |       |
| Parameter 2                    | DC       | Change in CO <sub>2</sub> concentration (inverted) (ppm) | a sss |
| Parameter 3                    | DT       | Process runtime (seconds)                                | oce   |
| Parameter 4                    | SRL Rate | (Respiration): µmol m <sup>2</sup> s <sup>-1</sup>       | 20    |
| Parameter 5                    | SRQ Rate | (Respiration): µmol m <sup>2</sup> s <sup>-1</sup>       |       |

| Process Data Format (Injection mode) |                     |                                         |            |
|--------------------------------------|---------------------|-----------------------------------------|------------|
| Parameter 1                          | Process             | 30,31                                   |            |
| Parameter 2                          | C_F                 | Correction Factor (0.5 – 2.0)           | a<br>a     |
| Parameter 3                          | Volume              | Syringe sample volume (cc)              | oce<br>Dat |
| Parameter 4                          | Base                | CO <sub>2</sub> Baseline (ppm)          | 20         |
| Parameter 5                          | CO <sub>2</sub> int | CO <sub>2</sub> Integration value (ppm) |            |

| Process Data Format (Static mode) |                 |                               |     |
|-----------------------------------|-----------------|-------------------------------|-----|
| Parameter 1                       | Process         | 40                            |     |
| Parameter 2                       | n/a             | 0                             | a a |
| Parameter 3                       | DT              | Process runtime in seconds    | oce |
| Parameter 4                       | CO <sub>2</sub> | CO <sub>2</sub> reading (ppm) | 20  |
| Parameter 5                       | n/a             | 0                             |     |

## **Measure Format Settings Table**

This table describes the 6 different Measure Formats for data output. Note: A CRC, or Cyclic Redundancy Check, may be appended to measurement data to ensure its integrity. In the examples below, the CRC parameter is turned off and there are no CRCs concatenated to the end of a message. <CR> represents a carriage return (ASCII 13).

| Measure Format Setting |                                                                                                    |  |
|------------------------|----------------------------------------------------------------------------------------------------|--|
| Setting                | Description                                                                                                    |  |
| M1                     | M1 is Header and Measured data only. The parameters are comma delimited.<br>There are 12 fields.                                                                                                    |  |
|                        | An example is:<br>M1, 03/06/15, 09:32:15, 1, 0003, 1094, 1004.2, 327, 0.0, 00.0, 20.41, 00 <cr></cr>                                                                                                    |  |
|                        | The format is as follows:<br>• M1: Specifies the data format.<br>• Date: dd/mm/yy<br>• Time: hh:mm:ss<br>• Plot No: 0-999<br>• Record No: 1-65535<br>• $CO_2$ (ppm): $CO_2$ reading in parts per million (ppm = $\mu$ mol mol <sup>-1</sup> )<br>• Air Pressure (mb): Atmospheric pressure<br>• Flow Rate (cc/min): Rate of flow.<br>• H <sub>2</sub> 0 (mb): H <sub>2</sub> O reading<br>• H <sub>2</sub> 0 Sensor Temperature (°C): Temperature of the gas sample.<br>• $O_2(\%)$ : $O_2$ reading<br>• System Error: Displays error code message. (See Error Messages table)                 |  |
| M2                     | M2 is Measured data only. The parameters are comma delimited. There are 8 fields.                                                                                                    |  |
|                        | An example is:<br>M2, 1094, 1004.2, 327, 0.0, 00.0, 20.41, 00 <cr><br/>The format is as follows:<br/>M2: Specifies the data format.<br/>CO<sub>2</sub> (ppm): CO<sub>2</sub> reading in parts per million (ppm = <math>\mu</math>mol mol<sup>-1</sup>)<br/>Air Pressure (mb): Atmospheric pressure<br/>Flow Rate (cc/min): Rate of flow.<br/>H<sub>2</sub>0 (mb): H<sub>2</sub>O reading<br/>H<sub>2</sub>0 Sensor Temperature (°C): Temperature of the gas sample.<br/>O<sub>2</sub>(%): O<sub>2</sub> reading<br/>System Error: Displays error code message. (See Error Messages table)</cr> |  |
| М3                     | M3 is Header, Measured data, and Probe data only. The parameters are comma delimited. There are 17 fields.                                                                                                    |  |
|                        | An example is:<br>M3, 03/06/15, 09:32:15, 1, 0003, 1094, 1004.2, 327, 0.0, 00.0, 20.41, 00, 0.000,<br>825, 23.4, 25.7, 12 <cr></cr>                                                                                                    |  |

|    | The format is as follows:<br>M3: Specifies the data format.<br>Date: dd/mm/yy<br>Time: hh:mm:ss<br>Plot No: 0-999<br>Record No: 1-65535<br>CO <sub>2</sub> (ppm): CO <sub>2</sub> reading in parts per million (ppm = $\mu$ mol mol <sup>-1</sup> )<br>Air Pressure (mb): Atmospheric pressure<br>Flow Rate (cc/min): Rate of flow.<br>H <sub>2</sub> 0 (mb): H <sub>2</sub> O reading<br>H <sub>2</sub> 0 Sensor Temperature (°C): Temperature of the gas sample.<br>O <sub>2</sub> (%): O <sub>2</sub> reading<br>System Error: Displays error code message. (See Error Messages table)<br>Aux Voltage (volts): Analog Output Voltage.<br>PAR: (ppm = $\mu$ mol m <sup>2</sup> s <sup>-1</sup> )<br>Tsoil: Temperature (°C)<br>RH: Percent Humidity                                                                                                    |
|----|----------------------------------------------------------------------------------------------------|
| M4 | M4 is Measured data and Probe data only. The parameters are comma delimited.<br>There are 13 fields.<br>An example is:<br>M4, 1094, 1004.2, 327, 0.0, 00.0, 20.41, 00, 0.000, 825, 23.4, 25.7, 12 <cr><br/>The format is as follows:<br/>M4: Specifies the data format.<br/>CO<sub>2</sub> (ppm): CO<sub>2</sub> reading in parts per million (ppm = <math>\mu</math>mol mol<sup>-1</sup>)<br/>Air Pressure (mb): Atmospheric pressure<br/>Flow Rate (cc/min): Rate of flow.<br/>H<sub>2</sub>0 (mb): H<sub>2</sub>O reading<br/>H<sub>2</sub>0 Sensor Temperature (°C): Temperature of the gas sample.<br/>O<sub>2</sub>(%): O<sub>2</sub> reading<br/>System Error: Displays error code message. (See Error Messages table)<br/>Aux Voltage (volts): Analog Output Voltage.<br/>PAR: (ppm = <math>\mu</math>mol m<sup>2</sup> s<sup>-1</sup>)<br/>Tsoil: Temperature (°C)<br/>RH: Percent Humidity</cr> |
| M5 | M5 is Header, Measured data, Probe data, and Process data. The parameters are<br>comma delimited. There are 22 fields.<br>An example is:<br>M5, 03/06/15, 09:32:15, 1, 0003, 1094, 1004.2, 327, 0.0, 00.0, 20.41, 00, 0.000, 0,<br>23.4, 0, 0, 1, 76, 89.56, 7.231, 480 <cr><br/>The format is as follows:<br/>M5: Specifies the data format.<br/>Date: dd/mm/yy<br/>Time: hh:mm:ss<br/>Plot No: 0-999</cr>                                                                                                    |

Г

Т

٦

|    | <ul> <li>Record No: 1-65535</li> <li>CO<sub>2</sub> (ppm): CO<sub>2</sub> reading in parts per million (ppm = μmol mol<sup>-1</sup>)</li> <li>Air Pressure (mb): Atmospheric pressure</li> <li>Flow Rate (cc/min): Rate of flow.</li> <li>H<sub>2</sub>0 (mb): H<sub>2</sub>O reading</li> <li>H<sub>2</sub>0 Sensor Temperature (°C): Temperature of the gas sample.</li> <li>O<sub>2</sub>(%): O<sub>2</sub> reading</li> <li>System Error: Displays error code message. (See Error Messages table)</li> <li>Aux Voltage (volts): Analog Output Voltage.</li> <li>PAR: (ppm = μmol m<sup>2</sup> s<sup>-1</sup>)</li> <li>Tsoil: Temperature (°C)</li> <li>Tair: Temperature (°C)</li> <li>RH: Percent Humidity</li> <li>Parameter 1 (See Process Data Fields on page 90)</li> <li>Parameter 3 (See Process Data Fields on page 90)</li> <li>Parameter 4 (See Process Data Fields on page 90)</li> <li>Parameter 5 (See Process Data Fields on page 90)</li> </ul> |
|----|----------------------------------------------------------------------------------------------------|
| M6 | <ul> <li>M6 is the raw format containing raw data (A/D values) from the IRGA. It is comma delimited.</li> <li>An example is:<br/>M6, 44572, 50675, 17603, 17600, 37340, 50292,0x0040<cr></cr></li> <li>The format is as follows: <ul> <li>M6: Specifies the data format.</li> <li>CO<sub>2</sub> A/D Counts: Proportional to the CO<sub>2</sub> reading.</li> <li>Air Pressure A/D Counts: Proportional to the atmospheric pressure reading.</li> <li>Temperature Probe1 A/D Counts: Proportional to the temperature of probe 1.</li> <li>Temperature Probe2 A/D Counts: Proportional to the temperature of probe 2.</li> <li>Lamp A/D Counts: Proportional to lamp current.</li> <li>Last Zero CO<sub>2</sub>: Reports A/D counts of the last zero value.</li> <li>System Error: Displays error code message. (See Error Messages table)</li> </ul> </li> </ul>                                                                                                    |

# **Digital Connection Methods**

There are two methods of connecting to the EGM-5 to view digital data:

- 1. PC USB port
- 2. Wireless (if WiFi Option is installed).

## USB

A USB cable (Mini-B to Type A) can be used to connect the EGM-5 to a host device such as a PC, laptop or tablet. This cable is supplied by PP Systems with every EGM-5. When using a terminal emulator, the COM port settings to communicate with the EGM-5 are: 19200 baud, 8 bit, 1 stop, no parity, no flow control.

### Wireless

If WiFi option is installed, there are two additional connection methods available: First, a direct wireless connection (up to 15m) between any wireless device (e.g., phone, tablet, or laptop) and the EGM-5 can be made without any additional hardware or routers. Second, the EGM-5 can be connected to the customer's wireless router, which makes it accessible via the customer's Local Area Network (LAN). The customer's network may also be configured to allow remote connections to the EGM-5 over the Internet if firewall settings and security protocols are properly configured (see your Network Administrator). PP Systems is not responsible for any security risks associated with modifying network or firewall settings.

## **Digital Communication Protocols and Software**

Once a connection is made to the EGM-5 as described in the previous section, communication software is needed to read, display, and record data. This section describes three methods for reading EGM-5 data and changing settings: the EGM-5 Command Set, for direct communication using EGM-5 ASCII character strings; GAS Software, for a Windows based graphical user interface with graphing and logging; and Web Pages, which are available only with the WiFi Option.

# **EGM-5 Command Set**

When a computer is connected to the EGM-5 using a USB cable, a communication protocol and command set comprised of ASCII characters and strings allows receipt of EGM-5 data and setting of EGM-5 parameters. A terminal emulation program (e.g., HyperTerminal or PuTTY) is generally used for this, but other custom software may also be used to observe and interact with the EGM-5 using these commands.

Measured data is continuously output by the EGM-5. The time interval can be modified using the Host Measure Interval setting (default is every 1 second). The data format is dependent on the Host Measure Format setting. Refer to Host Measure Settings on page 46 for more information.

#### Sending a command

To initiate a command, the Host (e.g., a PC running HyperTerminal) sends an ASCII string in commadelimited format to the EGM-5. The command can be sent with or without a CRC-8 (9-bit Cyclic Redundancy Check). If a CRC-8 is sent, a 'C' follows the CRC-8 value.

For example, Host sends command without CRC-8: S,1,25<CR> Host sends command with CRC-8: S,1,25,080C<CR> The CRC calculation includes everything but the CRC itself and the 'C' character. In the example above, the CRC was calculated from the string "S,1,25,".

The command is processed by the EGM-5 after the command string terminator <CR> is received.

Only commands that are less than 90 characters in length will be successful. If a CRC-8 is present, the CRC-8 also needs to be correct in order for the command to be successful.

On successfully receiving the command string, EGM-5 sends an acknowledgement by sending to the Host a '+' followed by a <CR>.

On a failure, a '-' is sent back to the Host with a <CR>.

A failure can be caused by a string longer than 90 characters or an incorrect CRC.

#### **Receiving a response**

Depending on the value of the CRC parameter, a CRC will/will not be appended to the command received from the EGM-5. If the CRC parameter value is '0' (CRC Off), no CRCs will be appended to any of the commands received from the EGM-5. If the CRC parameter value is '1' (CRC On), CRCs will be appended (including the 'C') to all commands received from the EGM-5. See Get/Set Parameter Values Table on page 104 for more details on turning off/on the CRC.

For example, With CRC=0 (CRC Off): Received from EGM-5: G,1,25<CR>

With CRC=1 (CRC On): Received from EGM-5: G,1,25,043C<CR>

The following table describes the EGM-5 Command Set that can be used by the Host to communicate with the EGM-5. Note, the examples shown below have CRC disabled (CRC=0). There are two types of commands; Auto and Standard. Auto commands are commands that the EGM-5 will send without being prompted by the user. For example, the 'W' (Warm Up) command is automatically sent by the EGM-5 when it is warming up. Standard commands are commands that are sent by the user. Standard commands can be only a single character, or a single character followed by one or more parameters. All commands are terminated with <CR> which represents a carriage return (ASCII 13).

## **EGM-5** Auto Strings

Auto Strings are text strings that are sent by the EGM-5 automatically under certain states and conditions

| EGM-5 Auto Command Set |      |                                                                                                    |  |
|------------------------|------|----------------------------------------------------------------------------------------------------|--|
| String                 | Туре | Description                                                                                                    |  |
| *                      | Auto | <pre>"*" String (Power Reset) Sent immediately after the EGM-5 is turned on or reset. Example: *<cr></cr></pre>                                                                                                    |  |
| E                      | Auto | "E" String (Error Status)                                                                                                    |  |
|                        |      | indicates the problem. See Error Messages on page 116 for more details.<br>Example:<br>E,11 <cr><br/>In this example, 11 is the code for the Low CO<sub>2</sub> Alarm.</cr>                                                                                                    |  |
| Μ                      | Auto | <b>"M" String (Measurements)</b><br>The M string is sent on a fixed interval. The interval and the string format may be modified. When the interval is set to 0 the M string stops sending automatically, but can be manually polled by sending the "M" command.                                                                                                    |  |
|                        |      | In this example, the Measure Format setting had been set to 3. See Measure Format Settings Table on page 92 for more details.                                                                                                    |  |
| V                      | Auto | <ul> <li>"V" String (Versions)</li> <li>This is sent once right after the EGM-5 is powered on, or if the system is reset. The V string contains the serial numbers and software versions of the EGM-5 controller, the IRGA and the Display.</li> <li>Example:<br/>V,EGM500007,01.02,IRGA00001,01.01<cr></cr></li> <li>In this example,<br/>EGM500007 is the EGM-5 serial number<br/>01.02 is the EGM-5 firmware version number<br/>IRGA00001 is the IRGA serial number<br/>01.01 is the IRGA firmware version number</li> </ul> |  |

| W | Auto | "W" String (Warm up)                                                                                                    |  |  |  |  |
|---|------|----------------------------------------------------------------------------------------------------|--|--|--|--|
|   |      | The W string is transmitted every second during initial warmup, until the operating temperature is reached. No "M" strings are sent during this time. The W string contains the IRGA temperature, Battery Percent, and the Zero Column Percent.                                                                                                    |  |  |  |  |
|   |      | Example:<br>W,55.0, 80, 59.47 <cr></cr>                                                                                                    |  |  |  |  |
|   |      | In this example,<br>55.0 is the IRGA temperature (°C).<br>80 is the Battery % of Charge<br>59.47 is the Remaining Zero Column Capacity                                                                                                    |  |  |  |  |
| Z | Auto | "Z" String (Zeroing) The Z string indicates a zero in progress. During a zero operation, the EGM-5 transmits the Z string every 1 second, until the end of the zero operation. No "M" strings are sent during this time. This command can be initiated by the user or by the EGM-5 itself. Example: <ul> <li>Z, 025<cr></cr></li> <li>Z, 024<cr></cr></li> <li></li> </ul> |  |  |  |  |
|   |      | In this example, 025 and 024 represent the number of seconds remaining in the zero operation.                                                                                                    |  |  |  |  |

# EGM-5 Command Set Table

| EGM-5 Standard Command Set |           |                                                                                                    |  |  |
|----------------------------|-----------|----------------------------------------------------------------------------------------------------|--|--|
| Command                    | Туре      | Description                                                                                                    |  |  |
| í                          | Character | " ' " Command (Comment)                                                                                                    |  |  |
|                            |           | This command ignores any characters between the quote and <cr>.<br/>This is useful for documentation; for example, it allows comments in a<br/>configuration file to be ignored when the file is uploaded.</cr> |  |  |
|                            |           | Example:<br>Sent from Host: ' This file sets all the default values <cr></cr>                                                                                                    |  |  |
|                            |           | Received from EGM-5:<br>+ <cr></cr>                                                                                                    |  |  |

| A,x,y   | Character          | "A" Command (Relays on/off)                                                                                                    |  |  |  |
|---------|--------------------|----------------------------------------------------------------------------------------------------|--|--|--|
|         | Parameters         | This command is the diagnostic toggle for the alarm relay.                                                                                                    |  |  |  |
|         |                    | x='1' for ALARM1 Relay<br>x='2' for ALARM2 Relay                                                                                                    |  |  |  |
|         |                    | v='0' for Relay Off                                                                                                    |  |  |  |
|         |                    | y='1' for Relay On                                                                                                    |  |  |  |
|         |                    | Example:                                                                                                    |  |  |  |
|         |                    | Sent from Host: A,1,1 <cr></cr>                                                                                                    |  |  |  |
|         |                    | Received from EGM-5:                                                                                                    |  |  |  |
|         |                    | A,1,1                                                                                                    |  |  |  |
|         |                    | In this example, ALARM1 relay would be set to on.                                                                                                    |  |  |  |
| В       | Character          | "B" Command (Status info)                                                                                                    |  |  |  |
|         |                    | This command returns 5 Parameters: Battery Capacity (%), Battery Voltage (Volts), Battery Current (Amps), Battery time remaining (minutes), and Absorber remaining (%).                                 |  |  |  |
|         |                    | Example:<br>Sent from Host: B <cr><br/>Received from EGM-5:<br/>+<cr></cr></cr>                                                                                                    |  |  |  |
|         |                    | B,100, 7.2, 0.546, 752, 99.1 <cr></cr>                                                                                                    |  |  |  |
|         |                    | In this example,<br>Battery Capacity (%) = 100%<br>Battery Voltage (Volts) = 7.2 Volts<br>Battery Current (Amps) = 0.546 Amps<br>Battery time remaining = 752 minutes<br>Absorber remaining (%) = 99.1% |  |  |  |
| C,d,a,c | Character          | "C" Command (Calibration)                                                                                                    |  |  |  |
|         | with<br>Parameters | d = device<br>$1 = CO_2 IRGA$<br>$2 = O_2 sensor$                                                                                                    |  |  |  |
|         |                    | a = Action<br>0 = Calibrate<br>1 = Reset Calibration Factor to 1.0<br>2 = read Current Factor                                                                                                    |  |  |  |
|         |                    | c = Calibration Value                                                                                                    |  |  |  |
|         |                    | RETURNED STRING:                                                                                                    |  |  |  |
|         |                    | C,d,a,c,f,e <cr></cr>                                                                                                    |  |  |  |
|         |                    | f = New Calibration Factor                                                                                                    |  |  |  |

|     |                   | $e = Status Code / Error Code$ $SUCCESS = 0$ $NO_FORMAT = 10$ $NO_DEVICE = 11$ $NO_ACTION = 12$ $CAL_VALUE_OOR_CO2 = 13$ $CAL_FACTOR_OOR_CO2 = 14$ $CALIBRATION_FAILED = 15$ $CAL_VALUE_OOR_O2 = 16$ $CAL_FACTOR_OOR_O2 = 17$    |
|-----|-------------------|----------------------------------------------------------------------------------------------------|
|     |                   | EXAMPLE:                                                                                                    |
|     |                   | 1. Calibrate to a 2000ppm CO <sub>2</sub> reference gas                                                                                                    |
|     |                   | Example:<br>Sent from Host: C,1,0,2000 <cr><br/>Received from EGM-5:<br/>+<cr></cr></cr>                                                                                                    |
|     |                   | C,1,0,2000,1.091,0                                                                                                    |
|     |                   | In the example, the $CO_2$ reading is 2000 and the calibration factor is 1.091.                                                                                                    |
| F,x | Character<br>with | "F" Command (Zero Valve on/off)                                                                                                    |
|     | Parameters        | This command sets the Zero Valve.                                                                                                    |
|     |                   | x='0' Off<br>x='1' On                                                                                                    |
|     |                   | Example:                                                                                                    |
|     |                   | Sent from Host: F,1 <cr> Received from EGM-5:</cr>                                                                                                    |
|     |                   | + <cr></cr>                                                                                                    |
|     |                   | F,1                                                                                                    |
|     |                   | In this example, Zero Valve would be set to on.                                                                                                    |
| G,x | Character<br>with | "G" Command (Get Setting)                                                                                                    |
|     | Parameters        | This command gets a parameter stored in EEPROM (non-volatile memory). x corresponds to a parameter value (See Get on page 104). When G,x is sent from the Host, the value associated with that particular parameter is returned. |
|     |                   | Example:<br>Sent from Host: G,1 <cr> (Get Zero Type)<br/>Received from EGM-5:<br/>+<cr></cr></cr>                                                                                                    |
|     |                   | G,1,1.000 <cr></cr>                                                                                                    |
|     |                   | In this example the value of Zero Type is 1 (Automatic).                                                                                                    |
| H,x | Character<br>with | "H" Command (Get Run Hours)                                                                                                    |
|     | Parameters        | This command gets the total hours of unit operation. The x parameter is the number that determines the module the hours is retrieved from.                                                                                       |
|     |                   | Module number:                                                                                                    |

|     |                   | 1 – Main Controller                                                                                                    |
|-----|-------------------|----------------------------------------------------------------------------------------------------|
|     |                   |                                                                                                    |
|     |                   |                                                                                                    |
|     |                   | Sent from Host: H 1/CR>                                                                                                    |
|     |                   | Received from EGM-5:                                                                                                    |
|     |                   | + <cr></cr>                                                                                                    |
|     |                   | H,1, 463.1                                                                                                    |
|     |                   |                                                                                                    |
|     |                   | In this example, the main controller has reported 463.1 hours of operation.                                                                                                    |
| Mx  | Character<br>with | "M" Command (Measure String)                                                                                                    |
|     | Parameters        | This command performs a "one shot" measurement output. Each time 'Mx' is sent to the instrument, one set of data is displayed in the currently specified format (i.e., M1, M2, etc.). The value of x determines where the data will be sent: |
|     |                   | H=Host<br>M=Memory Stick<br>W=Wireless                                                                                                    |
|     |                   | A=All three                                                                                                    |
|     |                   | Example:                                                                                                    |
|     |                   | Sent from Host: MH <cr></cr>                                                                                                    |
|     |                   | Received from EGM-5:                                                                                                    |
|     |                   | H <cr><br/>M3, 03/06/15, 09:32:15, 1, 0003, 1094, 1004.2, 327, 0.0, 00.0, 20.41, 00<cr></cr></cr>                                                                                                    |
|     |                   | In this example, the data is sent to the Host only. The Host Measure Format setting had been set to 3. See Get/Set Parameter Values Table on page 104 for more details.                                                                      |
| N   | Character         | "N" Command (Read Voltages)                                                                                                    |
|     |                   | This command returns five system voltage measurements in volts. External Voltage, System Voltage, Flow Sensor Voltage, AUX1 (Analog Output) Voltage and $O_2$ Sensor Voltage are sent in order in comma-delimited format.                    |
|     |                   | Example:                                                                                                    |
|     |                   | Sent from Host: N <cr></cr>                                                                                                    |
|     |                   | Received from EGM-5:                                                                                                    |
|     |                   | + <cr></cr>                                                                                                    |
|     |                   | N,12.1324, 6.6143, 0.4765, 0.0000, 0.0000 <cr></cr>                                                                                                    |
|     |                   | In this example,                                                                                                    |
|     |                   | External Voltage=12.1324, System Voltage=6.6143, Flow Sensor                                                                                                    |
|     |                   | Voltage=0.4765, AUX1 Voltage=0.0000 and O <sub>2</sub> Sensor Voltage=0.0000.                                                                                                    |
| P,x | Character<br>with | "P" Command (Process Modes)                                                                                                    |
|     | Parameters        | This command is used to Select and Control a process.                                                                                                    |
|     |                   | The x parameter determines which Process action will be performed.                                                                                                    |
|     |                   | Description of x:                                                                                                    |
|     |                   | 1 = Stop process (returns to standard Measure mode)                                                                                                    |
|     |                   | 2 = Stop process and Save Last Measurement                                                                                                    |
|     | 1                 |                                                                                                    |

| -     |                    |                                                                                                    |
|-------|--------------------|----------------------------------------------------------------------------------------------------|
|       |                    | 3 = Save Last Measurement                                                                                                    |
|       |                    | 4 = Fan on High Speed<br>5 = Fan on High Speed and stop Zeros                                                                                                    |
|       |                    | 6 = Fan on low speed<br>7 = Fan on low speed and start Zeros                                                                                                    |
|       |                    | 20 = Start the SRC process or Restart if already running                                                                                                    |
|       |                    | 30 = Start the Injection process or Restart if already running                                                                                                    |
|       |                    | 40 = Start the Static process or Restart if already running                                                                                                    |
|       |                    | 50 = Start the CPY process or Restart if already running                                                                                                    |
|       |                    | 60 = Start the Custom process or Restart if already running                                                                                                    |
|       |                    | Example:<br>Sent from Host: P,20 <cr> (Start SRC process)<br/>Received from EGM-5:<br/>+<cr></cr></cr>                                                                                                    |
|       |                    | In this example the SRC process is started.                                                                                                    |
| S,x,v | Character          | "S" Command (Save Setting)                                                                                                    |
|       | with<br>Parameters | This command sets a parameter in EEPROM (non-volatile memory). The x parameter specifies a particular setting, and the v parameter is the desired value of the particular setting, which will be saved in the EEPROM. A 'G' command is returned to confirm that the request was accepted. See Get/Set Parameter Values Table on page 104. |
|       |                    | Example:<br>Sent from Host: S,1,1 <cr><br/>Received from EGM-5:<br/>+<cr><br/>G,1,1.00<cr></cr></cr></cr>                                                                                                    |
|       |                    | In this example, Zero Type is set to 1 (Automatic).                                                                                                    |
| Т     | Character<br>&     | "T" Command (Time)                                                                                                    |
|       | Character<br>with  | This command gets and sets the time in 24-hour format. The command can be implemented in three different ways:                                                                                                    |
|       | Parameters         | <ol> <li>Get values: The 'T' command is used to get the complete set of day/time<br/>values.</li> </ol>                                                                                                    |
|       |                    | Example:<br>Sent from Host: T <cr><br/>Received from EGM-5:</cr>                                                                                                    |

|   |           | + <cr><br/>T,04,42,15,05,01,15<cr></cr></cr>                                                                                                    |
|---|-----------|----------------------------------------------------------------------------------------------------|
|   |           | In this example, seconds=04, minutes=42, hour=15, day=05, month=01 and year=(20)15.                                                                                                    |
|   |           | 2. Set All Parameters: The 'T' command can be used to set all of the day/time values at once.                                                                                                    |
|   |           | Example:<br>Current time: 05/01/2015 15:42:04<br>Sent from Host: T,04,42,10,05,02,15 <cr><br/>Received from EGM-5:<br/>+<cr><br/>T,04,42,10,05,02,15<cr></cr></cr></cr>                                                       |
|   |           | In this example, hour is changed from 15 to 10 and month is changed from 1 to 2. If any one of the attributes is different from the current the value, it will be updated.                                                    |
|   |           | <ol> <li>Partial Parameter Set: The 'T' command can be used to set particular<br/>attributes of the day/time values using 1-6, where 1=seconds, 2=minutes,<br/>3=hour, 4=day, 5=month and 6=last 2 digits of year.</li> </ol> |
|   |           | Example:<br>Sent from Host: T <cr> (Get current time)<br/>Received from EGM-5:<br/>+<cr><br/>T,04,42,15,05,01,15<cr></cr></cr></cr>                                                                                           |
|   |           | Sent from Host: T,3,11 <cr><br/>Received from EGM-5:<br/>+<cr></cr></cr>                                                                                                    |
|   |           | In this example, the hour was changed from 10 to 11. All other values stayed the same.                                                                                                    |
| V | Character | "V" Command (Get Versions)                                                                                                    |
|   |           | This command returns the serial numbers and software versions of the EGM-5 controller, the IRGA and the Display.                                                                                                    |
|   |           | Example:<br>Sent from Host: V <cr><br/>Received from EGM-5:<br/>+<cr><br/>V,EGM500007,01.02,IRGA00001,01.02<cr></cr></cr></cr>                                                                                                |
|   |           | Where, in this example,<br>EGM-5 serial number= EGM500007<br>EGM-5 firmware version number=01.02<br>IRGA serial number=IRGA00001                                                                                              |
|   | Character | "V" Command (Cot Zaraa)                                                                                                    |
|   | Character | This command retrieves the A/D counts for the last seven zeros performed                                                                                                    |
|   |           | The command removes the rep counts for the last seven zeros performed                                                                                                    |

|   |           | Example:<br>Sent from Host: X <cr><br/>Received from EGM-5:<br/>+<cr><br/>X, 44200, 44223, 49971, 49972, 49976, 49981, 49973<cr></cr></cr></cr>                                                                                                    |
|---|-----------|----------------------------------------------------------------------------------------------------|
| Z | Character | "Z" Command (Do a Zero)                                                                                                    |
|   |           | This command initiates a zero. During a zero operation, the EGM-5 transmits a Z<br>string every second until the end of the zero operation. No "M" strings are sent<br>during this time. This command can be initiated by the user or by the EGM-5 itself.<br>Example:<br>Sent from Host: Z <cr><br/>Received from EGM-5:<br/>+<cr><br/>Z, 025<cr><br/>Z, 025<cr><br/></cr></cr></cr></cr> |
|   |           | A zero has been initiated by the user. In this example, 025 and 024 indicate the number of seconds remaining in the zero operation.                                                                                                    |

# **Get/Set Parameter Values Table**

| Get/Set Parameter Values |                        |                                                                                          |              |               |  |  |
|--------------------------|------------------------|------------------------------------------------------------------------------------------|--------------|---------------|--|--|
| Number<br>(X)            | Parameter<br>Name      | Description                                                                              | Valid Values | Default Value |  |  |
| 1                        | Zero Type              | See<br>Zero Settings on page 34.<br>The values are: 1=Automatic,<br>2=User Set, 3=Manual | 1-3          | 1             |  |  |
| 2                        | Zero Time (min)        | See<br>Zero Settings on page 34.                                                         | 1-40         | 20            |  |  |
| 3                        | Average Limit<br>(ppm) | See Averaging Settings on page 42.                                                       | 0-100        | 30            |  |  |
| 4                        | Alarm Low (ppm)        | See Alarms Settings on page 37.                                                          | 0-100000     | 250           |  |  |
| 5                        | Alarm High (ppm)       | See Alarms Settings on page 37                                                           | 0-100000     | 2000          |  |  |
| 6                        | Alarm Sound            | See Alarm Sound on page 39.                                                              | 0=Off; 1=On  | 1             |  |  |

| 7   | CO <sub>2</sub><br>Concentration<br>(ppm) | See Analog Voltage Output on page 22.                                                                          | 100-100000       | 2500                                            |
|-----|-------------------------------------------|----------------------------------------------------------------------------------------------------|------------------|-------------------------------------------------|
| 8   | EGM ID                                    | See EGM ID on page 43.                                                                                         | 0-9              | 1                                               |
| 9   | Pump Power (%)                            | Percentage of the pump power (i.e., air flow).                                                                 | 0-100            | 60                                              |
| 10  | Host Measure<br>Format                    | See Host Measure Settings on page 46 for more information.                                                     | 1-6              | 3                                               |
| 11  | Host Measure<br>Interval (seconds)        | See Host Measure Settings on<br>page 46 for more information. Use<br>'0' for manual mode to stop<br>broadcast. | 0-3600           | 1                                               |
| 12  | Memory Measure<br>Format                  | See Memory Measure Settings on page 48.                                                                        | 1-6              | 3                                               |
| 13  | Memory Measure<br>Interval (seconds)      | See Memory Measure Settings on page 48.                                                                        | 0-3600           | 1                                               |
| 14  | WIFI Measure<br>Format                    | See WiFi Measure Settings on page 47.                                                                          | 1-8              | 8                                               |
| 15  | WIFI Measure<br>Interval (seconds)        | See WiFi Measure Settings on page 47.                                                                          | 0-3600           | 0                                               |
| 16  | Display Measure<br>Format                 | See Memory Measure Settings on page 48. Note: Interval is always 1 second.                                     | 5,6              | 5                                               |
| 17  | CRC                                       | Determines whether a CRC-8 will<br>be appended to each command<br>sent from the EGM-5.                         | 0=Off; 1=On      | 0                                               |
| 18  | Web Monitor                               | Adds terminator to strings sent to the WiFi Port to use for web pages                                          | 0=Off; 1=On      | 1                                               |
| 19* | Host Serial                               | Selects which Serial Host input to use: USB or WiFi                                                            | 0=USB<br>1= WiFi | 0                                               |
| 20  | Chamber Volume<br>(cc)                    | The volume of the measuring chamber (cc)                                                                       | 10-100000        | 1171                                            |
| 21  | Chamber Area<br>(cm <sup>2</sup> )        | The surface area of the chamber                                                                                | 1- 10000         | 78                                              |
| 22  | CO <sub>2</sub> limit (ppm)               | The CO <sub>2</sub> sampling limit                                                                             | 1-1000           | 50                                              |
| 23  | Time Limit (Sec)                          | The sampling time limit                                                                                        | 10-300           | 60                                              |
| 24* | Plot Number                               | Plot number (not saved in<br>EEPROM)<br>Defaults to 1 on power up                                              | 0-999            | 1                                               |
| 25* | Used Absorber<br>(mm <sup>3</sup> )       | The volume of absorber material consumed by each zero operation (mm <sup>3</sup> )                             | 0-100000         | Resets to zero<br>when absorber is<br>refreshed |
| 26  | Absorber Volume<br>(mm <sup>3</sup> )     | Zero column volume (mm <sup>3</sup> )                                                                          | 100-100000       | 20000                                           |
| 27  | Syringe Volume                            | Gas sample volume (cc)                                                                                         | 1 - 1000         | 10                                              |
| 28  | Correction Factor                         | Correction factor for injection mode                                                                           | 0.5 – 2.0        | 1                                               |
| 29  | SRC Volume<br>(cc)                        | SRC chamber volume (cc)                                                                                        | 1000 - 2000      | 1171                                            |
| 30  | SRC Area<br>(cm <sup>2</sup> )            | SRC Chamber surface area                                                                                       | 50 - 100         | 78                                              |

| 31  | CPY Volume<br>(cc)             | CPY Chamber volume (cc)                                                       | 1000 - 5000                                                          | 2427 |
|-----|--------------------------------|-------------------------------------------------------------------------------|----------------------------------------------------------------------|------|
| 32  | CPY Area<br>(cm <sup>2</sup> ) | CPY surface area                                                              | 150 - 200                                                            | 167  |
| 33  | Chamber Air<br>Temperature     | Chamber Air Temperature in<br>degrees C                                       | 0 - 50                                                               | 20   |
| 34  | Ship Mode                      | Used to prevent power turning on,<br>Must have external power to exit<br>mode | 0 = Normal<br>1 = Ship<br>Mode                                       | 0    |
| 35  | Probe 1 Function               | Select the functionality of probe 1 port.                                     | 0 = I2C<br>1 = PAR2<br>2 = SoilTemp<br>3 = SoilMoist<br>4 = NewProbe | 0    |
| 36  | Wi-Fi Power                    | Turns the Wi-Fi Power on / off                                                | 0 = OFF<br>1 = ON                                                    | 0    |
| 37  | Probe 2 Function               | Select the functionality of probe 2 port.                                     | 0 = I2C<br>1 = PAR2<br>2 = SoilTemp<br>3 = SoilMoist<br>4 = NewProbe | 0    |
| 38* | Flow Rate                      | Presently ignores setting value<br>But sends back actual flow rate            | 0 - 600                                                              | 300  |

\*These parameters' values will not be affected by restoring to defaults (Main > Settings > Settings 4 > Defaults).

## GAS (Gas Analysis Software)

PP Systems Windows<sup>®</sup> based GAS (Gas Analysis Software) software is available for displaying and logging CO<sub>2</sub> data from the EGM-5, and any additional environmental probes connected to it. No programming or command-line knowledge is required to utilize the GAS software. Connection between the EGM-5 and computer is via the USB interface. GAS will run on Windows XP and above.

The GAS software is included on the flash drive that comes with each new instrument (Part No. 10182-1), under the "PC Utilities\GAS\_v[x]" directory, where [x] is the version number. GAS is also available for download directly from our website (for registered users only). To install GAS, double click on "setup.exe". A number of standard installation windows will be shown to guide you through the installation process. Once GAS is installed, the following icon will appear on the desktop:

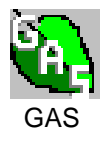

Double click this icon to start GAS. Click Choose Device and choose EGM-5.

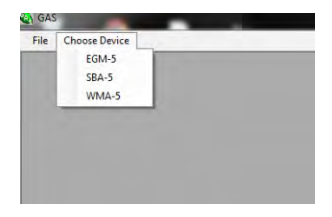

A new EGM-5 tab window will appear. Next, click the Connect button.

| e Choose Device |                                   |                                                                            |                                      |                         |                                        |                                                                                                   |
|-----------------|-----------------------------------|----------------------------------------------------------------------------|--------------------------------------|-------------------------|----------------------------------------|---------------------------------------------------------------------------------------------------|
| TEMS            | Press Connect button to display : | vailable EGM-5 c                                                           | levices.                             |                         |                                        | Avr Flow H2O AUX<br>CO2 Pressue Rate H2O Tamp O2 Volto<br>(ppm) [mb] (cc/mm) (mb) (*C) (*6) (volt |
| wect            |                                   |                                                                            |                                      |                         |                                        |                                                                                                   |
| i tog           |                                   |                                                                            |                                      |                         |                                        |                                                                                                   |
| int<br>area     |                                   |                                                                            |                                      |                         |                                        |                                                                                                   |
| tie             |                                   |                                                                            |                                      |                         |                                        |                                                                                                   |
| Q2              |                                   |                                                                            |                                      |                         |                                        |                                                                                                   |
| elp             |                                   |                                                                            |                                      |                         |                                        |                                                                                                   |
|                 |                                   |                                                                            |                                      |                         |                                        |                                                                                                   |
|                 |                                   |                                                                            |                                      |                         |                                        | _                                                                                                 |
|                 |                                   | Name                                                                       | Para                                 | meters<br>Min Value     | Max Value                              |                                                                                                   |
|                 |                                   | CO2<br>Air Pressure<br>Flow Rate<br>H2O<br>H2O Temp<br>O2<br>All Y Volters | ppm<br>mb<br>cc/min<br>mb<br>*C<br>2 | 0<br>400<br>0<br>0<br>0 | 1000<br>1200<br>300<br>10<br>40<br>100 |                                                                                                   |

In the top left corner, a box will appear listing all available EGM-5 devices. Select one and click OK.

| Available EGM-5s |                             |
|------------------|-----------------------------|
|                  | Press Connect button to dis |
| OK Cancel        |                             |
| Save Log         |                             |
| Statt<br>Record  |                             |
|                  |                             |

After clicking OK, the main measurement screen will be displayed.

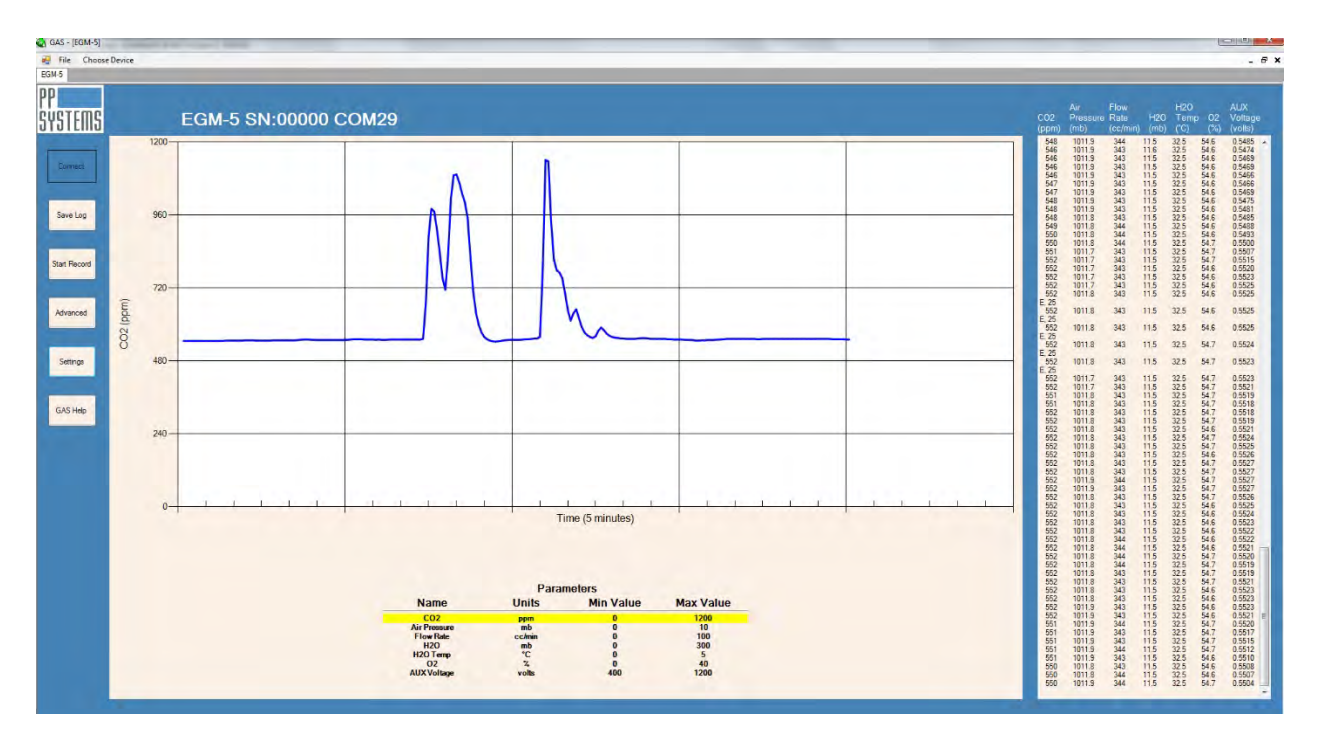

Note: In the top left area, the device name (e.g., EGM-5, SBA-5 or WMA-5), serial number, and COM port are all displayed. Data is displayed both graphically and numerically. GAS gives the ability to log past data activity in a current session (Save Log) or record data (Start Record) for a time segment. Clicking the Advanced button will show a command-line window for sending commands directly to and from the EGM-5. The Settings button allows the user to modify the parameters' minimum and maximum values. Data is saved in comma-delimited .txt files. A graphical representation of each parameter can be seen by clicking the parameter name in the table below the graph.

For more detailed information on the functionality of GAS, refer to "Gas Help" under the Help menu in the software.
## Web Pages

The WiFi option adds the ability for the EGM-5 to 'serve' web pages to most browsers. The simple browser-based interface is similar to the EGM-5's display. An overview of web pages is shown below.

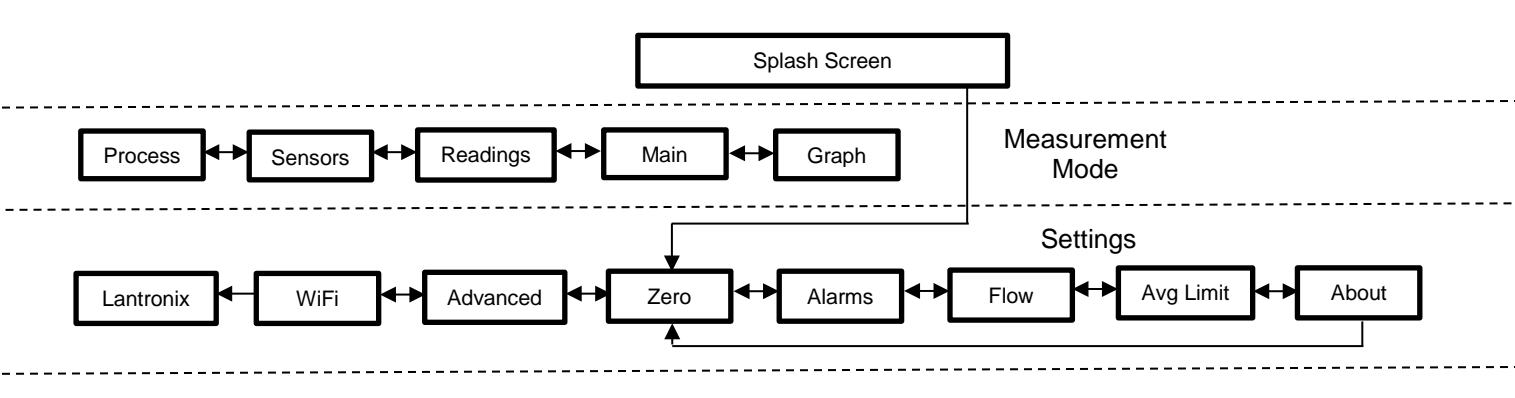

This capability allows users to continuously monitor CO<sub>2</sub> readings and set certain values from any device with a browser (such as iPhones, Android phones, tablets, laptops, and PCs), potentially anywhere in the world.

#### **Splash Screen**

The Splash Screen is the first screen displayed. There are two buttons the user can choose from: Main and Settings. To return to the Splash screen while in any other screen, click the PP Systems logo in the top left corner of the screen.

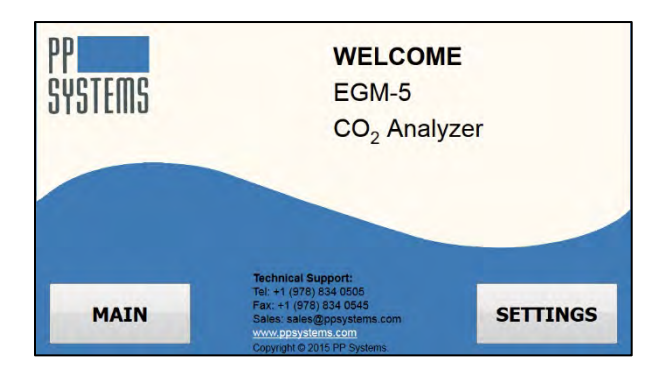

| Splash Screen |                                                                                                    |
|---------------|----------------------------------------------------------------------------------------------------|
| Main          | Displays the Measurement Mode screens. These screens include Main                                                                                                    |
|               | (Measure), Graph, Readings, Sensors and Process.                                                                                                    |
| Settings      | Displays the Settings screen, which offers a subset of the Settings available on the instrument. These screens include Zero, Alarms, Flow, Avg Limit, About, Advanced and Lantronix |

#### **Measurement Mode Screens**

The Measurement Mode screens are purely informational screens that allow the user to monitor data in a number of different ways. Below is the Main display, similar to the Measure screen on the instrument display. Refer to the Measurement Mode Screens table below for other screen descriptions.

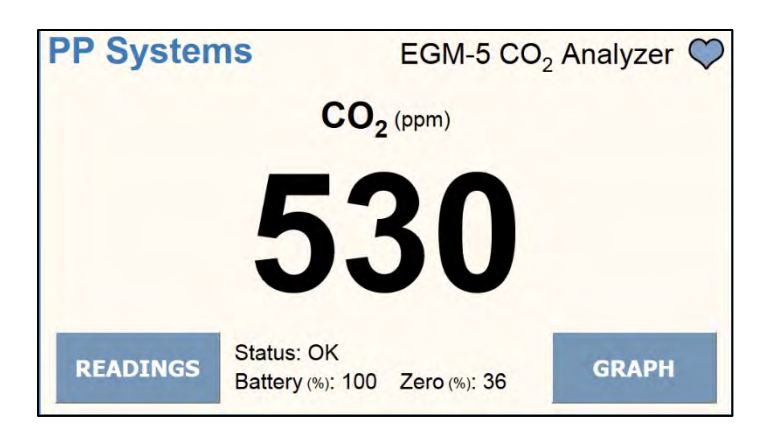

| Measurement Mode Screens |                                                                                                    |  |  |
|--------------------------|----------------------------------------------------------------------------------------------------|--|--|
| Main Screen              | Displays the CO <sub>2</sub> concentration.                                                                                                    |  |  |
| Graph Screen             | Displays CO <sub>2</sub> concentration graphically over time.                                                                                                    |  |  |
| Readings Screen          | Displays the values of six parameters in real time; CO <sub>2</sub> , H <sub>2</sub> O, O <sub>2</sub> , H <sub>2</sub> O<br>Temperature, Flow Rate and Air Pressure.     |  |  |
| Sensors Screen           | Displays the values of six parameters in real time; CO <sub>2</sub> , PAR, soil temperature (Tsoil), air temperature (Tair), Aux (Analog Out), and soil moisture (Msoil). |  |  |
| Process Screen           | Depending on the probe type, different information will be displayed. CO <sub>2</sub> will always be displayed.                                                           |  |  |

#### **Settings Screens**

The Settings screens are interactive and allow the user to make changes to a number of EGM-5 settings.

Note: For this to work properly, the EGM-5 needs to be configured with Host set to WiFi (Main > Settings > Settings 3 > Port). Also, the Host Measure Interval should be 0 (Main > Settings > Settings 3 > Host).

Below is the first Setting screen, the Zero screen, which is similar to the Zero Settings screen in the user display of the EGM-5. Refer to the Setting Screens table below.

| PP Systems                 | EGM-5 - Zero 💙 |
|----------------------------|----------------|
| Perform Zero:              | SEND ZERO      |
| Zero Type:                 | User Set OK    |
| Zero Time (min) [1-40]:    | 30 OK          |
| ADVANCED Status:<br>Ready. | ALARMS         |

| Setting Screens  |                                                                                                    |
|------------------|----------------------------------------------------------------------------------------------------|
| Zero Screen      | Change/view the settings of the zero parameters (zero type and time interval for performing zeros).                 |
| Alarms Screen    | Change/view the high and low alarm settings.                                                                        |
| Flow Screen      | Change/view the pump power and view the flow rate.                                                                  |
| Avg Limit Screen | Change/view the CO <sub>2</sub> averaging method used by the EGM-5, as well as the CO <sub>2</sub> Averaging Limit. |
| About Screen     | View the serial and version numbers of the hardware and software.                                                   |
| Advanced Screen  | Allows the user to send and receive commands directly to and from the EGM-5 device.                                 |
| WiFi Screen      | Password protected screen to allow IT to access Lantronix WiFi parameters.                                          |
| Lantronix Screen | This screen is for IT purposes to set up the network configuration of the Lantronix WiFi component.                 |

# **Communication Summary**

The following table summarizes the communication methods and protocols described in the preceding sections. In addition, other capabilities exist within the WiFi option that may be useful to some users attempting to write custom code on a wireless connection – please contact PP Systems for more information.

| Connection to EGM-5                                                                                                    | Typical<br>Distance | Receiving<br>Device                                                         | Software                                                               | Result                                                                                                    |
|----------------------------------------------------------------------------------------------------|---------------------|-----------------------------------------------------------------------------|------------------------------------------------------------------------|----------------------------------------------------------------------------------------------------|
|                                                                                                    |                     | Any USB host device<br>(PC, laptop, tablet)                                 | Any terminal emulation<br>program such as<br>HyperTerminal or<br>PuTTY | Data strings<br>displayed in real time,<br>Able to change EGM-<br>5 settings with simple<br>command strings |
| USB                                                                                                    | 0-2 meter           | Any Windows XP and<br>above computer with<br>a USB host port                | PP Systems GAS<br>(Gas Analysis<br>Software)                           | Graphical display of data, and data logging                                                                 |
|                                                                                                    |                     | Any USB host device                                                         | Custom user code                                                       | Custom interface to<br>user equipment or<br>data loggers                                                    |
| Wireless (WiFi) – Soft Access Point<br>(no router required) 0-15 meter                                                                                 |                     | Any wireless device<br>with a browser (PC,<br>tablet, iPhone,<br>Android)   |                                                                        |                                                                                                    |
| Wireless (WiFi) – Client Mode<br>(EGM-5 connected to LAN via<br>existing router)                                                                       | LAN extent          | Any device on the<br>LAN with a browser<br>(PC, tablet, iPhone,<br>Android) | Any browser (Internet<br>Explorer, Firefox,<br>Chrome, Safari)         | View EGM-5 web<br>pages with live data<br>and trend. Able to<br>change wireless                             |
| Wireless (WiFi) – Client Mode<br>(EGM-5 connected to LAN via<br>existing router, AND the router<br>firewall is configured to allow<br>external access) |                     | Any device in the world with a browser                                      |                                                                        | settings.                                                                                                   |

Notes: Highlighted blocks are the methods that most customers typically use.

# **Wireless Network Settings**

The EGM-5 Wi-Fi embedded device server contains two network interfaces. The Software-enabled Access Point interface (SoftAP) is called ap0, and the wireless local area network interface (WLAN) is called wlan0.

A maximum of four clients can be connected to the SoftAP interface if the WLAN interface is disabled. If the WLAN interface is enabled a maximum of three clients may be connected to the SoftAP.

The wireless network settings show the status of the SoftAP or the WLAN interface/link and let you configure the settings on the device. Interface settings are related to the configuration of the IP and related protocols. Link settings are related to the physical link connection, which carries the IP traffic.

**Note:** All network settings require a reboot to take effect. Wait a minimum of 20 seconds after rebooting the unit before attempting to make any subsequent connections. (Reboot the WiFi hardware from Wireless Settings > Device > Reboot, or just power cycle the EGM-5.)

### **Connecting To EGM-5 via Direct Wireless Connection**

Connecting to the SoftAP is the easiest way to interact with the EGM-5 wirelessly. In this mode, the EGM-5 acts as an Access Point for a wireless device, and no other equipment is required. This is also the default connection method enabled after a factory reset, and users must use this connection mode to change the settings for other modes.

- 1. By default the SoftAP mode is enabled with a default SSID of 'EGM5'.
- 2. Ensure that WiFi Power is turned on.
- 3. Use the Wi-Fi Connection Manager of your connecting device (phone, tablet, laptop, etc.) to scan for available wireless networks, and above SSID should be presented as a choice. Select the SSID and follow the device connection manager instructions. (Note: if more than one EGM-5 is powered on within the wireless range of one another, and each EGM-5 defaults to the SSID of 'EGM5', it will be difficult to determine which EGM-5 is connected to the wireless device. When more than one EGM-5 is to be used, it is recommended to power on only one EGM-5 at a time at first, then change the SSID (described in step 9) to a unique name.)
- 4. The default encryption mode for SoftAP is WPA2, and the passphrase is 'PPSYSTEMS'. These defaults can be changed through the configuration web manager after the initial connection has been established.
- 5. When prompted, enter the passphrase to complete the Wi-Fi connection authentication process. With a Wi-Fi client set to the above parameters, your device can connect directly to the EGM-5 Wi-Fi SoftAP.
- 6. Open a standard browser (e.g., Internet Explorer®, Firefox®, Chrome™, Safari® etc.) and enter '192.168.0.1' in the address bar. Some browsers interpret that address as a search term rather than a LAN IP address, so enter 'http://192.168.0.1' in the address bar if necessary.
- 7. When prompted, enter username 'admin' and password 'PASSWORD' to access the EGM-5 Web pages. The EGM-5 Splash Screen will be displayed. Click the **Main** button to advance to the 3 data screens of EGM-5, where data is continually updated by the instrument.
- 8. To change any of the wireless network settings, go to web management page Settings > Yes > Advanced > WiFi > Password
- Select Network > ap0 > Link to get to the Status/Configuration page for the SSID, Security Suite Type and Security and passphrase settings. Modification to any of these parameters requires first pressing the Configuration button, then a reset/power cycle of the module in order to take effect.

It is recommended that you record any changes you make.

| SSID:           |  |
|-----------------|--|
| Security Suite: |  |
| Encryption:     |  |
| Passphrase:     |  |

#### **Connecting to EGM-5 via a Local Area Network**

The following steps will allow the EGM-5 to connect to an existing router or wireless access point and enable connections over a Local Area Network (LAN). Once the EGM-5 is connected to a LAN, any computer or wireless device that is also connected to that LAN can view the EGM-5 web pages.

- 1. Connect to the EGM-5 using the SoftAP method (described above) from any wireless device. Then navigate to the Wireless Network Settings (**Main > Settings > Yes**).
- Select WLAN QuickConnect: QuickConnect offers the ability to configure the STA (WLAN Client) interface on EGM-5 WiFi to establish a connection with an active Access Point. QuickConnect obtains most of the connection properties from the Access Point and prompts the user only for the security parameters. The settings are then saved under a WLAN profile so that connecting to the same network again will be done automatically.

| Status        | WLAN Link S     | Scan              |      |         |                | This page shows a scan of the<br>wireless devices within range of the<br>device. Up to 20 networks sorted b |
|---------------|-----------------|-------------------|------|---------|----------------|----------------------------------------------------------------------------------------------------|
| Filesystem    | Network name:   |                   |      |         | Scan           | RSSI are shown. It reports: Network                                                                         |
| HTTP<br>Line  | Network Name    | BSSID             | Ch   | RSSI    | Security Suite | Service Set IDentifier, Channel<br>number, Received Signal Strength                                         |
| Network       | Lantronix Guest | 00:08:85:52:FF:18 | 1    | -24 dBm | WPA-TKIP       | Indication and Security Suite<br>Click on any network name for                                              |
| System        | LantronixWPA    | 00:0B:85:52:FF:1D | 1    | -25 dBm | WPA-TKIP       | QuickConnect configuration.                                                                                 |
| WLAN Profiles | LantronixVoice  | 00:0B:85:52:FF:1C | 1    | -26 dBm | WEP            |                                                                                                    |
|               | Mart            | 30:46:9A:F9:A9:03 | 3    | -40 dBm | WPA2-CCMP      |                                                                                                    |
|               | vader           | C0:8A:DE:B1:0B:B9 | 10   | -44 dBm | WPA2-CCMP      |                                                                                                    |
|               | wpa2_subha      | C0:8A:DE:71:0B:B8 | 10   | -44 dBm | WPA2-CCMP      |                                                                                                    |
| - som         | wpa tki         | C0.04-DE-01-08-88 | Leo. | -       | WPAJKIP        | and the second                                                                                              |

3. Upon selection of the QuickConnect option, the EGM-5 Wi-Fi scans and displays up to 20 wireless networks, sorted by signal strength. Click on a network name to view the connection details for that particular Access Point.

| QuickConnect<br>Status | WLAN Link S     | can               |      |         |                | This page shows a scan of the<br>wireless devices within range of the<br>device. Up to 20 petworks costed by |
|------------------------|-----------------|-------------------|------|---------|----------------|----------------------------------------------------------------------------------------------------|
| Filesystem             | Network name:   | 1                 |      |         | Scan           | RSSI are shown. It reports: Network<br>name (Service Set Identifier), Basic                                  |
| Line                   | Network Name    | BSSID             | Ch   | RSSI    | Security Suite | Service Set IDentifier, Channel<br>number, Received Signal Strength                                          |
| Network                | Lantronix Guest | 00:08:85:52:FF:18 | 1    | -24 dBm | WPA-TKIP       | Indication and Security Suite<br>Click on any network name for                                               |
| System<br>Tuppel       | LantronixWPA    | 00:08:85:52:FF:1D | 1    | -25 dBm | WPA-TKIP       | OuickConnect configuration.                                                                                  |
| WLAN Profiles          | LantronixVoice  | 00:08:85:52:FF:1C | 1    | -26 dBm | WEP            |                                                                                                    |
|                        | Mart            | 30:46:9A:F9:A9:03 | 3    | -40 dBm | WPA2-CCMP      |                                                                                                    |
|                        | vader           | C0:8A:DE:B1:0B:B9 | 10   | -44 dBm | WPA2-CCMP      |                                                                                                    |
|                        | wpa2_subha      | C0:8A:DE:71:0B:88 | 10   | -44 dBm | WPA2-CCMP      |                                                                                                    |
| ma me                  | wpa tki         | C0.04 DE 01 08-88 | Leo. |         | WPA-TKIP       | and the bank                                                                                                 |

4. After selecting the Access Point you wish to connect to, enter the password and click **Submit**. The EGM-5 will connect to the network, and the profile and configuration details will be saved under WLAN profiles.

| QuickConnect<br>Status            | WLAN Profile "La                                                      | ntronix_Guest"                                                                                                    | This page shows configuration of a<br>WLAN Profile on the device.                                                                                                    |  |
|-----------------------------------|-----------------------------------------------------------------------|----------------------------------------------------------------------------------------------------|----------------------------------------------------------------------------------------------------|--|
| Filesystem                        | Connect To:                                                           | and the second second sec | In the Security Configuration                                                                                                    |  |
| HTTP<br>Line<br>Network<br>System | Network Name (SSID):<br>BSSID:<br>Security Suite:<br>Signal Strength: | Lantronix Guest<br>00:08:85:52:FF:1B<br>WPA-TKIP<br>-24 dBm                                                                                                    | and Authentication affect the<br>makeup of other configurables in<br>that section.<br>In the Advanced Configuration<br>section, if Power Management is<br>enclided specific the Dower                                                                                                    |  |
| Tunnel<br>WLAN Profiles           | Security Configuration<br>Key Type:<br>Password:                      | Passphrase      Hex                                                                                                    | Anagement Interval.<br>Use the Apply button to try out<br>settings on the VILAN without<br>saving them to Flash. If the setting<br>do not work, when you reboot the<br>device, it will still have the original                                                                                                    |  |
|                                   | Advanced Configuration                                                | Apply Submit                                                                                                    | settings.<br>Use the Submit button to both<br>update the WLAN settings and save<br>them to Flash.<br>If the device is connecting to an<br>acess point on a different wireless<br>channel, current connection to the<br>soft AP interface of the device may<br>be dropped due to the switch of<br>channel. Reconnect to the soft AP |  |
|                                   |                                                                       | Apply Submit                                                                                                    | them to Flash.<br>If the device is connectin<br>acess point on a different<br>channel, current connect<br>soft AP interface of the is<br>be dropped due to the s<br>channel. Reconnect to the<br>interface in order to cont<br>access to the device.                                                                               |  |

- 5. Once added, the QuickConnect profile will display the current connection details, which can be configured through the WLAN Profiles menu.
- 6. Once the EGM-5 is successfully connected a LAN, view the Status page under the Interface wlan0 section to see the IP address that was assigned to the EGM-5. In the example below, the LAN IP address 10.0.0.113 was assigned to the EGM-5 (and the SoftAP Interface ap0 address is still available for direct connection at 192.168.0.1). The LAN-assigned IP address may be periodically reset by the LAN router, but the ap0 address will always be 192.168.0.1.

| PP<br>Systems   |                         | EGM-5 CO              | D2 Analyzer |
|-----------------|-------------------------|-----------------------|-------------|
| QuickConnect    | Product Information     |                       |             |
| Status 🔂        | Product Information     | vDiacW/i6             |             |
| AES Credentials | Finduct Type:           |                       | -           |
| Bridge          | Puild Data:             | 1.4.0.0A3             | _           |
| СРМ             | Build Date:             | May 4 2015 (11.21.35) | _           |
| Clock           | Serial Number:          | 0080A3948023          | _           |
| Device          | Uptime:                 | 0 days 00:30:28       | _           |
| Diagnostics     | Permanent Config:       | saved                 |             |
| Discovery       | Network Settings        |                       |             |
| File System     | MAC Address:            | 00:80:A3:94:80:23     |             |
| нттр            | Interface ap0           |                       |             |
| Line            | State:                  | Up                    |             |
| Modem           | SSID:                   | EGM5-R-D-1234         |             |
| Emulation       | Security Suite:         | WPA2                  |             |
| Monitor         | IP Address:             | 192.168.0.1/24        |             |
| NTP             | Interface wlan0         |                       |             |
| Network         | Connection State:       | Connected             |             |
| Power           | Radio Firmware Version: | 2.4.1                 |             |
| SPI             | Active WLAN Profile:    | ppsystemsap           |             |
| Tunnel          | IP Address:             | 10.0.0.113/24         |             |
| Users           | Default Gateway:        | 10.0.0.1              |             |
| WLAN Profiles   | Hostname:               | EGM5                  |             |
|                 | Primary DNS:            | 10.0.3                |             |
|                 | Secondary DNS:          | 0.0.0.0               |             |

7. Now, any computer on the LAN can open a standard browser (e.g., Internet Explorer®, Firefox®, Chrome<sup>™</sup>, Safari®) and enter the EGM-5 IP address in the address bar. Some browsers may interpret that address as a search term, rather than a LAN IP address, so begin the address with 'http://' if necessary (e.g., 'http://10.0.0.113'). Then follow steps 6, 7, and 8 from the SoftAP section above to login and navigate through the EGM-5 web pages.

# **Error Messages**

Error and status messages are displayed in the Status Box during system operation. The following table highlights the most common messages that you may see.

| Error N       | lessages              |                                                                                                    |
|---------------|-----------------------|----------------------------------------------------------------------------------------------------|
| Error<br>Code | Status Box<br>Message | Description                                                                                                    |
| 10            | Low Zero              | A/D values from the last Zero are too low (<2500).                                                                                           |
| 11            | Low Alarm             | Measured CO <sub>2</sub> is less than the low CO <sub>2</sub> setting (250 ppm by default).                                                  |
| 12            | High Alarm            | Measured CO <sub>2</sub> is greater than the high CO <sub>2</sub> setting (2000 ppm by default).                                             |
| 13            | Under Temp            | Analyzer temperature < 50 °C.                                                                                                    |
| 14            | Over Temp             | Analyzer temperature > 60 °C.                                                                                                    |
| 15            | Low Flow              | Sample flow rate is less than 50 cc/min.                                                                                                    |
| 16            | IRGA Write            | IRGA unable to perform a write operation. If error persists, call PP Systems technical support.                                              |
| 17            | IRGA CRC              | IRGA read/write EEPROM CRC incorrect. If error persists, call<br>PP Systems technical support.                                               |
| 18            | IRGA Range            | IRGA setting error. Value is out of range. If error persists, call PP Systems technical support.                                             |
| 19            | CO <sub>2</sub> limit | Reached Process CO <sub>2</sub> limit                                                                                                    |
| 20            | Time limit            | Reached Process time limit                                                                                                    |
| 21            | Non Linear            | The SR measurement is Non Linear                                                                                                    |
| 22            | End Process           | The process has been terminated                                                                                                    |
| 23            | Absorber used         | The Absorber column material has been exhausted and needs replacing                                                                          |
| 24            | Zero 2 min            | Zero will occur in 2 minutes                                                                                                    |
| 25            | Zero 1 min            | Zero will occur in 1 minutes                                                                                                    |
| 26            | IRGA DigiPot          | Could not successfully write the IRGA DigiPot                                                                                                |
| 30            | Unknown CMD           | Host only. First character is not recognized as a command.                                                                                   |
| 31            | Invalid Format        | Host only. First character is a recognized command but the next character is invalid. Example: S1,1 <cr> (as opposed to S,1,1<cr>.</cr></cr> |
| 32            | Invalid Param         | Host only. Command is correct but parameter is not valid.<br>Example: S,20,5. The value of 20 is an invalid parameter.                       |
| 33            | Low Limit             | Host Only. Value entered is below the valid range of values for that parameter.                                                              |
| 34            | High Limit            | Host Only. Value entered is above the valid range of values for that parameter.                                                              |
| 50            | No Memory             | No flash drive detected.                                                                                                    |
| 51            | Memory CF             | Flash drive error. Command failed – Filename or directory name not found.                                                                    |
| 52            | Bad Record            | Flash drive error. Bad command – Command not recognized.                                                                                     |
| 53            | Memory Full           | Flash drive full – No free space on disk.                                                                                                    |
| 54            | Memory FI             | Flash drive error. Invalid – Attempt to open a directory for reading or writing. Attempt to change currently selected directory to a file.   |
| 55            | Memory RO             | Flash drive error. Read only – Attempt to open a read only file for writing.                                                                 |
| 56            | File Open             | Flash drive error. File open – A file is currently open for writing and must be closed before this command can be executed.                  |

| 57 | Memory NE    | Flash drive error. Directory not empty – Attempt to delete a directory which is not empty.                                                        |
|----|--------------|----------------------------------------------------------------------------------------------------|
| 58 | Memory FN    | Flash drive error. Filename invalid – Firmware invalid or contains disallowed characters.                                                         |
| 60 | Memory NU    | Flash drive message. No upgrade – Firmware upgrade file not found on disk. This message is displayed each time a disk is inserted into the drive. |
| 61 | Mem Detected | Flash drive message. Disk detected - This message should be displayed each time a disk is inserted into the drive.                                |
| 62 | Mem Removed  | Flash drive message. Disk removed - This message should be displayed each time a disk is removed from the drive.                                  |
| 63 | No Memory    | The UART Buffer for the flash drive is Full. Flash drive file too large. (slow to update) Use new flash drive or delete files.                    |

# Maintenance

The EGM-5 requires minimal maintenance. There should be no need to open the enclosure to access internal components (e.g., battery, pump, IRGA, etc.). The two most common items requiring periodic inspection and maintenance include:

- External air filter
- Absorber column and desiccant

Both of the above items are external to the EGM-5 and easy to service and maintain.

## **External Air Filter**

An external air filter should be used at all times and fitted in-line with the GAS IN port on the EGM-5 to protect internal components from dirt and dust (see below). The main assembly (STD558) should not require replacement unless it is broken or missing. You can purchase replacement filters (STD556) for use with the main assembly if required.

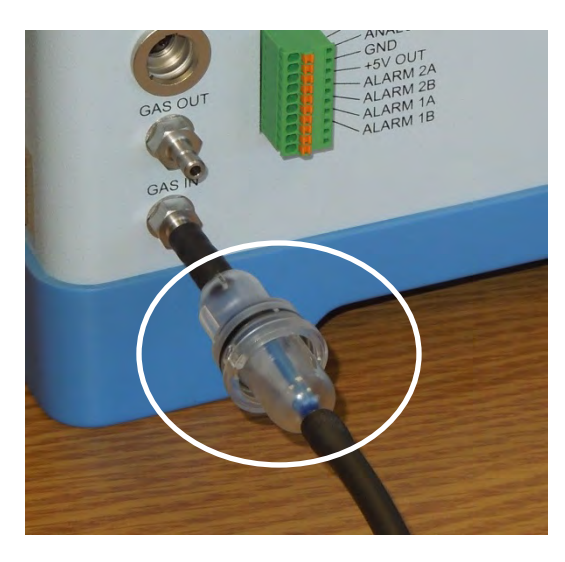

When changing out filters you should put a slight smear of silicone grease on the "O" ring which provides a good seal on the filter.

| Re-Order Information |                                               |  |
|----------------------|-----------------------------------------------|--|
| Part Number          | Description                                   |  |
| STD558               | External Inlet Air Filter Assembly (Complete) |  |
| STD556               | Replacement Filter Element, 48 um (Blue)      |  |

# Absorber Column and CO<sub>2</sub> Scrubber

The absorber column is located on the rear of the EGM-5 enclosure. It can easily be removed from the instrument by gripping it around the middle of the column and gently pulling it out of its manifold.

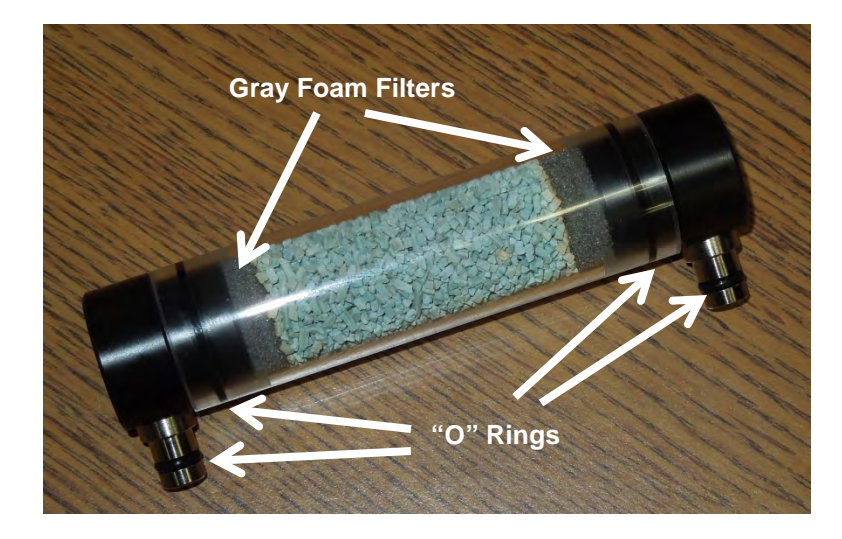

Periodically inspect the following:

### **Gray Foam Filters**

The gray foam filters used inside the absorber column (top and bottom) will wear over time and should be inspected regularly and replaced when torn or reduced in size. The foam must be of an open celled type, such as packing foam. The foam filters at the bottom of each column will likely require more frequent changes versus the upper foam filters.

### **Absorber Filters**

Each absorber end cap contains a white plastic filter disk. Generally these do not need to be replaced but should be checked periodically. However, they must be present to prevent any of the column contents being drawn with the gas stream causing damage to the instrument.

### End Cap "O" Rings

Each end cap has two "O" rings, one that seals inside the plastic column and another that seals at the manifold. All "O" Rings on the absorber column should periodically (every couple of weeks) receive a slight smear of silicone grease to aid ease of fitting, improve the seal and extend the life of the "O" rings and to keep them from cracking or breaking. Once sealed, end fittings should be checked to ensure that the O-rings are seated correctly in their groove and that they are not trapped or pinched resulting in system leaks.

### Soda Lime (CO<sub>2</sub> Scrubber)

Soda lime is used as a  $CO_2$  scrubber and it will exhaust over time. Soda lime can be "self-indicating" or "non-indicating". Both types work with the EGM-5. If using "self-indicting" Soda lime it is best to change when it is 2/3rds exhausted. If using "non-indicating" Soda lime you should be more cautious and change it out when the  $CO_2$  scrubber percentage reaches 20% or less (See Soda Lime ( $CO_2$  Scrubber) on page 24.

Soda Lime cannot be regenerated and should be discarded after exhaustion.

At present, PP Systems supplies the following type of soda lime desiccant:

- Type: Sofnolime®, 1.0-2.5 mm, self-indicating (white to violet), 1 kg
- Manufacturer: Molecular Products. (<u>www.molecularproducts.com</u>)
- For the latest Material Safety Data Sheet, please visit <u>www.molecularproducts.com</u> and request the latest MSDS or contact PP Systems.

For the latest MSDS on alternative types of soda lime, please contact the manufacturer directly or contact PP Systems.

#### Take caution to wash your hands completely after handling soda lime

| Re-Order Information |                                      |  |
|----------------------|--------------------------------------|--|
| Part Number          | Description                          |  |
| 10164-1              | EGM-5 Absorber Column (Complete)     |  |
| 20041-2              | Absorber Column (clear plastic only) |  |
| 41508-1              | Gray Filter Foam                     |  |
| 30013-1              | O-ring 4.47 x 1.78                   |  |
| 30013-17             | O-ring 17.6 x 2.4                    |  |
| STD007W              | Sofnolime (white to violet), 1.0 kg  |  |

## **Access to Internal Components**

Under most circumstances there should be no need to service internal components (pump, IRGA, hydrophobic filter, solenoid, battery, etc.). However, in the event that you do need to troubleshoot and examine these items you can gain access into the EGM-5 enclosure by removing the 8 screws securing the base to the main enclosure as shown below.

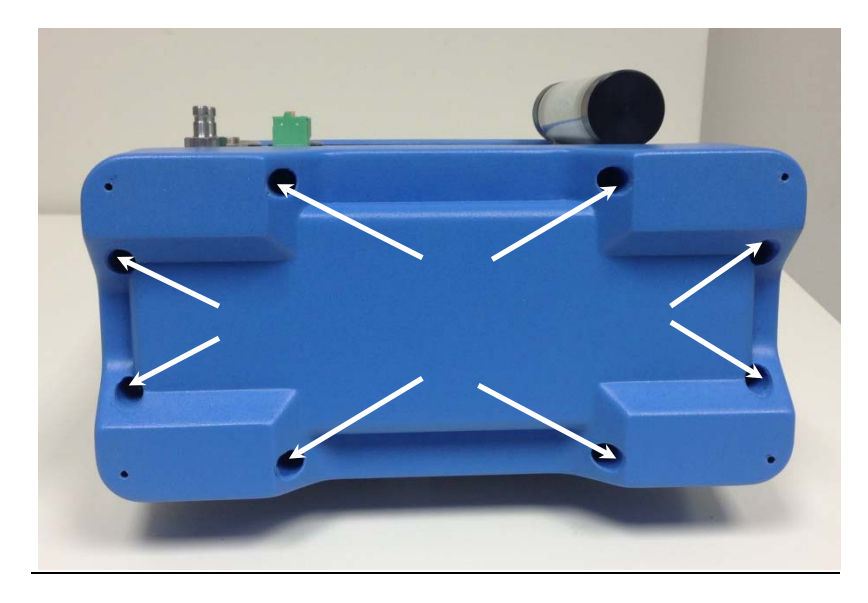

Gently remove the base from the upper enclosure as shown below:

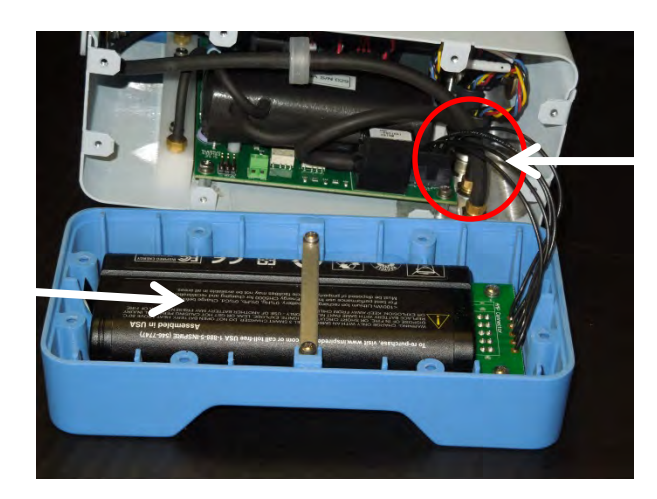

Battery connector

If you need to gain access to the internal PCB that includes the pump, IRGA, and hydrophobic filter, you will need to remove two more screws that secure the aluminum enclosure to the top panel, as highlighted below in the red circles:

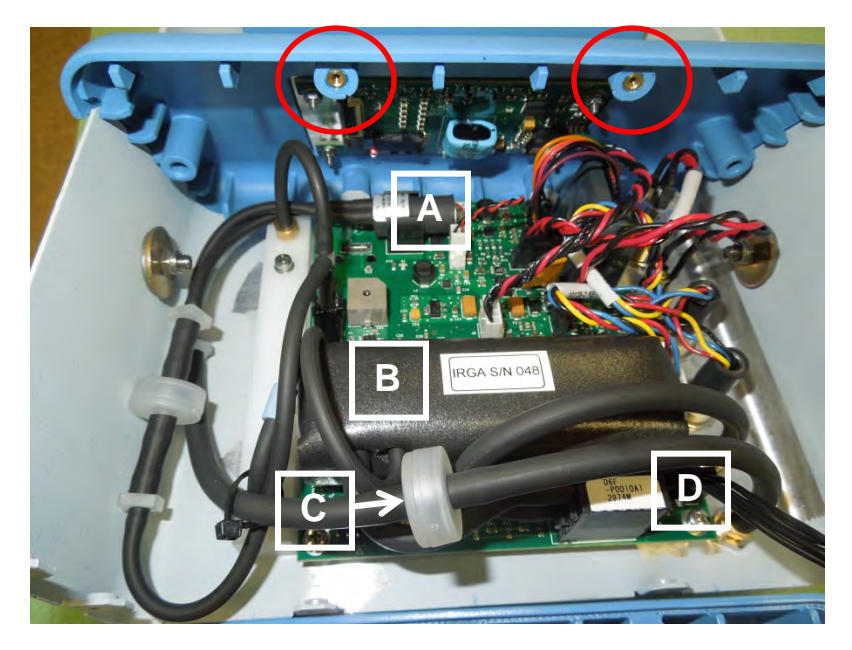

A. Air Sampling Pump

Battery

- B. IRGA (Optical Bench)
- C. In-line Hydrophobic Filter
- D. Battery electrical connection

# **Sampling Pump**

The sampling pump used in the EGM-5 is a rotary vane style pump. It is secured in place by a simple mounting clip and is electrically connected to the PCB at location J13 (4-pin header). It operates from 1.0 - 5.0 VDC, which is generated by the EGM-5 controller board. It is capable of delivering flow rates up to 500 cc/min flow. History has shown that this type of pump is rugged and durable and should last for many years. If replacement is necessary, please contact PP Systems.

| Re-Order Information |                                |  |
|----------------------|--------------------------------|--|
| Part Number          | Description                    |  |
| 10181-1              | Miniature Rotary Sampling Pump |  |

## **Infrared Source**

The infrared source should last for many years without replacement. The obvious sign of failure is that it is not flashing when the system is powered. It is preferable to return the instrument to PP Systems for full factory recalibration after changing a failed source lamp. However, if that is not possible, a few checks can be made to ensure that the analyzer is working properly after changing a source lamp in the field. Please contact PP Systems for more information.

# Hydrophobic Filter

There are two internal hydrophobic filter located inside the EGM-5 enclosure. They are both secured in place by black Viton tubing. Neither should require frequent replacement unless you are working in extremely high humidity conditions. If you are regularly seeing "low flow" messages, or if you are unable to achieve flow rates greater than 50 cc/min, then the "In-line" hydrophobic filter should be replaced. Simply remove the filter from the tubing and replace it with a new one.

| Re-Order Information |                    |  |
|----------------------|--------------------|--|
| Part Number          | Description        |  |
| 10045-1              | Hydrophobic Filter |  |

# Battery

The internal, rechargeable Li-Ion battery pack should last for many years. When fully charged it should allow continuous operation of the instrument up to 16 hours. We recommend that you always fully recharge the battery after use. If the instrument is stored for longer periods, ensure that the battery is fully charged prior to storage.

| Re-Order Information |                     |
|----------------------|---------------------|
| Part Number          | Description         |
| 41535-1              | 7.5V Li-Ion Battery |

# Appendix 1. Soil CO<sub>2</sub> Efflux and Net Canopy CO<sub>2</sub> Flux

The **SRC-2 Soil Respiration Chamber** can be used with the EGM-5 Portable  $CO_2$  Gas Analyzer for closed system measurement of soil  $CO_2$  efflux. The **CPY-5 Canopy Assimilation Chamber** can also be used with the EGM-5 for closed system measurement of net canopy  $CO_2$  flux.

# Theory

The respiration (or assimilation) is measured by placing a closed chamber on the soil and measuring the rate of increase of the CO<sub>2</sub> concentration inside the chamber.

(1.1) Then, assuming a well-mixed and sealed system:

$$F_{CO_2} = \frac{(Cn - Co)}{T_n} \times \frac{V}{A}$$

Where:

 $F_{CO_2}$  = respiration/assimilation rate (CO<sub>2</sub> flux in moles or grams of CO<sub>2</sub> unit area<sup>-1</sup> unit time<sup>-1</sup>)

Co = is the CO<sub>2</sub> concentration at T = 0

Cn = is the concentration at a time  $T_n$  later

A = is the area of soil exposed

V = the total system volume

It has been suggested that to make accurate measurements of the respiration it is essential to start with a  $CO_2$  concentration in the chamber below ambient and measure until the concentration is above ambient, presumably with the intention of getting some compensation for leakage. However, this leakage can only take place at ground level, where the  $CO_2$  concentration is unknown and most certainly will not be what we would consider as ambient.

Over the short period of measurement and with the relatively small  $CO_2$  concentrations in the chamber compared with the soil concentrations, we would expect the assimilation to be a constant flux, giving a constant rate of change in the chamber  $CO_2$  concentration.

Any leakage should be a function of the concentration difference between the chamber and the exchange air. Due to leakage, the apparent assimilation rate decreases with time. So leakage would have the effect of changing the ideal linear C vs T relationship to a non-linear relationship.

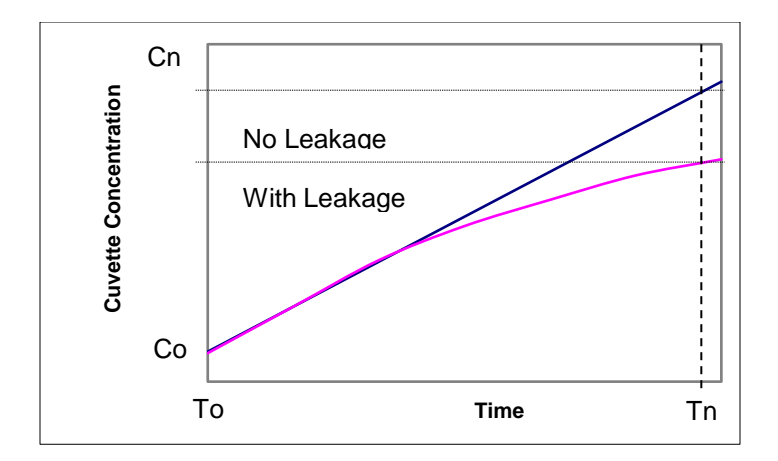

#### **Soil Respiration Measurements**

The EGM-5 software assumes a quadratic relationship ( $y = a + bx + cx^2$ ) between the chamber concentration (C=y) and time (T=x) from the start of measurement to account for the non-linearities caused by leakage. Note that there is a delay after the chamber is first placed on the soil to allow for the establishment of stable gradients before the measurements begin.

(1.2) The quadratic equation is

$$C = a + bT + cT^2$$

Where *C* and *T* are a series of chamber  $CO_2$  concentration measurements made over time, and *a*, *b*, *c* are coefficients calculated from a least square fit of the data.

The respiration rate will be calculated from the rate of change of CO<sub>2</sub> at time zero or dC/dT at T=0.

(1.3) Differentiating equation (1.2) yields

$$\frac{dC}{dT} = b + 2cT$$

(1.4) And evaluated at T = 0,

$$\frac{dC}{dT} = b$$

A comparison of b and cT gives an indication of the magnitude of the non-linearity of the C vs T data. The EGM-5 software indicates a "non-linear" error message whenever the value cT is greater than 20% of b. This is believed to be a better approach than lowering the CO<sub>2</sub> value at the start of the measurement.

In addition to the quadratic assumption and calculation, the EGM-5software also calculated the respiration (or assimilation) using a linear assumption.

(1.5) The linear equation is

$$C = a + bT$$

(1.6) which evaluates again to

$$\frac{dC}{dT} = b$$

In this case the value of dC/dT is calculated from a linear regression of the C and T data.

#### **Correction for water vapor increase on CO<sub>2</sub> efflux**

In addition to the influx of  $CO_2$  from soil, a closed chamber system can also experience an increase in  $H_2O$  due to evapotranspiration from soil or plants. This added  $H_2O$  dilutes the remaining  $CO_2$  and requires a compensation in a similar way to equation **(A.13)**.

For total moles of air in the chamber of W,

(1.7) the moles of H<sub>2</sub>O added to the chamber is  $E = \frac{(e_{final} - e_{init})}{(1000 - e_{final})}$ , where  $e_{init}$  and  $e_{final}$  are H<sub>2</sub>O concentrations in mmol mol<sup>-1</sup>.

The initial moles CO<sub>2</sub> in the system =  $C_{init} \times W$ , where  $C_{init}$  is CO<sub>2</sub> concentration in mol mol<sup>-1</sup>.

Then, the final moles CO<sub>2</sub> in the system =  $C_{final} \times (W + E)$ , where  $C_{final}$  is CO<sub>2</sub> concentration in mol mol<sup>-1</sup>.

(1.8) The change in moles of CO<sub>2</sub> is  $(C_{final} \times (W + E) - (C_{init} \times W) = (C_{final} - C_{init})W + C_{final}E$ 

The term  $(C_{final} - C_{init})W$  is equivalent to the dC/dT term calculated above, and the  $C_{final}E$  term is the correction due to evapotranspiration.

(1.9) So, with the H<sub>2</sub>O compensation, we have

$$\frac{dC}{dT} = b + C_{final} \left( \frac{e_{final} - e_{init}}{1000 - e_{final}} \right)$$

where **b** can be either from the quadratic or linear fit.

#### FCO<sub>2</sub> Units for measurement of Soil CO<sub>2</sub> Efflux

(1.10) To give the CO<sub>2</sub> flux in mass/unit area/unit time the following conversion is made:

$$F_{CO2}(g m^{-2} hr^{-1}) = \frac{dC}{dT} \frac{\mu mol}{mol} \times \frac{P}{1013} \times \frac{273}{273 + T_{air}} \times \frac{44.009 g}{22.414 L} \times \frac{V m^3}{A m^2} \times \frac{mol}{10^6 \mu mol} \times \frac{3600 s}{hr} \times \frac{10^3 L}{m^3}$$

Where

dC/dT is from eqn 1.9 from linear or quadratic fit and with H<sub>2</sub>O compensation

 $\frac{P}{1013}$  is the correction for barometric pressure with P measured in mbar by the EGM-5,

 $\frac{273}{273+T_{air}}$  is the correction for air temperature with  $T_{air}$  input by the user in °C,

 $\frac{44.009\ \text{kg}}{22.414\ \text{m}^3}$  is the molar volume and Ideal Gas constant at STP,

 $\frac{V m^3}{A m^2}$  is the chamber volume and soil surface area,

And the remaining terms are units conversions.

(1.11) The same equation in alternate units is

$$F_{CO2}(\mu \text{mol } \text{m}^{-2} \text{ s}^{-1}) = \frac{dC}{dT} \frac{\mu \text{mol}}{\text{mol } \text{s}} \times \frac{P}{1013} \times \frac{273}{273 + T_{air}} \times \frac{1 \text{ mol}}{22.414 \text{ L}} \times \frac{V \text{ m}^3}{A \text{ m}^2} \times \frac{10^3 \text{ L}}{\text{m}^3}$$

Or to convert (g m<sup>-2</sup> hr<sup>-1</sup>) to ( $\mu$ mol m<sup>-2</sup> s<sup>-1</sup>) multiply  $F_{co2}$  (g m<sup>-2</sup>hr<sup>-1</sup>) by 6.312.

#### References

Parkinson K.J. (1981). An improved method for measuring soil respiration in the field. Journal of Applied Ecology, 18, 221-228.

# **Appendix 2. WiFi Compliance**

The optional WiFi device used in the EGM-5 is the xPico® Wi-Fi® Embedded Device Server by Lantronix.

(According to the ISO/IEC Guide and EN 45014)

#### Manufacturer's Name & Address:

Lantronix, Inc. 167 Technology Drive, Irvine, CA 92618 USA

Declares that the following product:

#### **Product Name Models:**

xPico® Wi-Fi® Embedded Device Server, xPico Wi-Fi SMT Embedded Device Server Conforms to the following standards or other normative documents:

### **Table C-1 Country Certifications**

| Country                                   | Specification<br>for xPico Wi-Fi Model                                                                                                    | Specification<br>for xPico Wi-Fi SMT Model                                                                                                    |
|-------------------------------------------|----------------------------------------------------------------------------------------------------|----------------------------------------------------------------------------------------------------|
| usa FC                                    | <ul> <li>FCC Part 15, Subpart B, Class B</li> <li>ICES-003:2012 Issue 5, Class B</li> <li>ANSI C63.4-2009</li> </ul>                                                                              | <ul> <li>FCC Part 15, Subpart B, Class B</li> <li>ICES-003:2012 Issue 5, Class B</li> <li>ANSI C63.4-2009</li> </ul>                                                                              |
| USA                                       | <ul> <li>FCC Part 15, Subpart C (Section 15.247)</li> <li>ANSI C63.10-2009</li> <li>FCC Part 2 (Section 2.1091)</li> <li>FCC OET Bulletin 65, Supplement C (01-01)</li> <li>IEEE C95.1</li> </ul> | <ul> <li>FCC Part 15, Subpart C (Section 15.247)</li> <li>ANSI C63.10-2009</li> <li>FCC Part 2 (Section 2.1091)</li> <li>FCC OET Bulletin 65, Supplement C (01-01)</li> <li>IEEE C95.1</li> </ul> |
| Canada                                    | <ul> <li>Canada RSS-210 Issue 8 (2010-12)</li> <li>Canada RSS-Gen Issue 3 (2010-12)</li> <li>ANSI C63.10-2009</li> <li>RSS-102 Issue 4 (2010-12)</li> </ul>                                       | <ul> <li>Canada RSS-210 Issue 8 (2010-12)</li> <li>Canada RSS-Gen Issue 3 (2010-12)</li> <li>ANSI C63.10-2009</li> <li>RSS-102 Issue 4 (2010-12)</li> </ul>                                       |
| EU                                        | <ul> <li>EN 300 328 V1.8.1 (2012-06)</li> <li>EN 301 489-1 V1.9.2 (2011-09)</li> <li>EN 301 489-17 V2.2.1 (2012-09)</li> <li>EN 55022:2010+AC:2011, Class B</li> <li>EN62311:2008</li> </ul>      | <ul> <li>EN 300 328 V1.8.1 (2012-06)</li> <li>EN 301 489-1 V1.9.2 (2011-09)</li> <li>EN 301 489-17 V2.2.1 (2012-09)</li> <li>EN 55022:2010+AC:2011, Class B</li> <li>EN62311:2008</li> </ul>      |
| Australia,<br>New Zealand <b>V</b> N11206 | <ul> <li>AS/NZS 4268: 2012</li> </ul>                                                                                                    | <ul> <li>AS/NZS 4268: 2012</li> </ul>                                                                                                    |
| Japan                                     | <ul> <li>ARIB STD-T66, MIC notice 88<br/>Appendix 43</li> <li>RCR STD-33, MIC notice 88 Appendix<br/>44</li> </ul>                                                                                | <ul> <li>ARIB STD-T66, MIC notice 88<br/>Appendix 43</li> <li>RCR STD-33, MIC notice 88 Appendix<br/>44</li> </ul>                                                                                |

### **Table C-2 Country Transmitter Ids**

| Country      | Specification<br>for xPico Wi-Fi Model | Specification<br>for xPico Wi-Fi SMT with<br>U.FL Model | Specification<br>for xPico Wi-Fi SMT with<br>Antenna Model |
|--------------|----------------------------------------|---------------------------------------------------------|------------------------------------------------------------|
| USA FCC ID   | R68XPICOW                              | R68XPICOW                                               | R68XPICOW                                                  |
| Canada IC ID | 3867A-XPICOW                           | 3867A-XPICOW                                            | 3867A-XPICOW                                               |
| Japan ID     | 201-135275                             | 201-135275                                              | 201-135275                                                 |

### Table C-3 Safety

| Country                    | Specification<br>for xPico Wi-Fi Model                   | Specification<br>for xPico Wi-Fi Model with<br>Antenna   |
|----------------------------|----------------------------------------------------------|----------------------------------------------------------|
| World Wide <b>C €</b> 0560 | CB<br>EN 60950-1:2006 + A11:2009 +<br>A1:2010 + A12:2011 | CB<br>EN 60950-1:2006 + A11:2009 +<br>A1:2010 + A12:2011 |
|                            | In accordance with the council directive 2006/95/EC      | In accordance with the council directive 2006/95/EC      |
| US, Canada                 | UL 60950-1 (2nd Edition)                                 | UL 60950-1 (2nd Edition)                                 |

Hereby, Lantronix, declares that this xPico Wi-Fi and xPico Wi-Fi SMT embedded device server is in compliance with the essential requirements and other relevant provisions of Directive 1999/5/ EC.

### **Federal Communication Commission Interference Statement**

This device complies with Part 15 of the FCC Rules. Operation is subject to the following two conditions: (1) This device may not cause harmful interference, and (2) this device must accept any interference received, including interference that may cause undesired operation. This equipment has been tested and found to comply with the limits for a Class B digital device, pursuant to Part 15 of the FCC Rules. These limits are designed to provide reasonable protection against harmful interference in a residential installation. This equipment generates, uses and can radiate radio frequency energy and, if not installed and used in accordance with the instructions, may cause harmful interference to radio communications. However, there is no guarantee that interference will not occur in a particular installation. If this equipment does cause harmful interference to radio or television reception, which can be determined by turning the equipment off and on, the user is encouraged to try to correct the interference by one of the following measures:

- Reorient or relocate the receiving antenna.
- Increase the separation between the equipment and receiver.
- Connect the equipment into an outlet on a circuit different from that to which the receiver is connected.
- Consult the dealer or an experienced radio/TV technician for help.

**FCC Caution**: Any changes or modifications not expressly approved by the party responsible for compliance could void the user's authority to operate this equipment.

This transmitter must not be co-located or operating in conjunction with any other antenna or transmitter.

### **Radiation Exposure Statement**

This equipment complies with FCC radiation exposure limits set forth for an uncontrolled environment. This equipment should be installed and operated with minimum distance 20cm between the radiator & your body.